Měřicí přijímač

# FSM450

# Uživatelský manuál

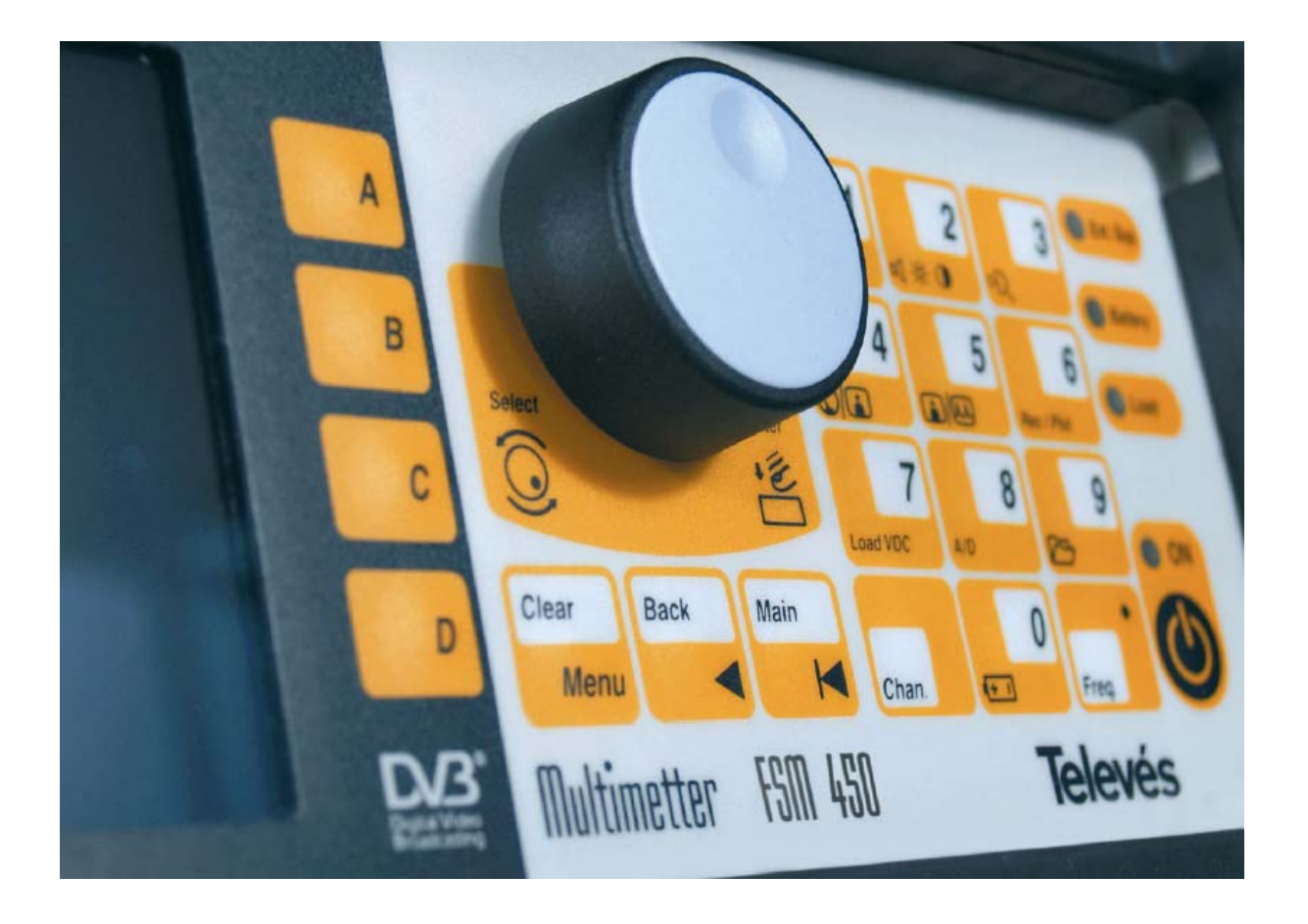

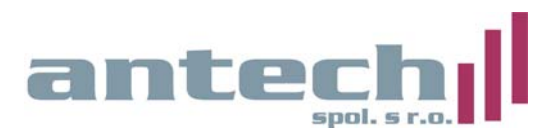

# **OBSAH:**

| 3  |
|----|
| 3  |
| 3  |
| 6  |
| 7  |
| 7  |
| 9  |
| 13 |
| 13 |
| 15 |
| 16 |
| 58 |
| 58 |
| 58 |
| 59 |
| 60 |
| 61 |
|    |
| 61 |
| 61 |
| 62 |
|    |

# Před použitím přístroje čtěte pozorně uživatelský manuál a zvlášť pozorně sekci "Bezpečnostní instrukce"

Informace označené symbolem 🖉 čtěte se zvýšenou pozorností.

Tento manuál může také obsahovat bezpečnostní nebo varovná upozornění.

Tato upozornění pomáhají vyhnout se riziku nehod, úrazů a způsobených škod na vybavení nebo majetku.

#### 1. INSTALACE

# Bezpečnostní instrukce

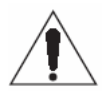

- Jiné použití přístroje, než je uvedeno v tomto návodu, nezajišťuje jeho bezpečnost
- Externí napájecí zdroj je zařízení třídy I, pro jeho bezpečné použití je nutné připojit jej na řádně uzemněnou síťovou zásuvku
- Tento přístroj může být použité v prostředích s mírou znečištění 2
- Při použití příslušenství je nutné používat pouze typy k určené k tomuto přístroji, z důvodu bezpečnosti to platí především pro baterie a externí napájecí zdroj
- Vždy dodržujte mezní parametry v hodnotách napájecího napětí a měřených hodnot
- Pamatujte že napětí vyšší jak 60 V DC nebo 30 V AC jsou potenciálně nebezpečné
- Vždy zkontrolujte specifikované maximální pracovní podmínky pro tento přístroj
- Jediným dovoleným servisním zásahem uživatele je výměna baterie
- Záporný pól napájecího napětí je spojen s kostrou přístroje
- Nezakrývejte ventilační otvory přístroje
- Používejte speciální kabely s nízkou úrovní vyzařování (např. TELEVES T100), zvláště při měření vysokých úrovní signálu
- Při čištění přístroje postupujte podle instrukcí v sekci "5. Údržba"

# NAPÁJENÍ

FSM 450 může být napájen ze vnitřní baterie nebo externího napájecího zdroje

# EXTERNÍ NAPÁJECÍ ZDROJ

Externí napájecí zdroj je zařízení, které umožňuje připojit přístroj k síťovému napětí. Externí napájecí zdroj slouží k napájení přístroje a k nabíjení vnitřní baterie. Zdroj může být umístěn v kapse na ochranné brašně. Pro připojení přístroje do sítě připojte výstup externího napájecího zdroje do konektoru (13), umístěného na boční straně přístroje. Po připojení externího napájecího zdroje se rozsvítí indikační Ext.Sup.LED (11).

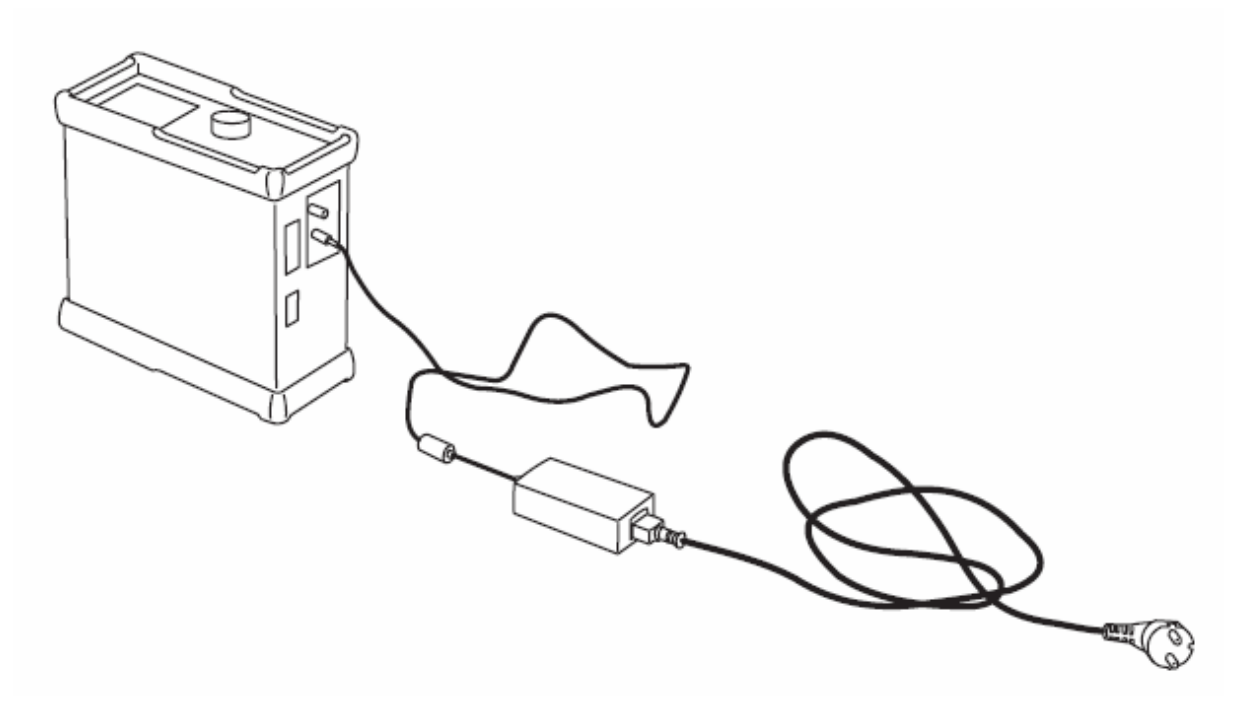

Obrázek 1: Připojení externího napájecího zdroje

# NAPÁJENÍ Z VNITŘNÍ BATERIE

FSM 450 je napájen z vnitřní baterie Ni-MH o napětí 12V. Tato baterie, při běžném použití a bez připojeného příslušenství, udrží přístroj v provozu více jak dvě hodiny.

FSM 450 je vybaven pokročilým řídícím systémem pro nabíjení a vybíjení baterie, který zajišťuje maximální dobu provozu a dlouhou životnost baterie. Proto je možné používat obě možnosti napájení dle potřeby a bez ohledu na životnost a paměťový efekt baterie.

Pro nabíjení baterie připojte přístroj k síťovému napětí pomocí externího napájecího zdroje (viz předchozí sekce). Jestliže baterie má kapacitu menší jak 40 %, začne automaticky dobíjecí proces.

Nicméně, baterie může být nabitá i jestliže má kapacitu víc jak 40 %, a to stiskem klávesy

C C

na dobu 3 sec. Pro zastavení nabíjení stiskněte stejnou klávesu na dobu 3 sec.

V průběhu nabíjení baterie bliká LED dioda Battery (11).

Přístroj neustále monitoruje stav baterie a indikuje jej pomocí OSD ikony, LED Battery (11) a zvukového signálu.

Ikona je baterie s modrým obrysem. Pokud je baterie zcela nabitá, je vnitřní část ikony celá žlutá. Postupné vybíjení baterie je indikováno ubývající žlutou plochou uvnitř ikony až je ikona zcela prázdná. Ikona zobrazuje 5 stupňů odpovídajících určitému stupni vybití baterie.

- baterie má kapacitu menší jak 20 % (ikona je zcela prázdná)
- kapacita 20 až 40 %
- kapacita 40 až 60 %
- kapacita 60 až 80 %
- kapacita vyšší jak 80 % (ikona je zcela plná)

LED indikátor zobrazuje stav průběhu nabíjení: jestliže je přístroj připojen k síti a jestliže baterie jsou plné na více jak 40 %, nebudou nabíjeny (není-li nabíjecí proces spuštěn ručně).

Jestliže baterie jsou nabité na méně jak 40 %, je započat nabíjecí proces. Jestliže baterie jsou nabité na méně jak 20% tak LED indikátor bliká tak, že svítí 450 milisec. a nesvítí 2.5 sec. Při nabíjení, se čas svitu LED prodlužuje a čas zhasnutí zkracuje. Jestliže baterie jsou nabité na více jak 80 %,tak LED indikátor bliká tak, že svítí 2.5 sec je zhasnut na 450 milisec. Jestliže jsou baterie plně nabité, LED indikátor svítí trvale.

Poznámka: Nabíjecí proces nezačne, je-li teplota baterie příliš vysoká. Jestliže nabíjecí proces již probíhá, tak se při zvýšení teploty nad kritickou úroveň nabíjení zastaví a pokračuje až po návratu teploty pod kritickou úroveň.

Jestliže jsou baterie vybité pod kritickou úroveň, indikuje přístroj tento stav akustickým signálem a textem LOW BATTERY na displeji. Jestliže pokles napětí baterie pokračuje, indikuje toto přístroj každých 10 sekund. Během této indikace je pro další provoz přístroje nutné připojit jej k externímu zdroji. Jestliže nedojde k připojení zdroje, přístroj se po 30 sec vypne.

V sekci "informace o přístroji" (3.3.2.6) najdete hodnotu napětí baterie.

Poznámka: Jestliže je baterie zcela vyčerpaná, nabíjecí proces trvá přibližně 10 hodin (při vypnutém přístroji). Při zapnutém přístroji trvá plné nabíjení asi 18 hodin.

Další poznámky k nabíjení:

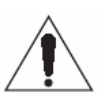

- *Kdykoli je to možné, tak baterie nabíjejte úplně. Jinými slovy, jakmile proces nabíjení začne tak jej nepřerušujte dokud nejsou baterie na 100% nabité.*
- Pokud nebude přístroj delší dobu používán, neměla by být baterie příliš vybitá. Baterie se pomalu vybíjí i v případě, že přístroj není používán, proto je vhodné aby byla baterie dobita každé 2 až 3 měsíce je-li baterie uskladněna při teplotě do 25°C. Při vyšší skladovací teplotě musí být nabíjení častější.
- Pro baterie je vhodné, jestliže je proces nabíjení nebo vybíjení vždy kompletně dokončen.

# ZAPNUTÍ PŘISTROJE

Pokud je v přístroji nabitá baterie, zapíná se stiskem klávesy  $\mathfrak{O}(10)$ . Není nutné aby byl přístroj připojen k síti. Po stisku klávesy se na několik sekund rozsvítí všechny indikační LED a během této doby je na displeji zobrazeno logo TELEVES a softwarová verze. Po několika sekundách LED indikátory zhasnou s výjimkou indikátoru ON.

# 2. SPECIFIKACE

FSM 450 je přenosný měřící přijímač s 5" barevným TFT displejem, který umožňuje všechny potřebná měření pro vysoce kvalitní analogové a digitální TV, FM a SAT instalace.

Robustnost a snadné použití spolu s dlouhou dobou práce na baterie z něj dělají excelentní přenosné zařízení.

Přístroj byl navržen pro měření na analogových kanálech (úroveň, C/N, V/A), stejně jako na digitálních kanálech (výkon, C/N, BER, MPEG), v terestrickém pásmu (47-860 MHz) stejně jako v satelitním pásmu (950-2150 MHz).

MPEG dekodér pro QPSK, COFDM a QAM umožňuje zobrazení volných (FTA) kanálů na obrazovce.

Pomocí funkce DataLogger budete moci uložit do paměti nejčastěji prováděná měření a vykonávat je automaticky. Lze uložit více než 100 naměřených výsledků a zobrazit je na obrazovce nebo přenést do počítače pomocí přiloženého DataLogger programu.

Nabídkové menu je hierarchicky uspořádané a je snadné jím procházet a používat jej. Další důležitou vlastností je, že nabídkové menu je zobrazeno na 5" TFT displeji. Díky OSD funkci můžeme vidět obraz naladěného kanálu(nebo spektrum), funkce menu a další OSD informace, jak lze vidět na následujících obrázcích:

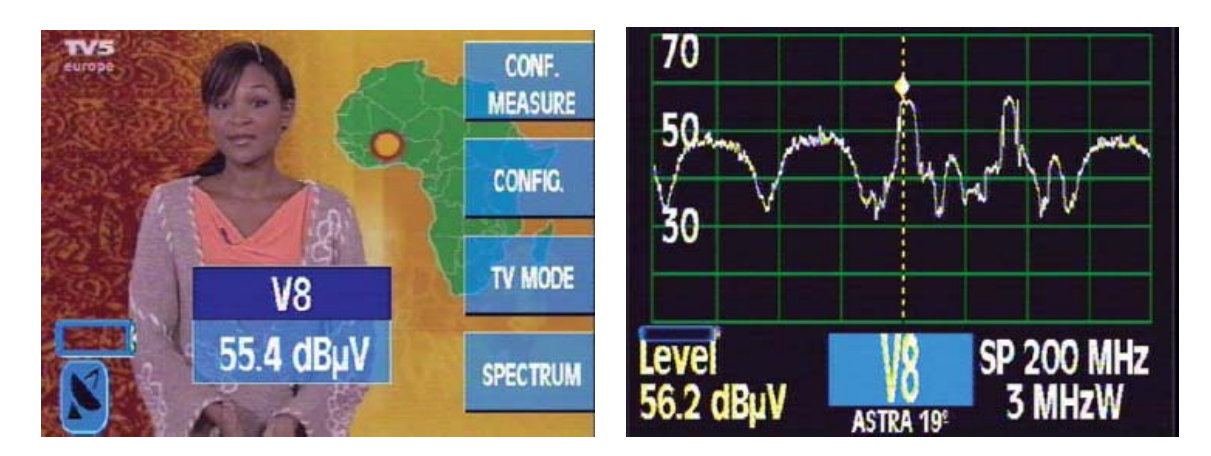

Obrázek 2: TV režim a spektrum

Na pravé straně obrazovky vidíte tlačítka přiřazená právě zvolenému režimu přístroje.

# 2.1. TECHNICKÉ SPECIFIKACE

#### Monitor:

| Obrazovka<br>Standard<br>Synchro burst<br>Synchronizace | TFT 5" barevný displej<br>Multistandard: PAL (B, G, D, K, I), SECAM (B, G, D, K, L)<br>Zobrazení na displeji pomocí OSD<br>50 Hz |                                                                                                    |  |
|---------------------------------------------------------|----------------------------------------------------------------------------------------------------|----------------------------------------------------------------------------------------------------|--|
| Video signál                                            | externí video vstup<br>citlivost<br>videovýstup                                                                                  | SCART (zapnuto, vypnuto, auto)<br>1Vpp (75 ohm)<br>SCART                                                                                                    |  |
| Zvuk                                                    | vstup<br>výstup<br>demodulace<br>deemfáze<br>subnosná                                                                            | SCART<br>SCART a zabudovaný reproduktor<br>AM, FM<br>50μs/75μs<br>pro satelitní signál plynule proladitelná od 4 do 9<br>MHz, pro terestrické signály dle TV normy |  |

| Standard   | PAL B/G     | PAL D/K     | Pal I | SECAM B/G   | SECAM L     | SECAM D/K   |
|------------|-------------|-------------|-------|-------------|-------------|-------------|
| Subcarrier | 5.50 & 5.74 | 6.50 & 6.74 | 6.00  | 5.50 & 5.74 | 6.50 & 5.85 | 6.50 & 5.85 |

# Mechanické parametry:

| Ochranný obal |                               |
|---------------|-------------------------------|
| Hmotnost:     | 5,5 kg (bez ochranného obalu) |
| Rozměry:      | 280 x 130 x 310               |

# Externí napájení a baterie:

| Napájení LNB                                                                     | přes vstupní F konekt<br>12/17/24 V, 22 kHz (                      | tor<br>zapnuto/vypnuto)        |
|----------------------------------------------------------------------------------|--------------------------------------------------------------------|--------------------------------|
| Baterie                                                                          | Ni-MH 12V, 6Ah                                                     |                                |
| Status baterie                                                                   | LED indikátor, OSD                                                 | indikace, zvukový signál       |
| Externí napájení                                                                 | DC adaptér                                                         | y y y y                        |
| Měření:                                                                          | 12 - 14,8  v, max. 35                                              | w                              |
| Měřící jednotka                                                                  | dBuV<br>Numerická indikace f                                       | formou OSD                     |
| Frekvenční rozsah                                                                | Terestrické pásmo<br>Satelitní pásmo                               | 47 - 860 MHz<br>950 – 2150 MHz |
| Frekvenční rozlišení<br>Rozlišení úrovně<br>Typická přesnost<br>Dynamický rozsah | 50 kHz ter., 100 kHz<br>0,1 dB<br>+/- 1 dB ter., +-/ 2 dB<br>50 dB | sat.<br>3 sat.                 |

| Analogová měření | úroveň, C/N, V/A, zobrazení synchronizačního pulsu |
|------------------|----------------------------------------------------|
| Digitální měření | DCP, C/N, BER, MPEG                                |
| Úrovňový rozsah  | ter. 15 až 130 dBuV                                |
|                  | sat. 20 až 120 dBuV                                |
| Šířka pásma      | 250 kHz ter., 3 MHz sat.                           |

#### Zobrazení spektra:

| Vstupní selektivita | 100 kHz, 300 kHz, 1 MHz a 3 MHz automaticky přepínáno          |
|---------------------|----------------------------------------------------------------|
| SPAN                | Ter.: volitelně (8, 16, 32, 48, 96, 192, 496 MHz) a celé pásmo |
|                     | Sat.: volitelně (25, 50, 100, 200, 512 MHz) a celé pásmo       |
| Referenční úroveň   | Ter: volitelně od 60 do 130 dB v 10 krocích                    |
|                     | Sat: volitelně od 60 do 120 dB v 10 krocích                    |
| Attenuator:         | Automatický                                                    |

#### Prostředí:

| Nadmořská výška       | do 2000 m                                                |
|-----------------------|----------------------------------------------------------|
| Pracovní teplota      | od 0 do 40 ° C                                           |
| Maximální relativní v | lhkost 80 % (do 31°C), s lineární redukcí 50% při 40° C. |

#### Přiložené příslušenství:

- 1 CD software (Data Logger)
- 1 sériový kabel RS-232
- 2 Adaptér "F" female / "F" female (139053)
- 2 Adaptér "F" male / "F" female (140130)
- 1 Adaptér "F" female / "CEI" male (140540)
- 1 Adaptér "F" female / "CEI" female (140541)
- 1 Adaptér "F" female / "BNC" female (140592)
- 1 DC block "F" (140023)
- 1 Adaptér DC 12V externí
- 1 Autoadaptér 12V (140093)
- 1 Ochranný obal

# 2.2. ZÁKLADNÍ POPIS

Přední panel:

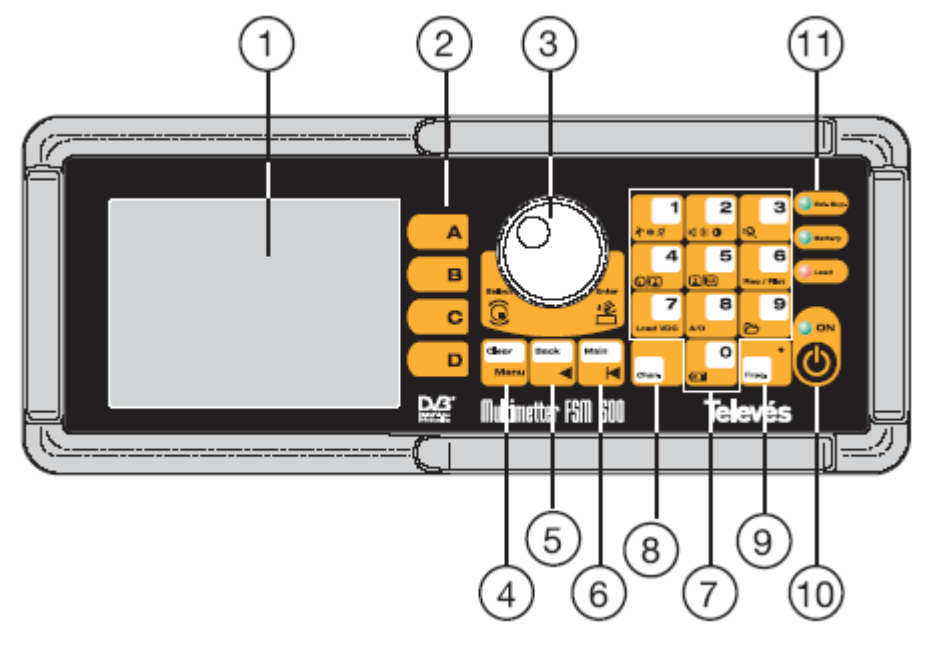

Obrázek 3: Čelní panel

| (1) Monitor         | TFT 5" barevný display                                                                                                    |
|---------------------|----------------------------------------------------------------------------------------------------|
| (2) Funkční klávesy | Všechna tato tlačítka odpovídají funkcím, které jsou zobrazeny na displeji vedle jejich pozice                                                                                                    |
| (3) Otočný volič    | V závislosti na pozici v menu, má dvě funkce. Například, jestliže je<br>zvolené okno výběru, slouží otočný volič k výběru z možností a jeho<br>stiskem se výběr potvrzuje.<br>Také slouží k volbě kanálů (kanálový režim) nebo frekvence<br>(frekvenční režim). |
| (4) Clear/Menu      | Tato klávesa zapíná a vypíná zobrazení menu na dipsleji. Také je použita k zavírání oken ve středu obrazovky(měřící okno, okno výběru parametrů, a pod.).                                                                                                    |
| (5) Back            | Tato klávesa má dvojí funkci: jestliže uživatel zadává data z číselné<br>klávesnice (frekvence nebo heslo), slouží tato klávesa ke smazání<br>poslední zadané pozice, nicméně ve všech jiných případech klávesa<br>slouží k návratu k předchozí nabídce.        |
| (6) Main            | Stiskem této klávesy se uživatel vrátí se k hlavní nabídce.                                                                                                    |

(7) Číselná klávesnice kombinovaná s klávesami pro rychlou volbu

Číselná klávesnice slouží k zadání měřené frekvence. V dalších sekcích, symbol <sup>44</sup> indikuje, že k zadání parametrů je možné použít číselnou klávesnici.

Část kláves na číselné klávesnici je také použita jako klávesy k rychlému přístupu k nejčastěji používaným funkcím.

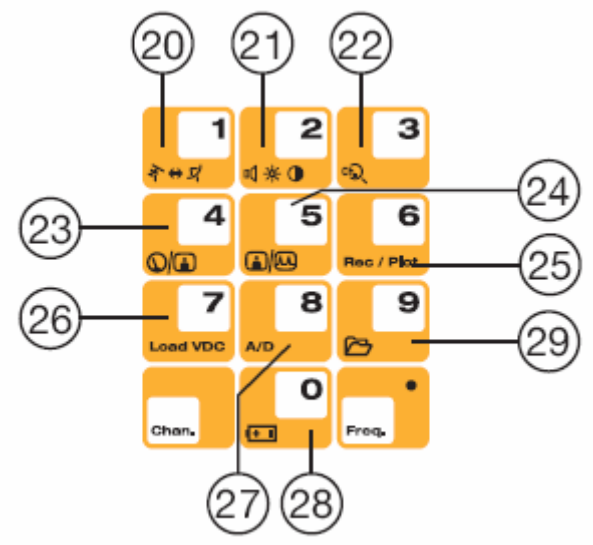

Obrázek 4: Číselná klávesnice

(8) Chan.

Volba kanálového režimu. Jestliže je zobrazeno měřící okno, bude také současně zobrazen naladěný kanál. Jestliže není žádné okno otevřené, bude automaticky otevřeno.

(9) Freq.

Volba frekvenčního režimu. Jestliže je zobrazeno měřící okno a přístroj se nacházel v kanálovém režimu, po stisku klávesy Freq. je informace o naladěné frekvenci a nahrazena informací o frekvenci nosné obrazu. Jestliže je přístroj ve frekvenčním režimu a klávesa je stisknuta opakovaně, je naladěná frekvence vymazána a je možné ji zadat pomocí číselné klávesnice. Frekvence zadaná z číselné klávesnice se potvrzuje stisknutím otočného voliče

# ŝ

(10) ON

Zapínací klávesa. Pro vypnutí přístroje držte klávesu stisknutou na cca 2 sekundy.

(11) LED indikátory

| Ext. Supply: | napájení přístroje z externího zdroje.             |
|--------------|----------------------------------------------------|
| Battery:     | průběh nabíjení a stav baterie.při nabíjení bliká. |
| Load:        | zapnuté napájení do vstupního RF IN konektoru.     |
| ON:          | zapnutí přístroje.                                 |

(20) Přepínáni pásem (Klávesa 1)

Rychlé přepínání mezi terestrickým a satelitním pásmem.

(21) Nastavení parametrů obrazu a zvuku (Klávesa 2)

Rychlý přístup k nastavení jasu, kontrastu, barevné sytosti a hlasitosti.

(22) Vyhledání kanálů (Klávesa 3)

Automaticky naladí další kanál jehož úroveň je vyšší, než úroveň nastavená uživatelem (viz 3.3.3.3.- vyhledání kanálů).

(23) Zobrazit / vypnout měřící okno (Klávesa 4)

Jestliže je otevřeno okno analogového měření (V/A or C/N), je stiskem této klávesy zavřeno. A jestliže je stisknuto znovu, je okno opět zobrazeno a to i v případě, že se nacházíte v jiné sekci menu. Nicméně u měření úrovně je tomu trochu jinak. Jestliže je otevřeno zkrácené okno měření úrovně (pouze informace o frekvenci nebo kanálu a úrovni) a stisknete tuto klávesu, zobrazí se rozšířené okno měření úrovně, které zobrazuje všechny ostatní údaje vztahující se k měření (standard, frekvence zvukové nosné a pod.).

(24) Přepínání režimů Spektrum / TV (Klávesa 5)

Rychlé přepínání mezi režimem spektrální analýzy a zobrazení TV signálu

(25) Tisk měření (Klávesa 8)

Automatický tisk výsledku měření přes sériový port RS-232.

(26) Napájení do vstupu (Klávesa 7)

Otevře okno s nastavením napájení do vstupu RF IN.

(27) Přepínání mezi analogovým a digitálním měřením (Klávesa 8)

Rychlé přepínání mezi měřením analogových nebo digitálních kanálů. Menu se automaticky přizpůsobí vybranému režimu měření. Jestliže je vybráno analogové měření je zobrazeno okno měření úrovně a při volbě digitálního měření je otevřeno okno měření výkonu digitálního kanálu.

(28) Nabíjení baterie (Klávesa 0)

Stisknutím klávesy na dobu delší jak 3 sekundy, baterie začne být nabíjena bez ohledu na její stav. Uživatel může nabíjení kdykoliv zastavit stiskem této klávesy nadobu delší než 3 sekundy.

Poznámka: Jestliže je teplota příliš vysoká nabíjecí proces nezačne. Jestliže nabíjecí proces již probíhá, tak se při zvýšení teploty nad kritickou úroveň nabíjení zastaví a pokračuje až po návratu teploty pod kritickou úroveň.

(29) Data Logger (Klávesa 9)

Přímý přístup k naměřeným výsledkům DataLoggeru.

Boční pohled:

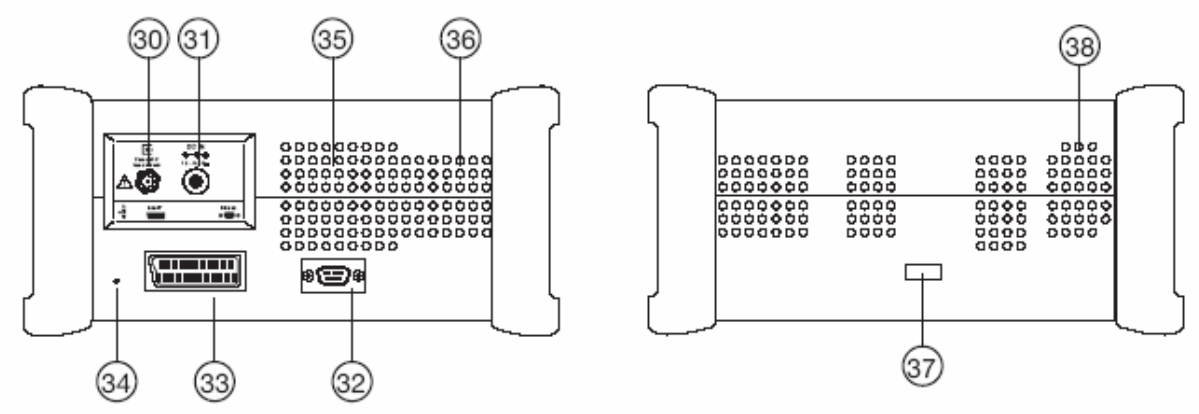

Obrázek 5: Přípojná místa na bočních panelech

(30) RF vstup

Vstupní konektor pro měřené signály, impendance 75 ohm.

(31) Napájení

Vstup pro externí napájení 12 - 14,8 V

(32) Sériový port

Propojení s PC pro přenos naměřených výsledků DataLoggeru nebo pro upgrade řídícího software (firmware). Připojení sériové tiskárny RS 232.

(33) SCART

(34) Tlačítko RESET

Pokud uživatel stiskne toto tlačítko, je přístroj restartován a vypnut. RESET uvede přístroj do stavu, ve kterém byl před posledním korektním vypnutím.

(35) Reproduktor

(36) Ventilátor

(37) Přepínač typu baterie

(38) Ventilátor

# 3. POUŽITÍ PŘÍSTROJE

# **3.1. MENU**

Jak již bylo uvedeno různé funkce přístroje jsou hierarchicky uspořádány tak, aby používání přístroje bylo rychlé a příjemné.

Text menu je zobrazen pomocí OSD na obrazovce.

V TV režimu je pozadí textu menu mírně průhledné tak, aby pod ním bylo možné sledovat TV obraz.

Pokud je zobrazeno spektrum, jsou všechny nabídky menu implicitně skryty tak, aby nerušily obraz spektra. Jestliže chcete používat menu, stiskněte klávesu CLEAR/MENU a nebo kteroukoliv z kláves A, B, c nebo D.

Hierarchická struktura nabídkového menu:

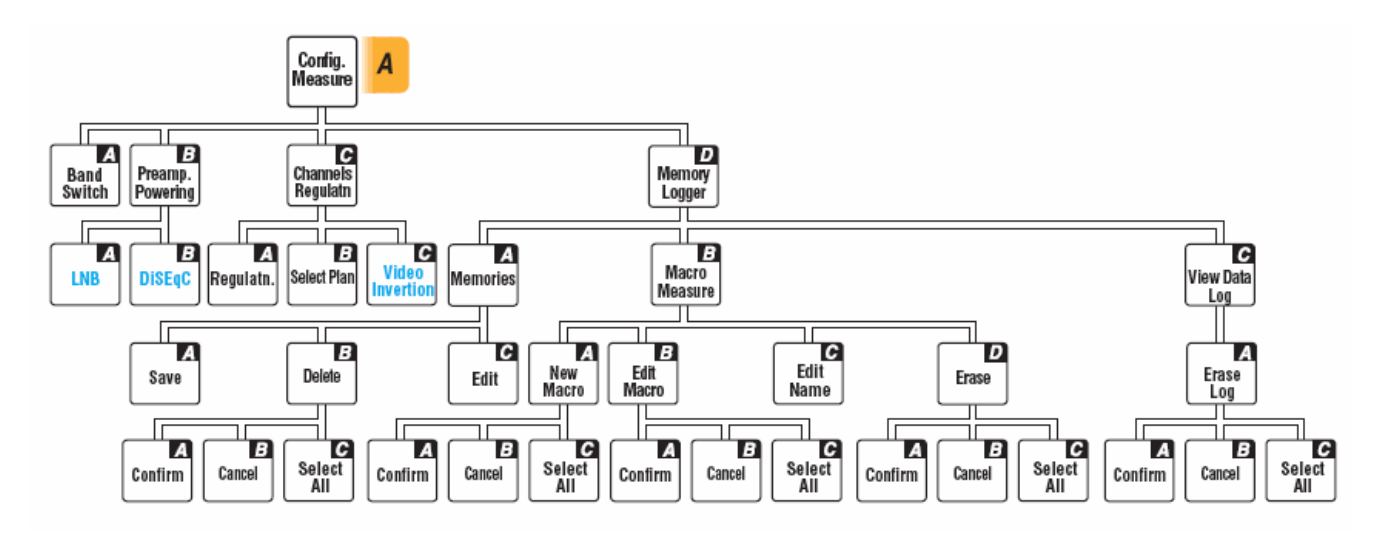

\* Poznámka: některé funkce jsou dostupné pouze u modelu FSM-500

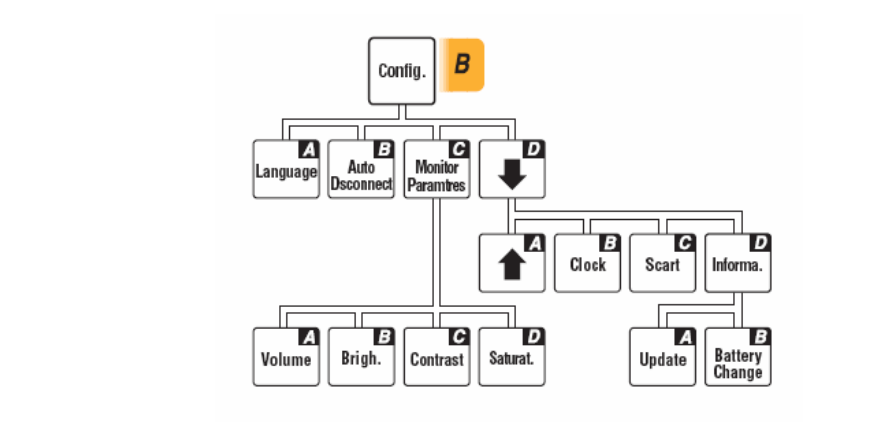

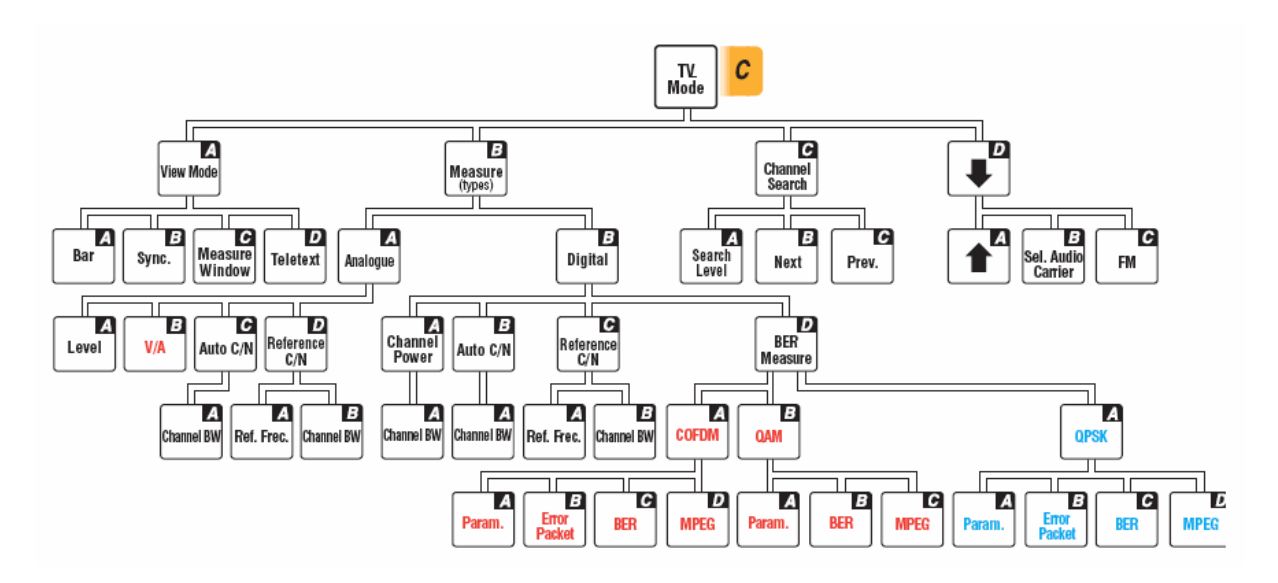

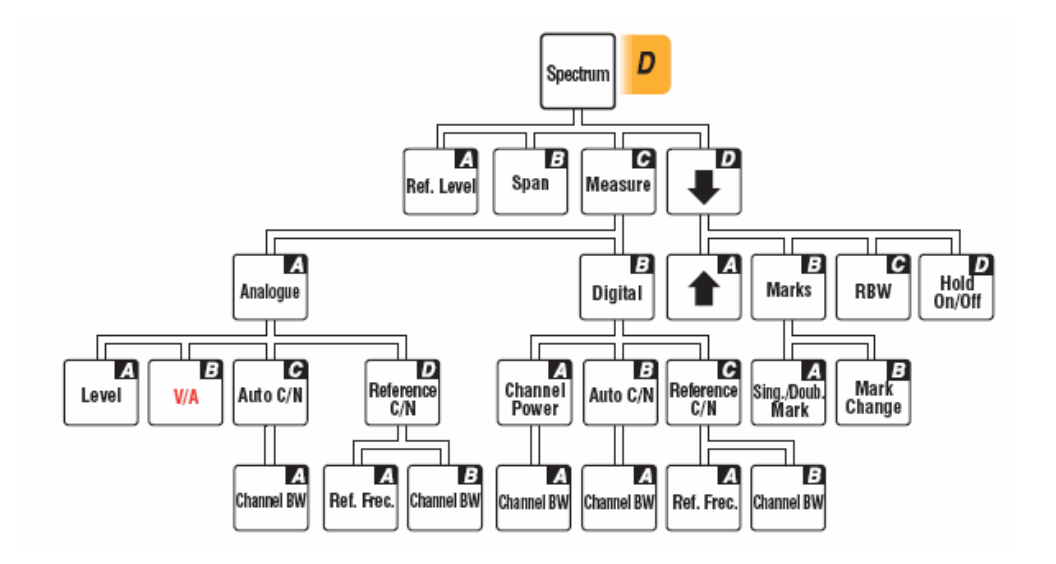

Funkce s modrým textem jsou přístupné v satelitním pásmu. Funkce s červeným textem jsou přístupné v terestrickém pásmu

\* Poznámka: některé funkce jsou dostupné pouze u modelu FSM-500

# 3.2. LADÍCI REŽIMY

FSM 450 disponuje 2 ladícími režimy: podle kanálů nebo podle frekvence. Pro výběr režimu použijte klávesy Chan. (ladění podle kanálů) a Freq. (ladění podle frekvence). V kanálovém režimu přístroj nastavuje měřenou frekvenci na nosnou obrazu. Například, je-li vybrán plán CCIR, a naladěn kanál S01, je nosná obrazu na frekvenci 105.25 MHz. Proto je při měření úrovně měřena nosná obrazu. To stejné platí pro měření C/N a V/A.

Jestliže je otevřeno měřící okno, a stisknete klávesu Chan., přejdete do režimu ladění podle kanálů a na displeji uvidíte nastavený kanál. Měřený kanál lze nastavovat pomocí otočného voliče.

Na druhou stranu, je-li vybrán režim ladění podle frekvence, je měření prováděno přímo na zadané frekvenci. Takže například měření C/N je prováděno přímo na zadané frekvecni bez ohledu na skutečnou frekvenci nosné obrazu. Je-li otevřeno měřící okno a stisknuta klávesa Freq., je zvolen režim ladění podle frekvence, informace o měřené frekvenci na OSD je prosvětlena (tmavé pozadí). Tímto způsobem lze volit frekvenci pomocí otočného voliče (rozlišení 50 KHz v terestrickém pásmu a 100 KHz v satelitním pásmu). Jestliže stiknete klávesu Freq. znovu, informace o měřené frekvenci zmizí a je možné zadat novou frekvenmci pomocí číselné klávesnice. Zadaná frekvence se potvrzuje stiskem otočného voliče

Nacházíte-li se v režimu ladění podle frekvence a stisknete klávesu Chan., zvolíte režim ladění podle kanálů a displej zobrazuje nejbližší kanál přiřazený k aktuálně naladěné frekvenci (dle zvoleného kanálového plánu).

Nacházíte-li se v režimu ladění podle kanálů a stisknete klávesu Freq, zvolíte režim ladění podle frekvence a frekvence se nastaví na nosnou obrazu aktuálně naladěného kanálu.

# 3.3. FUNKCE

V této sekci budou podrobně vysvětleny všechny funkce přístroje. Hlavní menu nabízí tyto funkce:

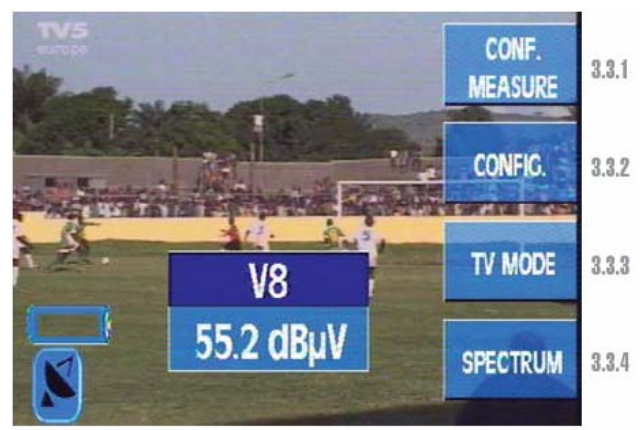

Obrázek 6: Funkce hlavního menu

# 3.3.1. KONFIGURACE MĚŘENÍ

Všechna okna otevřená v různých funkcích menu "Konfigurace měření" lze zavřít stiskem klávesy CLEAR.

Uvnitř této volby jsou následující submenu:

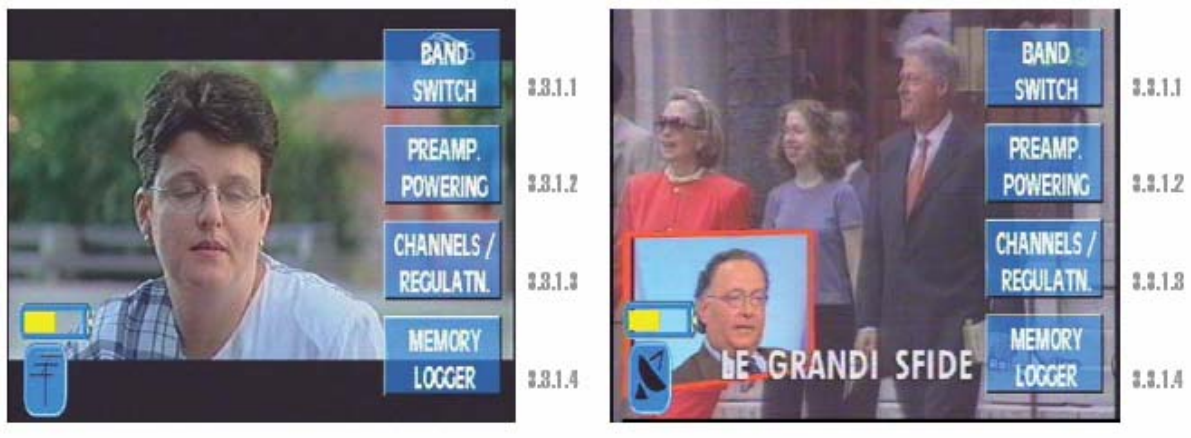

Terestrické pásmo

Satelitní pásmo

Obrázek 7: Submenu

# 3.3.1.1.PŘEPÍNÁNÍ PÁSEM (ZKR.KLÁVESA 🔭

Tato volba přepíná mezi terestrickým a satelitním pásmem. Zvolené pásmo je indikováno ikonou v levém spodním rohu obrazovky. Terestrické pásmo je indikováno ikonou

TV antény

. Satelitní pásmo je indikováno ikonou satelitní paraboly 🎑

# 3.3.1.2. NAPÁJENÍ DO RF-IN VSTUPU (ZKR.KLÁVESA

Tato volba otevírá okno nastavení napájení předzesilovače (v ter.pásmu) nebo LNB (v sat.pásmu). Po zapnutí přijímače je napájení vypnuto a to bez ohledu na stav před vypnutím. Nabídka je různá pro ter. a sat. pásmo.

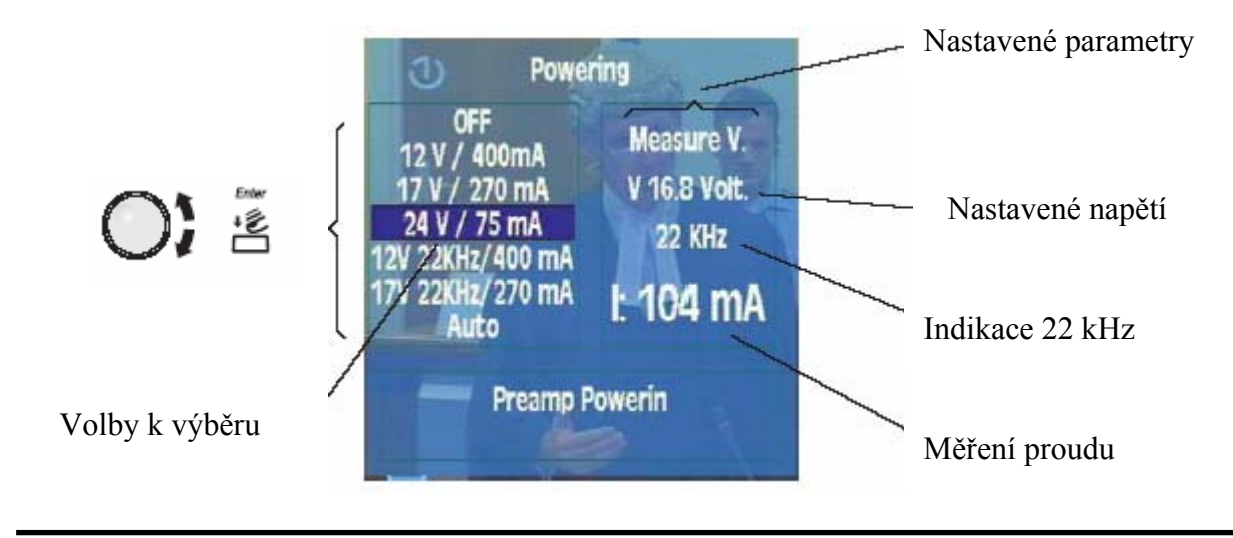

# Obrázek 8: Napájení

V satelitním pásmu následuje tato podnabídka:

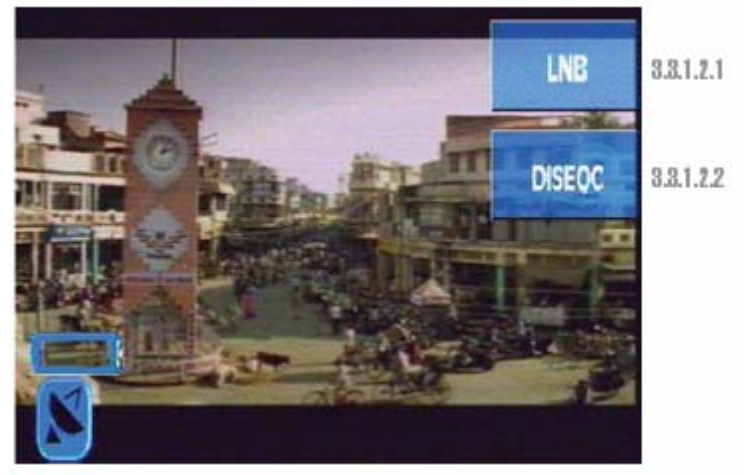

Obrázek 9: Napájení v sat. pásmu

Červená LED dioda na čelním panelu (LOAD) indikuje stálým svitem zapnuté napájení do RF-IN konektoru. Blikání této LED diody indikuje chybu (zkrat). Napájení 24 V není možné zapnout v satelitním pásmu.

# 3.3.1.2.1. LNB (pouze v satelitním pásmu)

Při aktivaci této volby se otevře okno velmi podobné předchozímu:

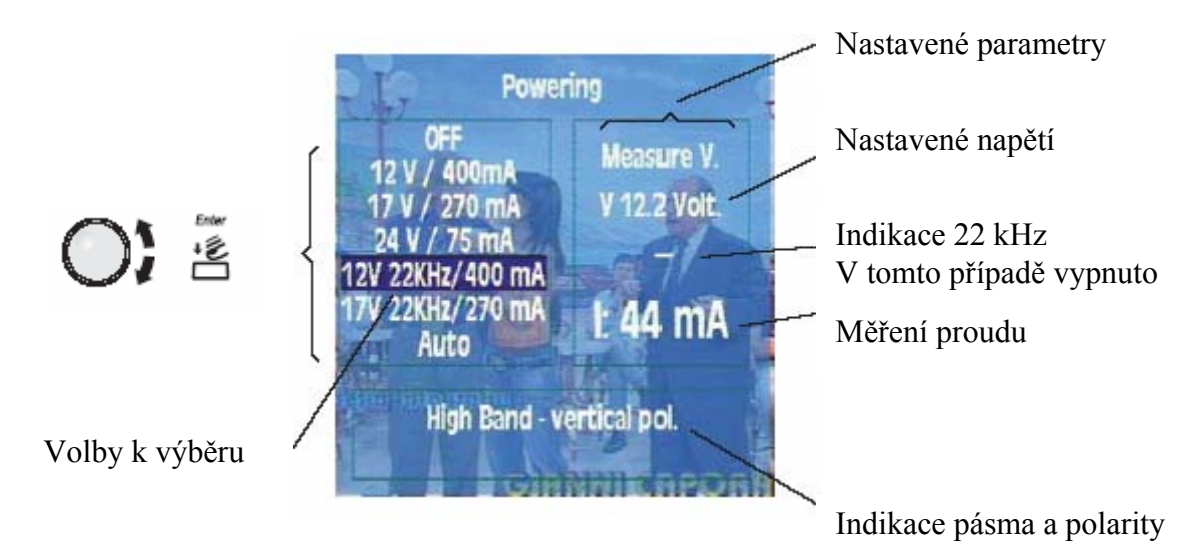

Obrázek 10: Napájení LNB

V satelitním pásmu polarita (vertikální a horizontální) a pásmo (horní a spodní) korespondují s nastaveným napájecím napětím a tónem 22 kHz.

| 12V / 400mA       | ==> spodní pásmo, vertikální polarizace   |
|-------------------|-------------------------------------------|
| 17V / 270mA       | ==> spodní pásmo, horizontální polarizace |
| 24V / 75mA        | ==> napájení předzesilovače               |
| 12V 22KHz / 400mA | ==> horní pásmo, vertikální polarizace    |

| 17V 22KHz /270mA | ==> horní pásmo, horizontální polarizace                   |
|------------------|------------------------------------------------------------|
| Auto             | ==> tato volba je pouze v satelitním pásmu. Nastaví se     |
|                  | automaticky tak, aby při univerzální LNB správně přepínalo |
|                  | pásma a polarizace.                                        |

Přístroj neustále měří proud ve vstupním konektoru a upozorňuje uživatele na případné chyby informačním oknem, které se otevírá nad jinými v tu chvíli otevřenými okny.

V souvislosti s napájením do RF-IN konektoru mohou vzniknout následující problémy:

- Přístroj detekuje napětí v koaxiálním kabelu, tento stav je indikován nápisem "Vext". Této situaci by jste se měli vyhnout.
- V případě detekce zkratu přístroj upozorní nápisem "Shortcircuit" a akustickým signálem.
- Stejným způsobem indikuje přístroj překročení prahové hodnoty proudu do RF-IN konektoru. Stav je indikován nápisem "Exceeded limit". V posledních dvou případech je napětí do RF-IN konektoru vypnuto a přístroj je zkouší zapnout v intervalu 3 sekund.

#### 3.3.1.2.2. DiSEqC (pouze v sat. pásmu)

DiSEqC protokol umožňuje pracovat s multipřepínači s až 16 vstupy.

Je-li přístroj přepnut v satelitním pásmu, pak napětí a tón 22 kHz koresponduje s vybraným satelitním pásmem a polarizací. Stejně jako vybrané pásmo a polarizace, je nutné specifikovat satelit, ze kterého chceme přijímat signál (multipřepínač organizuje jednotlivé satelity so skupin 4 pásma identifikuje je jmény SAT A, SAT B, ...). Aby to bylo možné, musí uživatel použít menu DiSEqC v sekci "KONFIGURACE MĚŘENÍ", "PREAMP.POWERING" a "LNB". Objeví se následující okno:

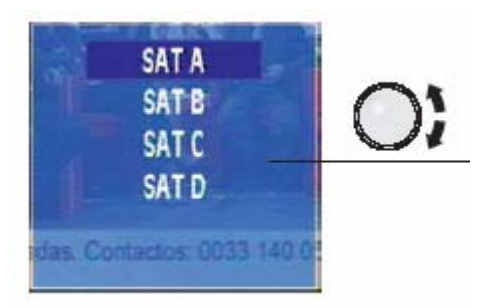

Obrázek 11: Volba satelitu

Uživatel zvolí požadovaný satelit (u multipřepínačů s 8+1 vstupy je možné volit jen SAT A a SAT B). Výběr se provádí pomocí otočného voliče a potvrzuje se jeho stiskem. Přístroj pošle multipřepínači informaci o požadovaném satelitu formou příkazu DiSEqC, stejně jako informaci o pásmu a polarizaci. Pokud vybraný vstup multipřepínače nezapojen, zobrazí se chybové hlášení.

# 3.3.1.3. KANÁLY A STANDARDY

# 3.3.1.3.1. STANDARD

Výběr barevné normy. Jsou dostupné následující standardy: PAL B/G, PAL D/K, PAL I, SECAM B/G, SECAM L a SECAM D/K.

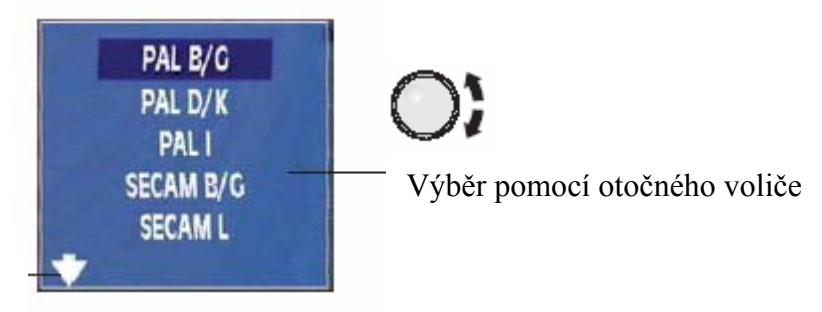

Symbol indikující další volby

Obrázek 12: Výběr standardu

# 3.3.1.3.2. KANÁLOVÝ PLÁN

Výběr kanálového plánu. Jsou k dispozici různé plány v závislosti na pásmu:

Terestrické pásmo:

CCIR, STDL, OIRT, CCIR-IT, DAB, SIM.7637

Satelitní pásmo:

```
ASTRA 19 HL, ASTRA 19 VL, ASTRA 19 HH, ASTRA 19 VH, ASTRA 19, HOTBIRD
HL, HOTBIRD VL, HOTBIRD HH, HOTBIRD VH, HOTBIRD,
HISPASAT HL, HISPASAT VL, HISPASAT HH, HISPASAT VH, HISPASAT,
SIM.4008, ASTRA 28, EUROBIRD, NILESAT, ARABSAT, TURKSAT,
EURASISAT, AMAZONAS, SIRIUS 5, THOR 1W.
```

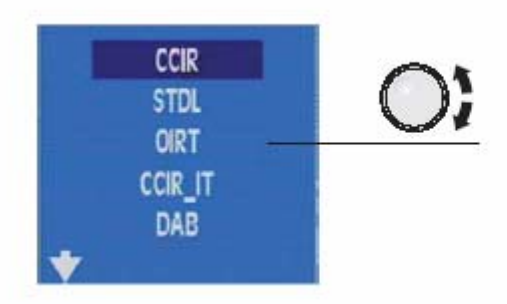

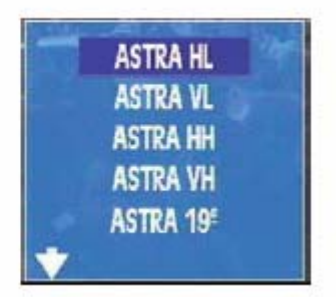

Kanálový plán v ter. pásmu

Kanálový plán v sat.pásmu

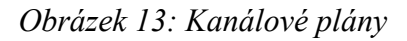

### 3.3.1.3.3. VIDEO INVERZE

Tato funkce umožňuje inverzi videosignálu v satelitním pásmu. Přednastavená hodnota je OFF (normální polarita).

Tato volba je důležitá pro satelitní signály v C pásmu.

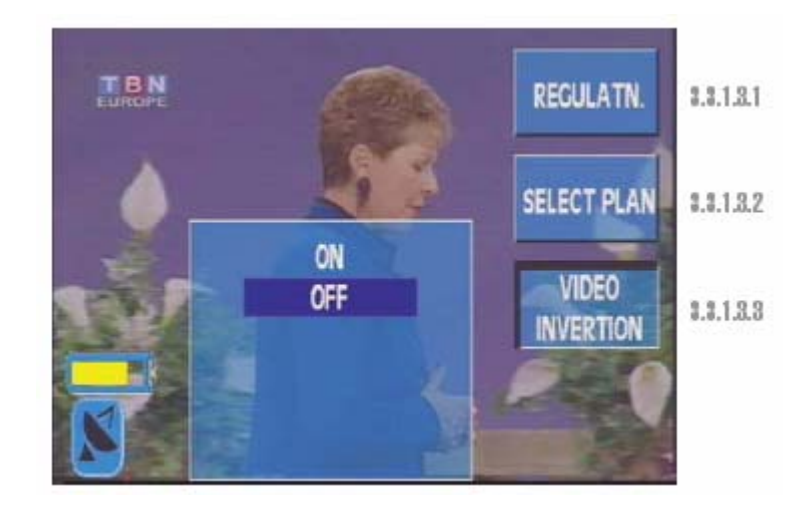

Obrázek 14: Video inverze

# 3.3.1.4. PAMĚTI – DATA LOGGER

Tato sekce popisuje jak používat sérii funkcí, umožňující ukládání výsledků měření a automatické operace s přístrojem.

Na obrazovce vidíte okno se seznamem pamětí přístroje. Jestliže žádné paměti nebyly zaznamenané, okno bude prázdné

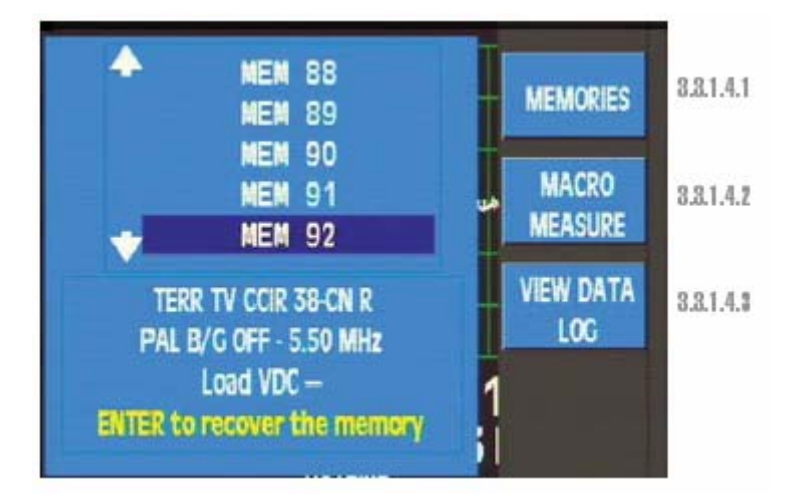

Obrázek 15: Seznam dostupných pamětí

# 3.3.1.4.1. PAMĚTI (ZKR.KLÁVESA

FSM 450 může uložit až 100 různých konfigurací (pamětí), jejichž vyvolání je velmi jednoduché. Přístroj může uložit i různé stavy (režimy, normy, typy měření apod.)

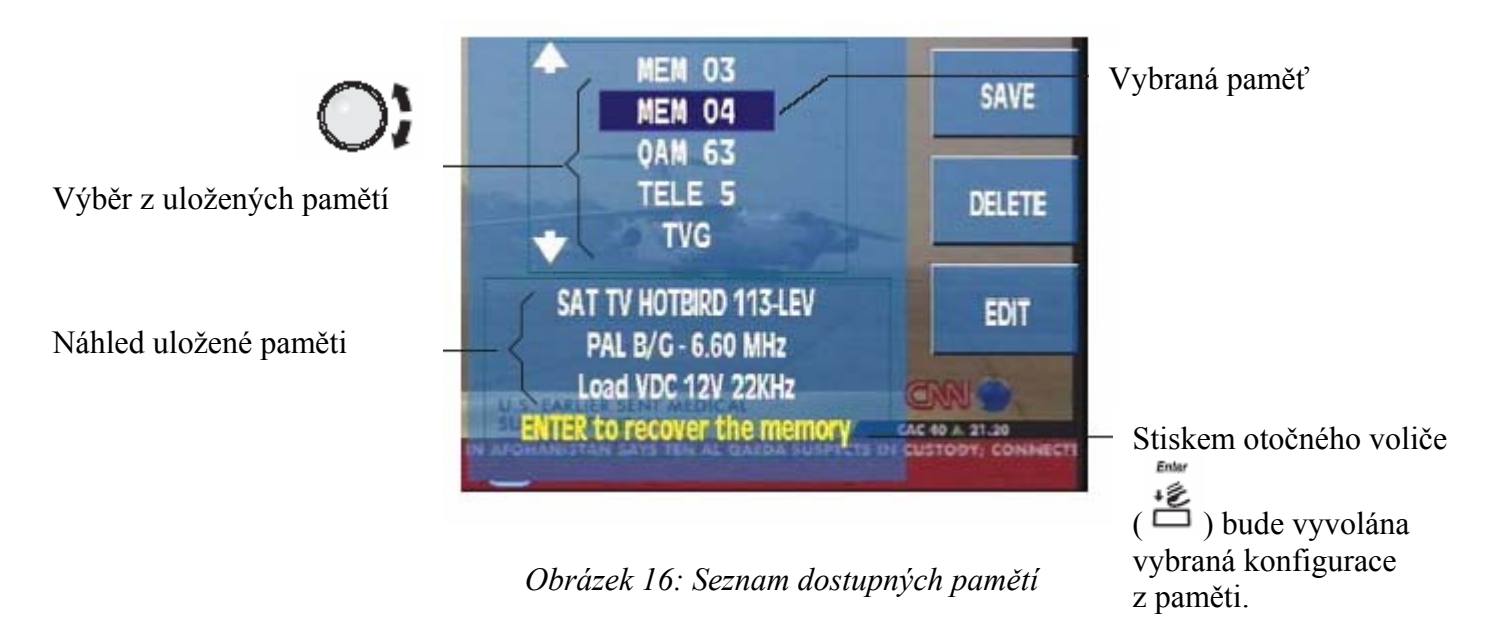

# 3.3.1.4.1.1.ULOŽENÍ

Pro uložení konfigurace do paměti, nastavte přístroj do požadované konfigurace a stiskněte

klávesu Použijte funkční klávesu pro výběr funkce MEMORIES. Objeví se nabídka popsaná v předchozí kapitole. Nyní stiskněte klávesu SAVE. Pozice v seznamu pamětí bude nastavená na konec tohoto seznamu a jméno následující volné paměti bude blikat. Název paměti je přednastavený tak, že se skládá ze jména MEM a dvojmístného čísla, které se automaticky inkrementuje.

Máte čtyři možnosti:

1.- Stiskněte 🛱 pro potvrzení přednastaveného jména.

- 2.- Chcete-li pouze změnit číslo, jednoduše jej zadejte přes číselnou klávesnici.
- 3.- Chcete-li přepsat některou paměť ze seznamu, použijte otočný volič pro volbu paměti.

# Potvrďte stiskem

4.- Chcete-li změnit jméno paměti stiskněte klávesu EDIT.

První volná paměť. Bliká číslo s nejnižší volnou hodnotou.

Stiskněte 🛱 pro uložení.

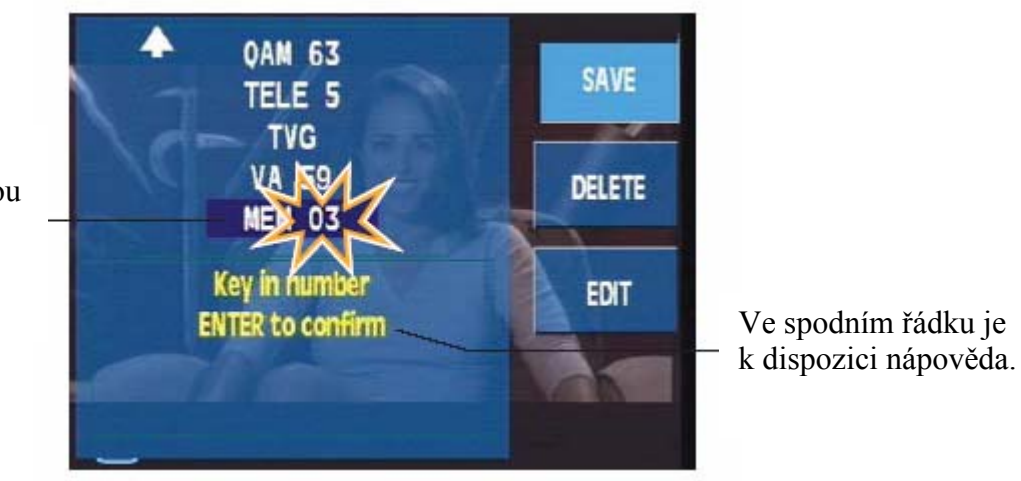

Obrázek 17: Uložení do paměti

Při ukládání do paměti je zobrazena zpráva MEMORY SAVED. Maximální počet pamětí je 100. Při jejím dosažení je při pokusu o další zápis zobrazena zpráva MEMORY FULL.

# 3.3.1.4.1.2.MAZÁNÍ

Chcete-li smazat některou z pamětí, stiskněte klávesu DELETE. V dalším okně bude zobrazen seznam pamětí.

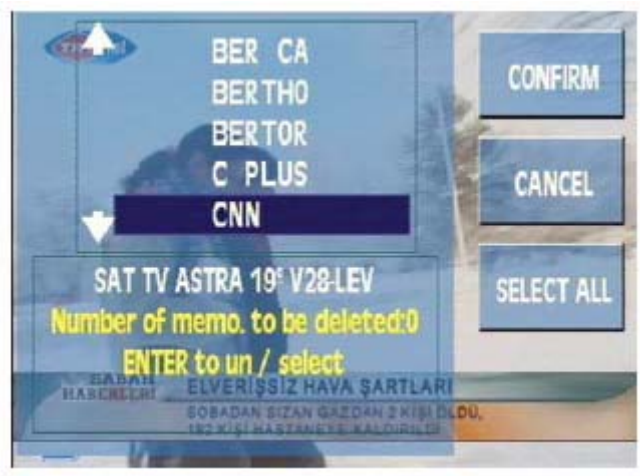

Obrázek 18: Smazání paměti

K pohybu v seznamu použijte otočný volič. Paměť, kterou chcete smazat, označte stiskem

. Název paměti bude prosvětlen. Chcete-li vymazat všechny paměti v přístroji, stiskněte klávesu SELECT ALL. Všechny názvy pamětí budou prosvětleny.
Prosvětlené paměti budou definitivně smazány stiskem klávesy CONFIRM.

Mazání pamětí je indikováno nápisem MEMORY ERASED.

# 3.3.1.4.1.3. EDITACE NÁZVU PAMĚTI

Volbou této funkce může uživatel změnit přednastavené jméno paměti. Stiskněte klávesu EDIT, pomocí otočného voliče zvolte paměť, jejíž název chcete změnit, a potvrďte

stiskem 🖆 . Zadejte jméno pomocí jednotlivých písmen, které volíte použitím otočného

voliče a stiskem 🎽 . Smazání poslední pozice se provádí stiskem klávesy BACK. Jméno paměti se může skládat z 1 až 6 znaků.

# 3.3.1.4.2. MAKROMĚŘENÍ (DataLogger)

Makroměřením je nazývána skupina pamětí, využitých pro automatické měření, ukládané do vnitřní paměti (**DATA LOGS**) FSM-500. Lze nakonfigurovat až 100 různých makroměření. Každé z těchto makroměření může sestávat z jiné skupiny pamětí.

Makroměření lze spustit kdykoliv je to potřeba a uložená naměřená data lze zobrazit na displeji měřicího přístroje a nebo je lze pomocí dodaného kabelu RS-232 přenést do PC. Jednotlivá měření jsou identifikována názvem (LOG NAME) a číslem zásuvky (v případě měření více zásuvek na stejné instalaci).

**DATA LOG** je potom seznamem naměřených a uložených hodnot získaných pomocí makroměření. FSM.500 může do vnitřní paměti uložit až 100 různých DATA LOGů. Celkový počet DATA LOGů závisí na počtu zásuvek a počtu měřených kanálů.

| Počet DATA LOGů | Počet zásuvek | Počet měření na zásuvce | Celkový počet měření |
|-----------------|---------------|-------------------------|----------------------|
| 1               | 440           | 70                      | 30800                |
| 2               | 303           | 50                      | 30300                |
| 3               | 100           | 100                     | 30000                |
| 5               | 110           | 54                      | 29700                |
| 10              | 40            | 70                      | 28000                |

Příklad viz tabulka:

Funkce makroměření se spouští stiskem rychlé klávesy a volbou **MACROMEASURE**. Zobrazí se okno s dostupnými makroměřeními. Pokud nejsou definována žádna makroměření, je okno prázdné. Nová makroměření lze definovat funkcí **NEW MACRO** (kapitola 3.3.1.4.2.1).

Ente

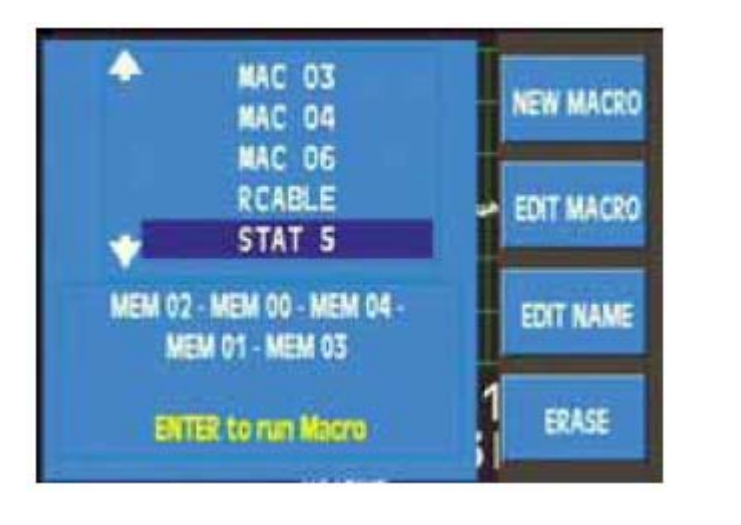

V seznamu makroměření se pohybuje pomocí otočného voliče; stiskem <sup>tř</sup> je zvolené makroměření spuštěno.

Před spuštěním automatického měření je zobrazeno následující menu MACRO OPTIONS:

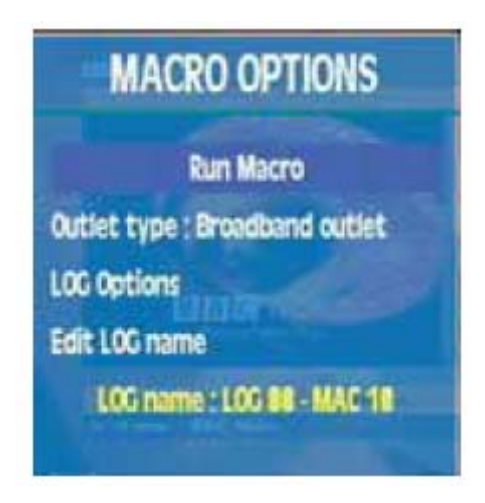

K pohybu v menu použijte otočný volič.

• RUN MACRO Spustí automatické měření. Pokud makroměření neobsahuje žádné paměti, je zobrazeno hlášení "MACRO EMPTY". Průběh automatického měření je indikován ve spodní části obrazovky (viz obrázek níže).

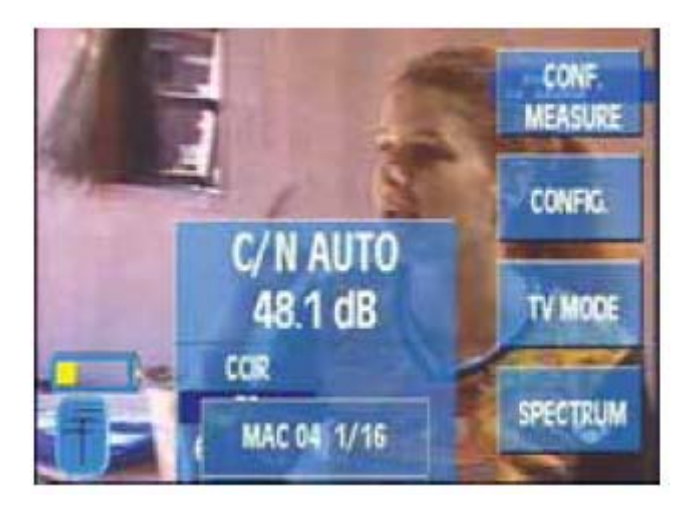

OUTLET TYPE Jsou dostupné dvě volby. Předvolená je volba "FILTERED OUTLET"

 měření pouze v pozemním pásmu TV. Pokud je nastavena volba "BROADBAND OUTLET", předpokládá se měření na zásuvkách se samostatně vyvedenými pásmy TV a SAT a před změnou mezi měřeními v pásmu TV a SAT je uživatel vyzván k výměně vstupního kabelu (viz obrázek níže).

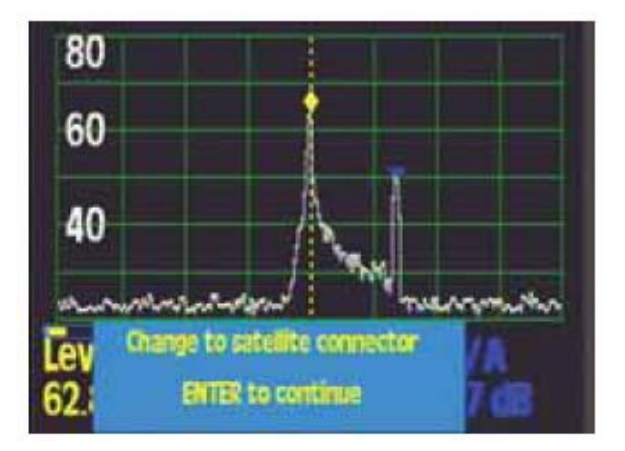

- LOG OPTIONS
- EDIT LOG NAME

Nastavení číslování jednotlivých LOGů Nastavení jména LOGu

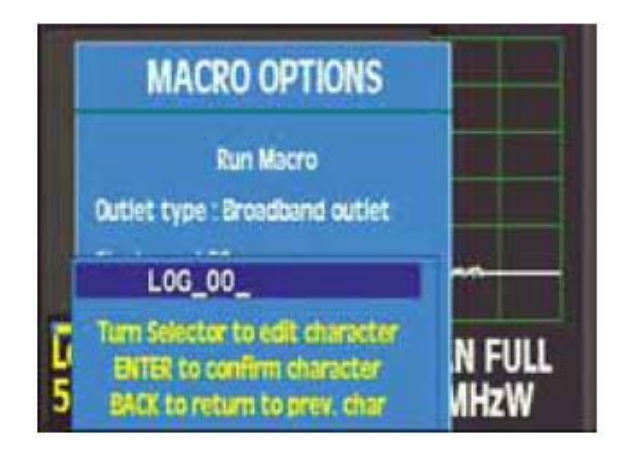

Postup procesu automatického měření je indikován ve spodní části obrazovky. Ukončení měření je indikováno zvukovým signálem. Uživatel je vyzván k potvrzení čísla zásuvky (číslo měření). Přístroj automaticky nabízí nejnižší volné číslo. Uživatel může číslo změnit volbou CHANGE OUTLET N

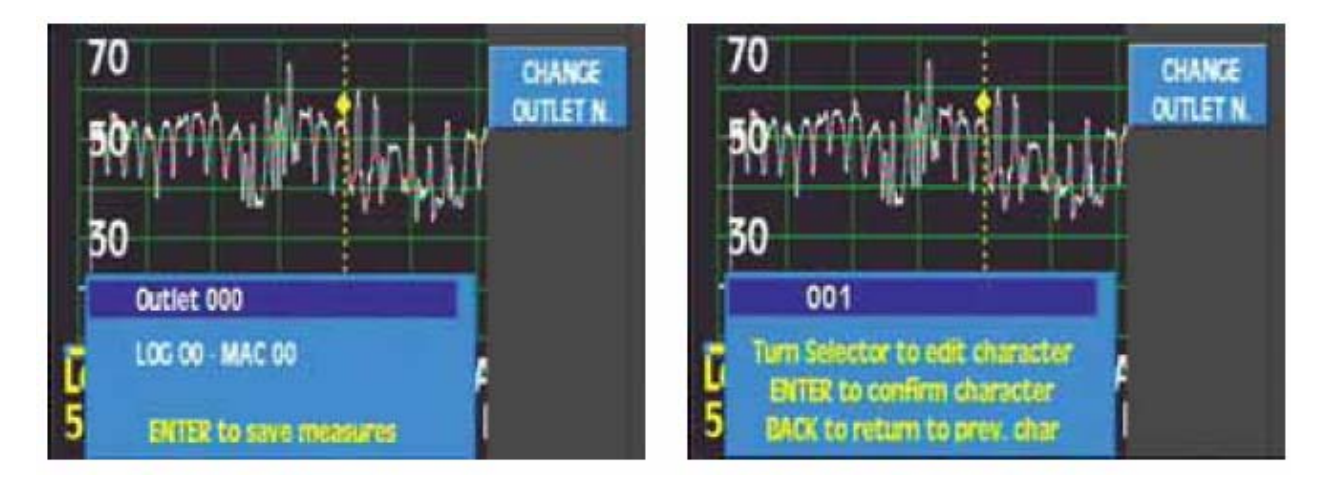

Makroměření je ukončeno stiskem

Dalším stiskem É lze makroměření opakovat (pod jiným číslem zásuvky). Stiskem jakékoliv jiné klávesy je makroměření ukončeno. Během makroměření je deaktivována funkce automatického vypnutí přístroje (účinnost funkce je odsunuta až po skončení makroměření).

# 3.3.1.4.2.1. Nové makroměření (NEW MACRO)

Funkce umožňuje definovat nové makroměření sestávající z paměťových pozic předem

uložených v přístroji. Po stisku klávesy **NEW MACRO** je otevřeno okno s novým názvem makroměření, sestávajícím ze jména MAC a dvojčíselného označení. Číselné

označení bliká a je možné jej editovat pomocí číselné klávesnice a potvrdit stiskem  $\Box$ . Jméno lze později libovolně upravit funkcí **EDIT NAME** ale doporučujeme zanechat název MAC z důvodu snadné identifikace makroměření. Lze definovat maximálně 100 makroměření. Je-li tento počet překročen, objeví se chybové hlášení "MACROS FULL".

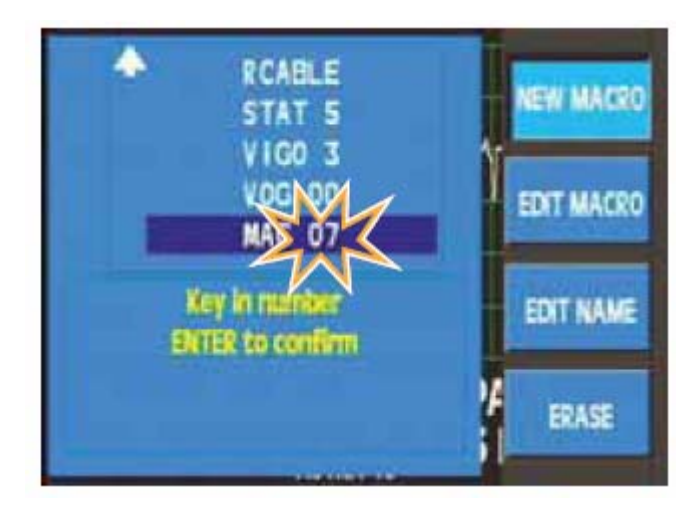

Po potvrzení názvu makroměření je otevřeno okno se seznamem uložených paměťových pozice. V seznamu se lze pohybovat pomocí otočného voliče a stiskem jednotlivé pozice

označovat. Označená pozice je zobrazena žlutou barvou, neoznačená bílou barvou.

Opakovaným stiskem ina označené pozici je označení pozice zrušeno. Stiskem SELECT ALL jsou označeny všechny pozice. Tlačítko CANCEL celou definici makroměření zruší.

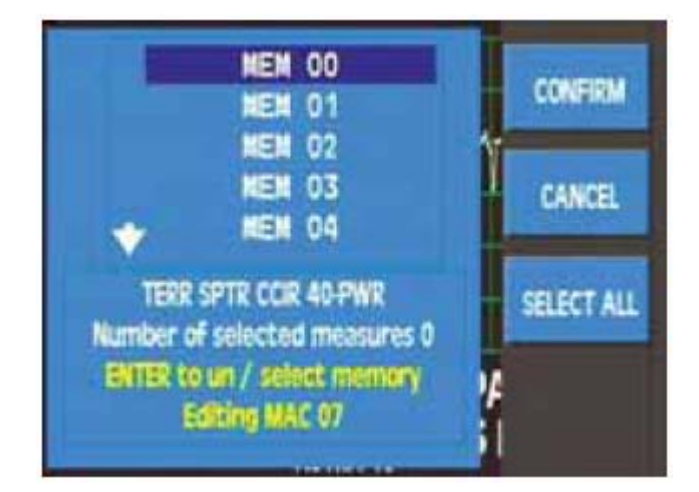

Enter

Stiskem klávesy CONFIRM a <sup>t</sup> je makroměření uloženo. Úspěšné uložení je indikováno hlášením "MACRO SAVED".

# 3.3.1.4.2.2. Úpravy makroměření (EDIT MACRO)

Funkce slouží k úpravě jednotlivých makroměření. Postup je shodný s definicí makroměření pomocí funkce NEW MACRO.

# 3.3.1.4.2.3. Úprava jména makroměření (EDIT NAME)

Funkce slouží ke změně jména makroměření. Úspěšná změna jména je indikována hlášením NAME CHANGED.

#### 3.3.1.4.2.4. Smazání makroměření (ERASE MACRO)

Funkce slouží ke smazání makroměření. Postup je shodný se smazáním paměťové pozice.

#### 3.3.1.4.3. Zobrazení LOGů (VIEW DATA LOGS)

Funkce slouží k zobrazení uložených měření. Zobrazení se spouští stiskem klávesy DATA LOGS. Pokud nejsou žádná měření uložena, je zobrazeno hlášení "NO DATALOGS". Mezi jednotlivými LOGy a měřeními (zásuvkami) se lze pohybovat pomocí otočného voliče.

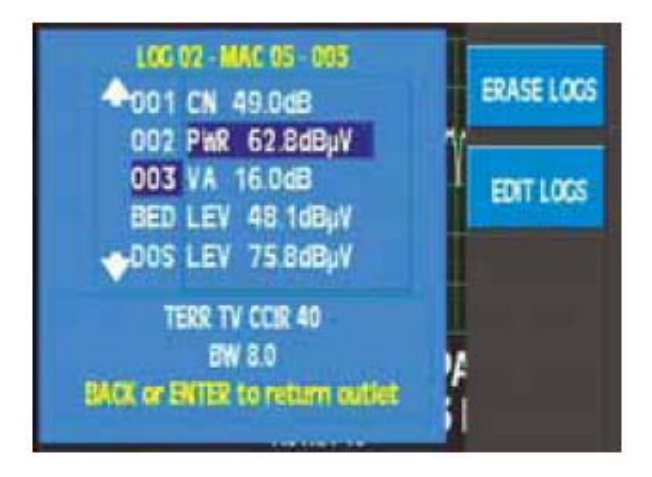

# 3.3.1.4.3.1. Smazání LOGů (ERASE LOGS)

Funkce slouží ke smazání jednoltivých LOGů. Postup je shodný se smazáním paměťové pozice.

# 3.3.1.4.3.2. Úprava jména LOGu (EDIT LOGS)

Funkce slouží ke změně jména makroměření. Úspěšná změna jména je indikována hlášením NAME CHANGED.

# 3.3.2. KONFIGURACE PŘÍSTROJE

Funkce tohoto menu slouží k nastavení konfigurace měřícího přístroje. Všechna okna otevřená v rámci funkcí menu "Konfigurace přístroje" se zavírají stiskem klávesy "Clear". Uvnitř této volby jsou následující submenu:

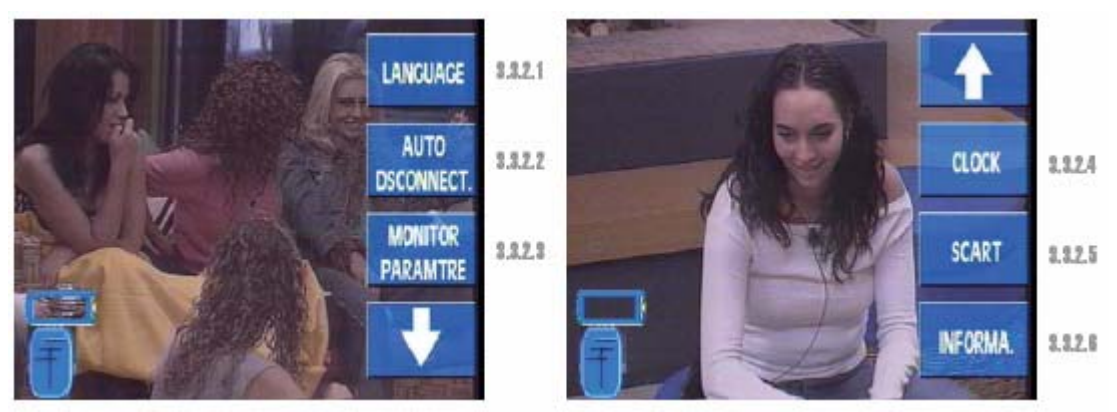

Obrázek 30: Menu konfigurace

# 3.3.2.1.JAZYK MENU

FSM 450 umožňuje měnit jazyk, kterým komunikuje s uživatelem. Dostupné jazyky jsou: Španělština, Angličtina, Portugalština, Francoužština, Němčina a Italština. Menu pro výběr jazyky vypadá následovně:

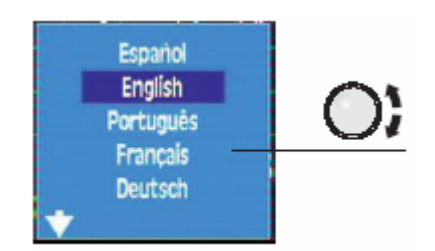

Obrázek 31: Výběr jazyka menu

# 3.3.2.2.AUTOMATICKÉ VYPNUTÍ

Přístroj FSM 450 umožňuje automatické vypnutí po určité době nečinnosti. Tato doba je nastavitelná v intervalu od 1 do 59 minut. Funkci lze také zcela vypnout. Přednastavený čas automatického vypnutí je 15 minut.

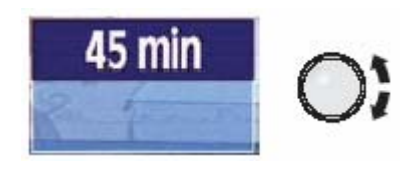

#### Obrázek 32: nastavení času vypnutí

Jestliže přednastavený čas uplynul a přístroj po tuto dobu nebyl používán, je zobrazena zpráva "Auto disconnect" současně s akustickým signálem. Tato indikace je 6x opakována a pokud nebyla stisknuta žádná klávesa, přístroj se vypne.

Provádí-li se makroměření a současně uplynul čas automatického vypnutí, je makroměření dokončeno a až po té přístroj vypnut.

### **3.3.2.3.MONITOR**

Menu slouží k nastavení parametrů obrazu a zvuku: jas, kontrast, barevná sytost a hlasitost. Nastavení všech těchto parametrů je velmi podobné, provádí se pomocí otočného voliče a je indikováno horizontálním sloupcem na obrazovce.

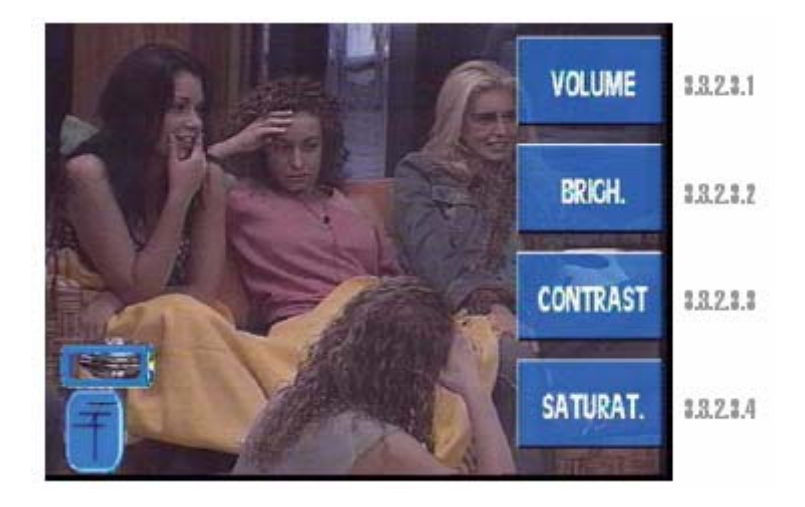

Obrázek 33: Nastavení parametrů obrazu a zvuku

# 3.3.2.3.1. HLASITOST

Použijte otočný volič pro snížení nebo zvýšení úrovně hlasitosti.

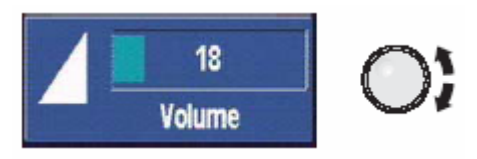

Obrázek 34: Nastavení hlasitosti

#### 3.3.2.3.2. JAS

Použijte otočný volič pro snížení nebo zvýšení jasu. Postup je stejný jako u nastavení hlasitosti.

#### **3.3.2.3.3. KONTRAST**

Použijte otočný volič pro snížení nebo zvýšení kontrastu. Postup je stejný jako u nastavení hlasitosti.

# 3.3.2.3.4. BAREVNÁ SYTOST

Použijte otočný volič pro snížení nebo zvýšení barevné sytosti. Postup je stejný jako u nastavení hlasitosti.

# 3.3.2.4.HODINY

Okno nastavení hodin vypadá následovně:

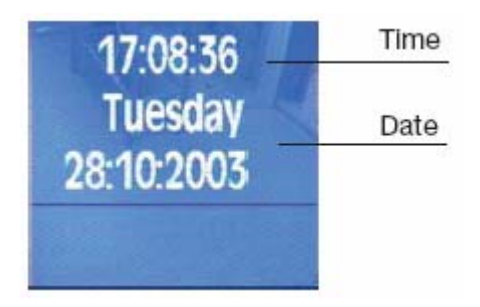

Obrázek 35: Nastavení hodin

Je možné měnit čas (hodiny a minuty) a datum (dny, měsíce a roky). Nastavení se provádí pomocí otočného voliče. Okno se zavře stiskem klávesy CLEAR.

# 3.3.2.5.SCART

Okno, které se otevře, umožňuje nastavit parametry SCART konektoru:

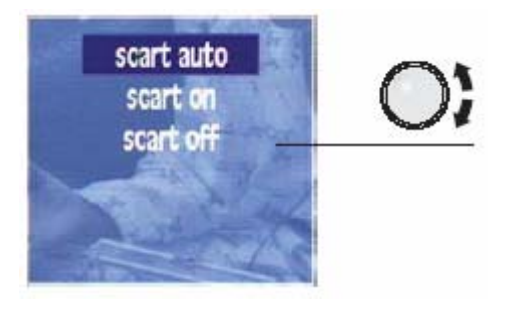

Obrázek 36: Nastavení konektoru SCART

**SCART AUTO:** Normální pracovní režim konektoru SCART, jinými slovy, je-li přítomen signál na konektoru SCART je okamžitě zobrazen na obrazovce. Ale je důležité podotknout, že tato funkce je závislá na zdroji signálu. Pokud není signál zobrazen, zvolte volbu SCART ON. Indikuje-li měřící přístroj v režimu SCART AUTO signál na SCART konektoru, zmizí z obrazovky ikona TV antény nebo SAT paraboly (podle aktuálně

**SCART ON:** Zapne zobrazení signálu ze SCART konektoru na obrazovce. V tomto případě zmizí z obrazovky ikona TV antény nebo SAT paraboly (podle aktuálně zvoleného pásma) a

nahradí je ikonka TV obrazovky **est** a to i v případě, že na vstupu SCART žádný signál není.

**SCART OFF:** Vypne zobrazení signálu ze SCART konektoru.

Pro zavření tohoto okna použijte klávesu CLEAR.

- Jestliže je otevřeno okno digitálního měření (DCP nebo C/N) nebude signál ze SCART konektoru zobrazen, i když bude v režimu auto. Proto, jestliže chcete sledovat signál ze SCART konektoru, ujistěte se, že přístroj neuskutečňuje digitální měření.
- Chcete-li sledovat signál ze SCART konektoru, doporučujeme zavřít všechna menu

klávesou CLEAR a všechna měřící okna zkr.klávesou

# 3.3.2.6.INFORMACE O PŘÍSTROJI

Výběrem této funkce otevřete okno s informacemi o přístroji:

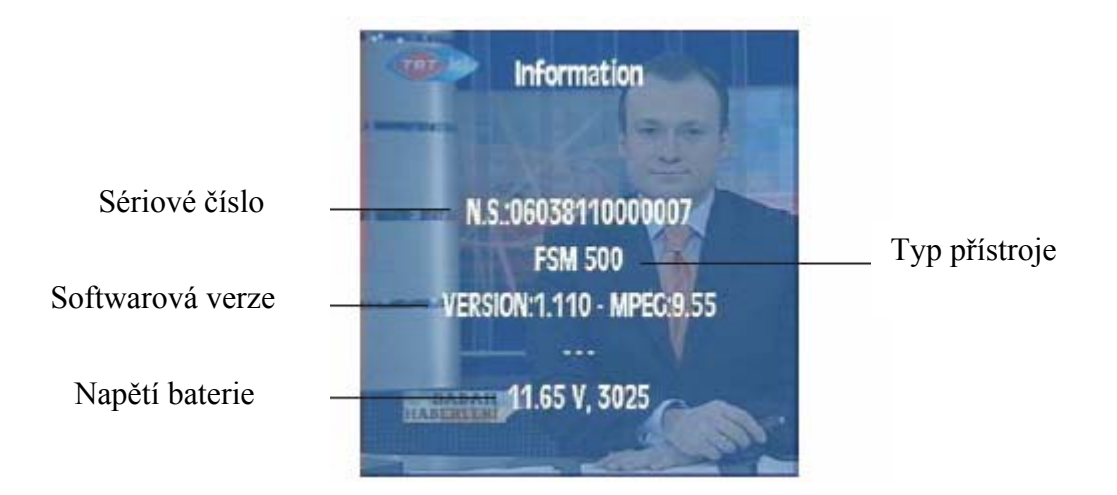

Obrázek 37: Informace o přístroji

# 3.3.2.6.1. VÝMĚNA BATERIE

FSM 450 nabízí dvě možnosti výměny baterie:

A) Výměna za jinou baterii s jinou kapacitou. Standardně je přístroj vybaven baterii s kapacitou 3,5 Ah pro cca 2 hodiny provozu.

Když si uživatel přeje vyměnit baterii, je nutné tuto výměnu oznámit přístroji, aby došlo k optimálnímu nastavení nabíjecích a vybíjecích parametrů tak, aby životnost baterie byly co nejdelší a kapacita nejvyšší.

Je třeba dodržet následující proces výměny baterie:

1.- Vyměňte baterii podle postupu uvedeného v kapitole 5.1.

2.- Zvolte funkci Changing the battery. Vyberte příslušnou volbu (Ni-MH 3,5 AH or Ni-MH 6 AH). Zpráva na obrazovce vás vyzve k potvrzení výměny. Pro potvrzení výměny stiskněte

klávesu **even**. Při stisku jakékoliv jiné klávesy bude výměna stornována.

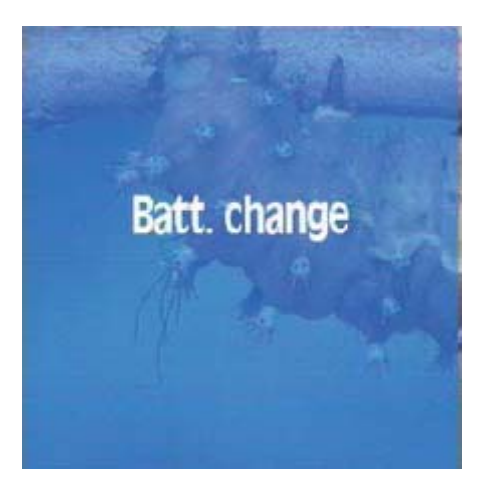

Obrázek 38: Informační okno baterie

3.- Změňte nastavení DIP přepínače baterie. Nejprve nastavte P5 (nahoře) a potom P6 (dole).

Nastavení DIP přepínačů podle typu baterie:

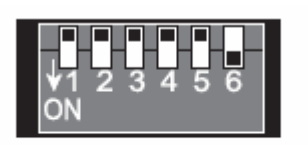

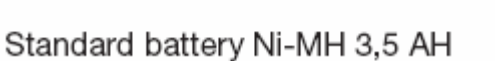

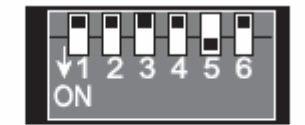

Long life battery Ni-MH 6 AH

Obrázek 39: Nastavení DIP přepínače

- 4. vypněte přístroj
- 5. odpojte přístroj od sítě

B) Druhou možností je výměna za baterii stejného typu. V tom případě proveď te jen první dva kroky.

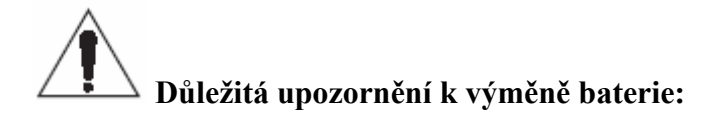

- před výměnou baterie musí být přístroj vždy vypnutý
- ujistěte se, že baterie je zapojena správně
- nikdy se nedotýkejte póly baterie vodivých předmětů
- používejte pouze originální baterie Televes

# 3.3.3. TV REŽIM

Při výběru této nabídky je přístroj přepnut do TV režimu ve kterém můžete sledovat TV demodulovaný TV signál na obrazovce. Podnabídka je následující:

# 3.3.3.1. REŽIM ZOBRAZENÍ

V této nabídce si můžete vybrat, jaké informace si přejete vidět současně s TV obrazem. Např. bargraf reprezentující úroveň, synchronizační puls a nebo měřící okno.

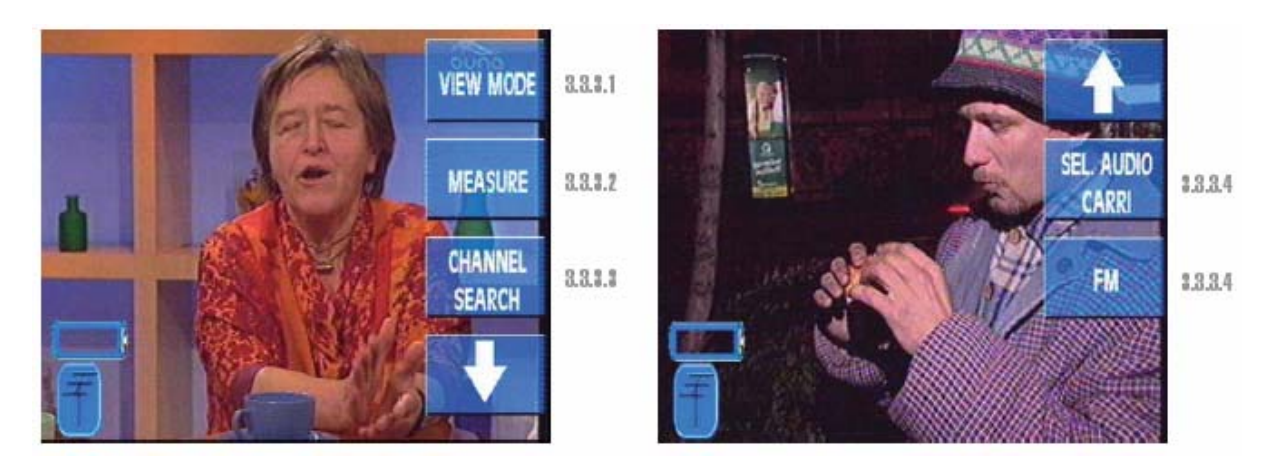

Obrázek 40: Režim zobrazení

### 3.3.3.1.1. BARGRAF

V horní části obrazovky může být zobrazen horizontální barograf, reprezentující naměřenou úroveň signálu na zadané frekvenci (ve frekvenčním režimu) nebo na nosné obraz (v kanálovém režimu). Kromě úrovně může barograf indikovat i další naměřené hodnoty. V případě měření V/A indikuje zelený pruh úroveň nosné obrazu a červený pruh úroveň nosné zvuku. Při měření C/N reprezentuje červený pruh šumovou úroveň. Opakováním této volby zobrazení bargrafu zrušíte.

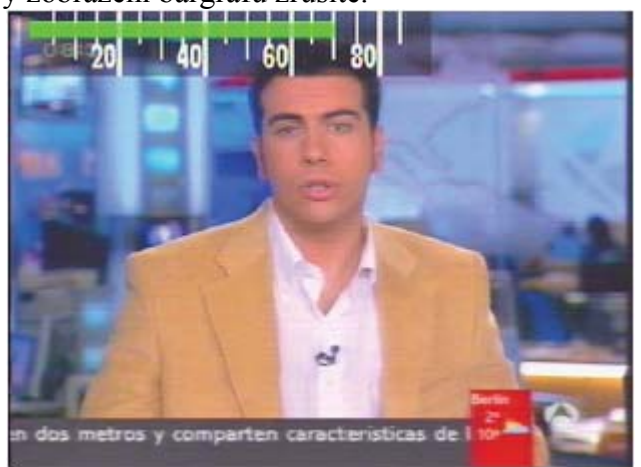

Obrázek 41: Zobrazení bargrafu

# 3.3.3.1.2. SYNCHRONIZAČNÍ PULS

Tato volba zobrazí synchronizační puls v levé části obrazovky. V případě digitálních měření (DCP, BER, C/N, MPEG) nebude možné synchronizační puls zobrazit. Opakováním této volby zobrazení synchronizačního pulsu zrušíte.

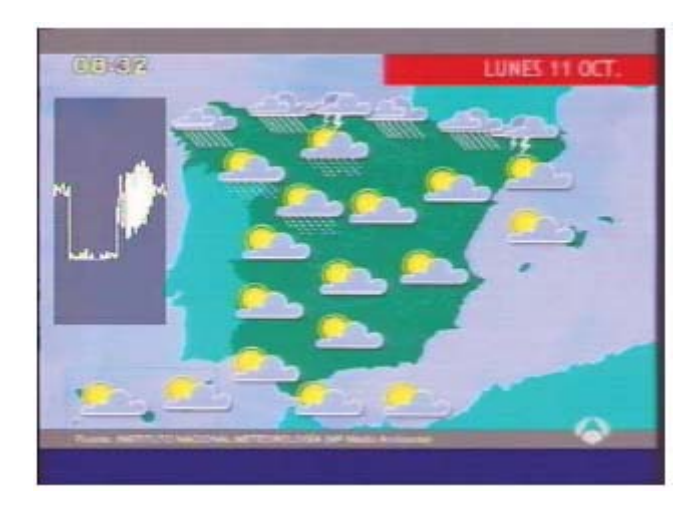

Obrázek 42: Zobrazení synchronizačního pulsu

Jak lze vidět z obrázku, pozadí za synchronizačním pulsem je poloprůhledné a je zobrazeno tak, aby neinterferovalo s TV obrazem.

# 3.3.3.1.3. OKNO MĚŘENÍ (ZKR.KLÁVESA am)

Aktivací této volby se otevře okno měření, a to tak jak bylo nastaveno při posledním otevření. Jinak řečeno, pokud se naposled provádělo měření C/N bude okno měření otevřeno pro měření C/N.

Opakováním této volby se okno měření odstraní z obrazovky.

Existují dva způsoby zobrazení okna měření: zkrácené a rozšířené. První z nich zobrazí pouze naladěnou frekvenci a naměřený výsledek. Rozšířené okno zobrazuje tyto informace také ale navíc zobrazí ještě informace o zvukové nosné, barevné normě, kanálovém plánu, vstupním filtru, napájení a 22 kHz.

Při první stisknutí je otevřeno okno zkrácené, po druhém stisknutí okno rozšířené a po třetím stisknutí klávesy se okno zavře.

Detailní informace najdete v kapitole "Měření úrovně".

Na obrázku níže vidíte příklad zobrazení rozšířeného okna měření:

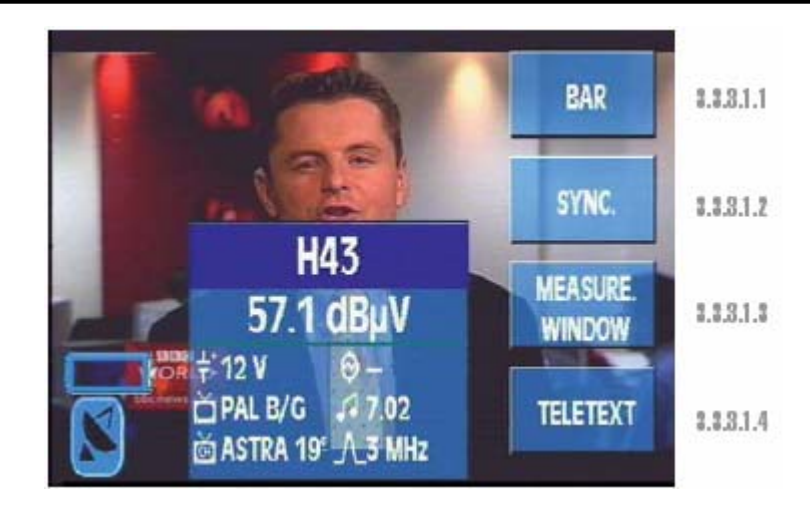

# Obrázek 43: Rozšířené okno

# **3.3.3.1.4. TELETEXT**

Stisknutím této volby se na obrazovce zobrazí teletextové informace právě naladěného kanálu. Zobrazená úroveň teletextových funkcí je 1.5.

| HOX     | E                     | 101               | CRT   | VG      | 200     |    |
|---------|-----------------------|-------------------|-------|---------|---------|----|
| D Tem   |                       | 102               | Cine  | na TVC. | 20      | 8  |
| 0. 0. C | a                     | 158               | Radio | Galeg   | 1 25    | g  |
|         |                       |                   | Brees | colar   | 3 27    | 8  |
| DEP     | ORTES                 | 500               | SER   | VICIOS  | 400     |    |
| Fútbo   | 1                     | . 301             | Cines |         | 40      | 1  |
| Balon   | cesto                 | 352               | Axend | Cuit    | ural 47 | 8  |
| Valei   | bol                   | . 357             | Ensin | 0       |         | 0  |
| Fútbo   | I Sala                | - 368             | Comun | Id Xor  | da80    | 1  |
| поске   | ¥                     |                   | Agro. | go      | 84      | B  |
|         | and the second second | the second second | Dia L | Cale    | jas 50  | 10 |
| 0       | vonda da              | Empiror           | 0.    |         | 825     |    |

Obrázek 44: Teletext

Opakovaným stiskem této volby se vrátíte k zobrazení TV obrazu.

# 3.3.3.2. MĚŘENÍ

Při výběru typu měření je zobrazeno okno s naměřeným výsledkem a naladěnou frekvencí (nebo kanálem). Naladěnou frekvenci (nebo kanál) je možné měnit při současném měření. Tímto způsobem můžete uskutečnit měření na různých frekvencích (kanálech) velmi jednoduše. Pro změnu frekvence použijte otočný volič nebo číselnou klávesnici. Pro zadání frekvence z číselné klávesnice stiskněte klávesu Freq. ještě jednou, údaj o frekvenci na obrazovce je vymazán a je možné zadat novou frekvenci.

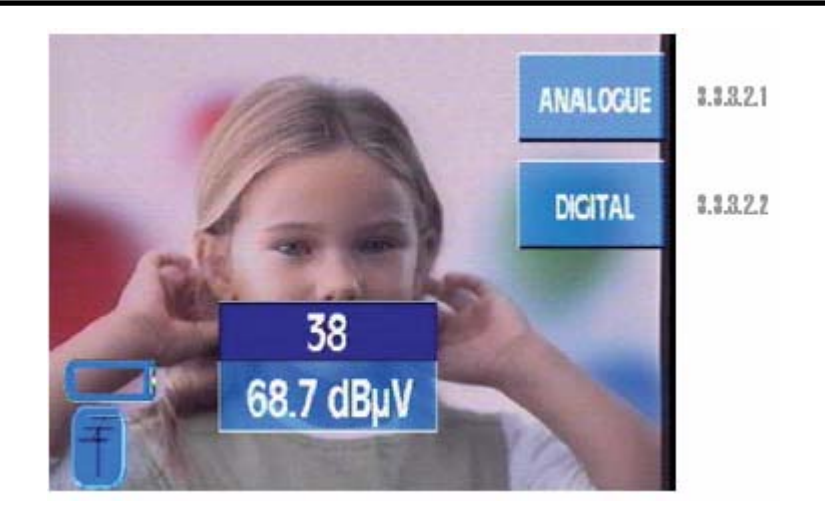

Obrázek 45: menu měření

# 3.3.3.2.1. ANALOGOVÁ MĚŘENÍ (ZKR.KLÁVESA 🔤

Podnabídka je následující:

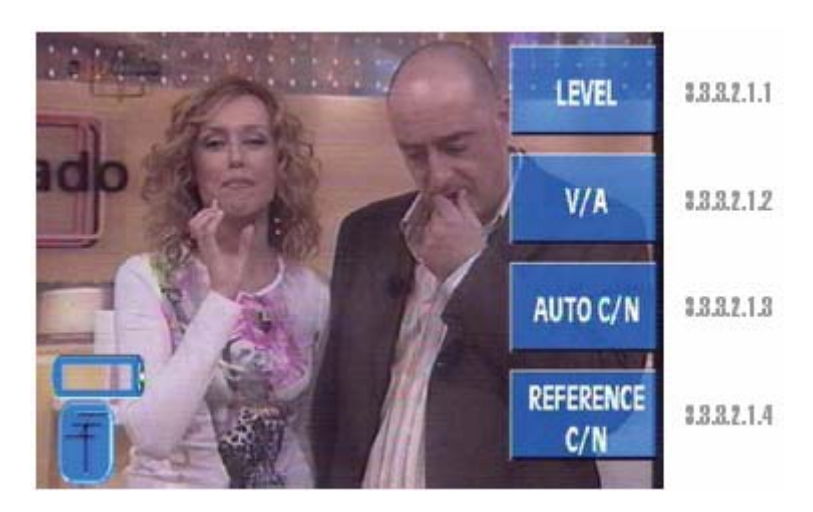

Obrázek 46: Analogové měření

# 3.3.3.2.1.1. ÚROVEŇ

V kanálovém režimu tato funkce měří úroveň nosné frekvence obrazu. Ve frekvenčním režimu měří úroveň naladěné frekvence.

Jak již bylo řečeno v kapitole OKNO MĚŘENÍ, existují dva způsoby zobrazení okna měření: zkrácený a rozšířený.

Na obrázku můžete vidět okno měření ve zkrácené formě:

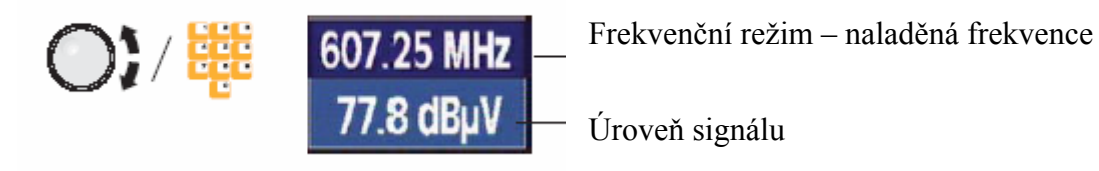

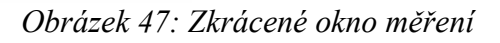

Frekvenci můžete měnit pomocí otočného voliče (v ter.pásmu s krokem 50 kHz a v sat.pásmu s krokem 100 kHz) a nebo použitím číselné klávesnice. Rozšířené okno měření zobrazuje následující informace:

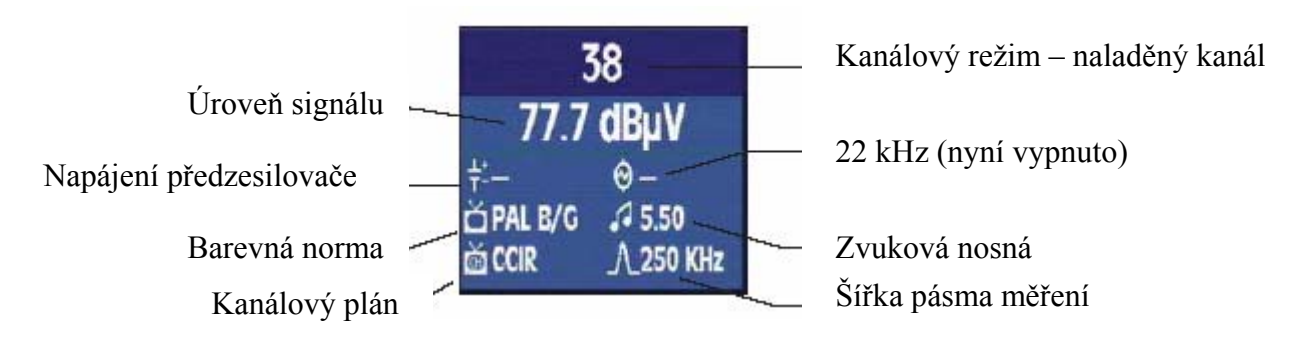

Obrázek 48: Rozšířené okno měření

# 3.3.3.2.1.2. MĚŘENÍ V/A (pouze v ter.pásmu)

Okno měření poměru V/A vypadá následovně:

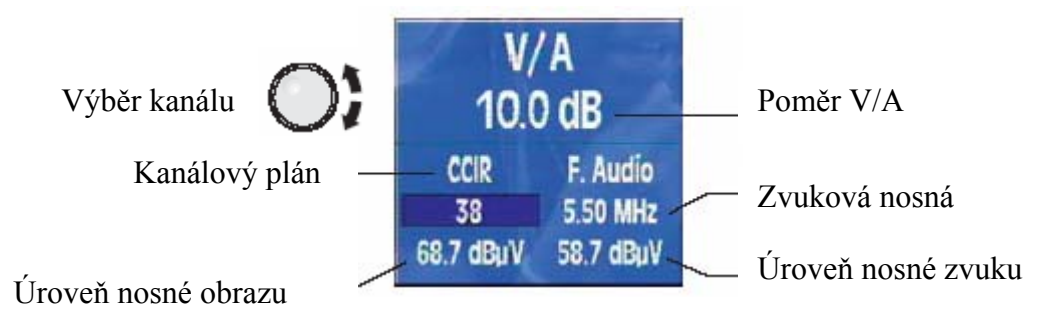

Obrázek 49: Měření V/A podle kanálů

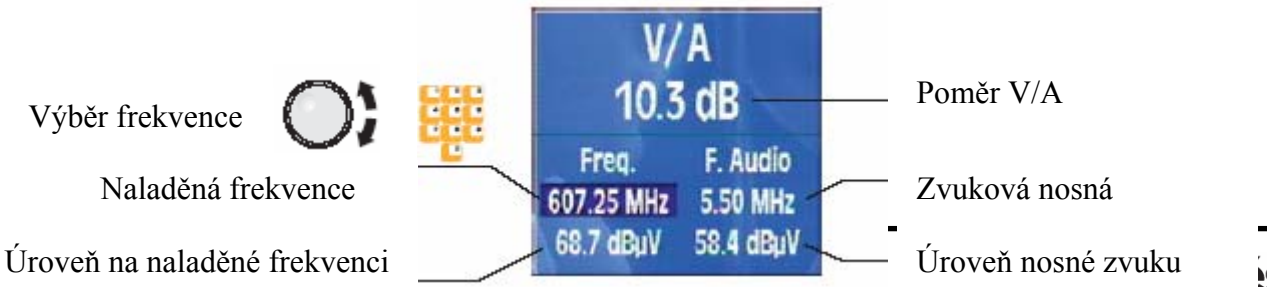

### Obrázek 50: Měření V/A podle kmitočtu

Naladěná frekvence je chápána jako nosná obrazu, jinými slovy jako frekvence na které je měřena úroveň videa. Nosná frekvence zvuku je měřena s takovým odstupem od nosné obrazu, jako je indikováno v okně měření (např. 5.50 MHz). Stiskem klávesy Freq. Je informace o frekvenci prosvícena a frekvenci je možné měnit pomocí otočného voliče. Dalším stiskem je informace o frekvenci vymazána a frekvenci můžete zadat z číselné klávesnice. Stiskem klávesy Chan. Je informace o frekvenci nahrazena informací o naladěném kanálu a ten je možné měnit pomocí otočného voliče.

Je-li zobrazen bargraf, tak zelený pruh indikuje úroveň nosné obrazu (v kanálovém režimu) nebo naladěné frekvence (ve frekvenčním režimu) a červený pruh úroveň nosné zvuku.

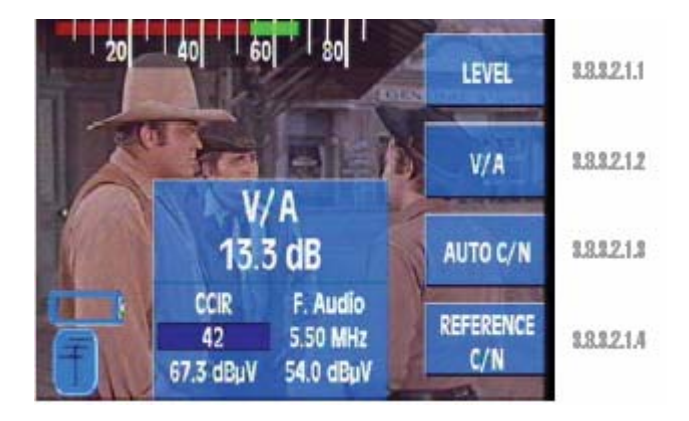

Obrázek 51: Indikace V/A formou bargrafu

# 3.3.3.2.1.3. AUTOMATICKÉ MĚŘENÍ C/N

Pří výběru této funkce je zobrazeno následující okno:

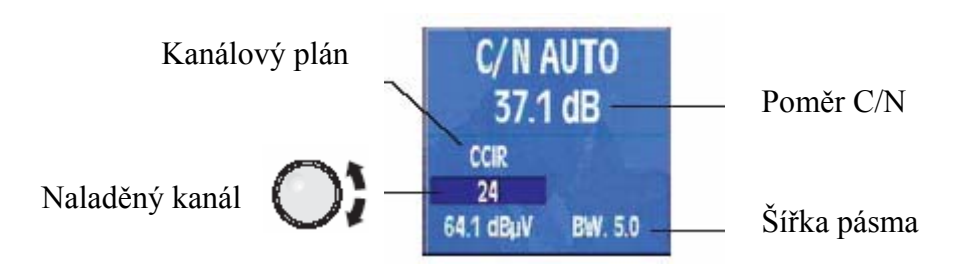

Obrázek 52: Automatické měření C/N podle kanálů

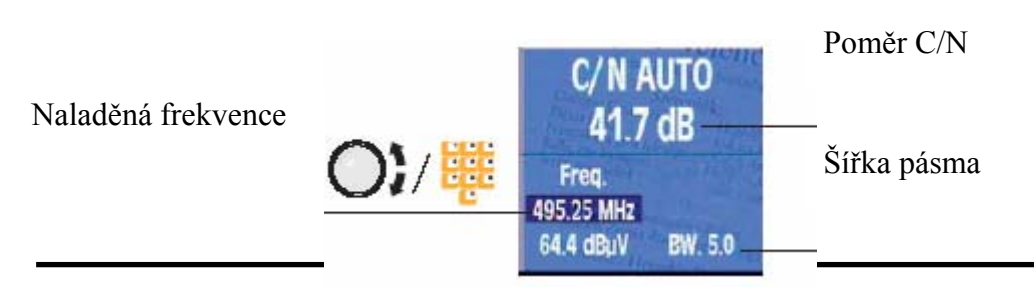

# Obrázek 53: Automatické měření C/N podle kmitočtu

Naladěná frekvence je chápána jako nosná obrazu, jinými slovy jako frekvence na které je měřena úroveň nosné obrazu. Stiskem klávesy Freq. je informace o frekvenci prosvícena a frekvenci je možné měnit pomocí otočného voliče. Dalším stiskem je informace o frekvenci vymazána a frekvenci můžete zadat z číselné klávesnice. Stiskem klávesy Chan. je informace o frekvenci nahrazena informací o naladěném kanálu a ten je možné měnit pomocí otočného voliče.

Je-li zobrazen bargraf, tak zelený pruh indikuje úroveň nosné obrazu (v kanálovém režimu) nebo naladěné frekvence (ve frekvenčním režimu) a červený pruh úroveň šumu.

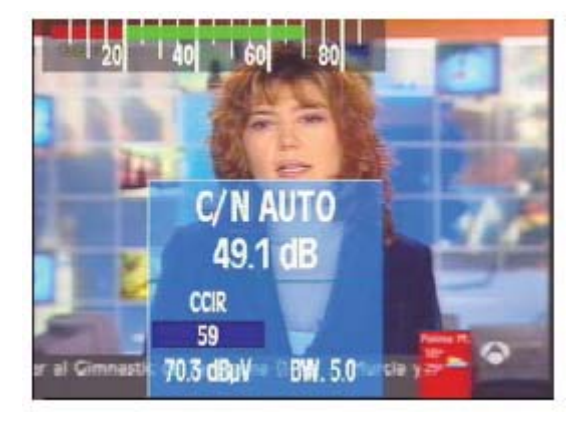

Obrázek 54: Indikace C/N formou bargrafu

# 3.3.3.2.1.3.1. ŠÍŘKA PÁSMA

Tato volba otevře uvnitř předchozího okna další malé okno s hodnotou nastavené šířkou pásma pro měření poměru C/N (doporučená hodnota je 5 MHz). Otáčením otočného voliče můžete tuto hodnotu změnit a stiskem otočného voliče změnu potvrdit.

# 3.3.3.2.1.4. MĚŘENÍ C/N PODLE REFERENČNÍ FREKVENCE

Výběrem této volby zmizí z obrazovky TV obraz. Důvodem je měření úrovně šumu na referenční frekvenci. Referenční frekvence je frekvence, na níž je měřena referenční úroveň

úrovně šumu. Klávesa om není v tomto režimu funkční.

Zobrazí se následující okno:

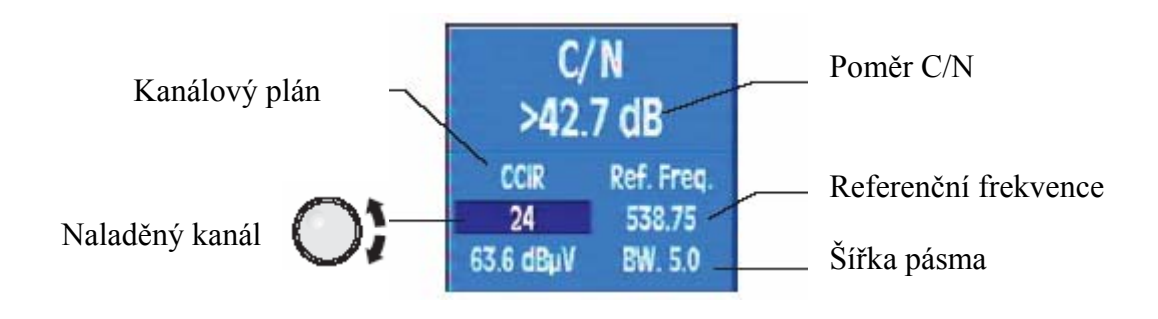

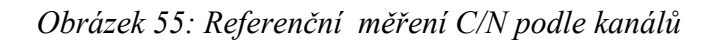

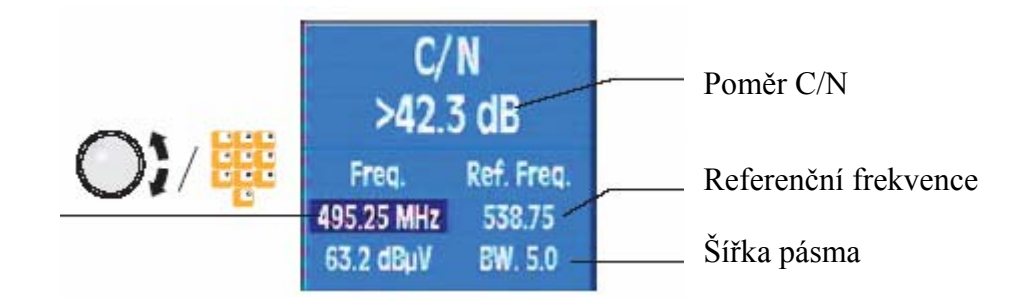

Naladěná frekvence

Obrázek 56: Referenčn měření C/N podle frekvence

Naladěná frekvence je chápána jako nosná obrazu, jinými slovy jako frekvence na které je měřena úroveň nosné obrazu. Stiskem klávesy Freq. je informace o frekvenci prosvícena a frekvenci je možné měnit pomocí otočného voliče. Dalším stiskem je informace o frekvenci vymazána a frekvenci můžete zadat z číselné klávesnice. Stiskem klávesy Chan. je informace o frekvenci nahrazena informací o naladěném kanálu a ten je možné měnit pomocí otočného voliče.

Aby bylo měření C/N možné uskutečnit, je nutné zadat dva parametry: frekvenci na níž měříme šumovou úroveň (referenční frekvenci) a šířku pásma měření. Tyto hodnoty zadáváme v následujícím submenu:

# 3.3.3.2.1.4.1. REFERENČNÍ FREKVENCE

Stiskem této klávesy je prosvětlena hodnota referenční frekvence. Nyní je možné tuto hodnotu nastavovat pomocí otočného voliče. Opakovaným stiskem klávesy je hodnota frekvence vymazána a je možné ji zadat pomocí číselné klávesnice.

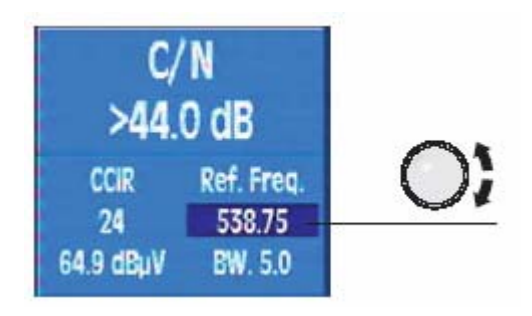

Obrázek 57: Referenční frekvence

# 3.3.3.2.1.4.2. ŠÍŘKA PÁSMA

Tato volba otevře uvnitř předchozího okna další malé okno s hodnotou nastavené šířkou pásma pro měření poměru C/N (doporučená hodnota je 5 MHz). Otáčením otočného voliče můžete tuto hodnotu změnit a stiskem otočného voliče změnu potvrdit.

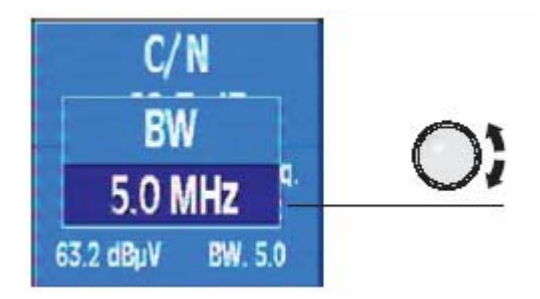

Obrázek 58: Šířka pásma

# 3.3.3.2.2. DIGITÁLNÍ MĚŘENÍ (ZKR.KLÁVESA

Při výběru digitálního měření zmizí z obrazovky TV obraz a nápis DIGITAL bude uživatele informovat o tom, že přístroj je v režimu digitálního měření.

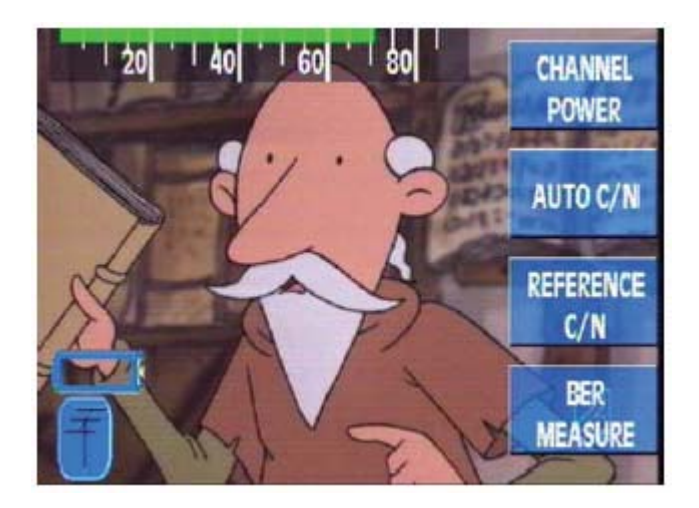

Obrázek 59: Volby pro digitální měření

# 3.3.3.2.2.1. VÝKON DIGITÁLNÍHO KANÁLU

Při výběru měření výkonu digitálního kanálu zmizí z obrazovky TV obraz a nápis DIGITAL bude uživatele informovat o tom, že přístroj je v režimu digitálního měření.

Ve frekvenčním režimu je zadaná frekvence chápána jako frekvence středu digitálního kanálu. Stiskem klávesy Freq. je informace o frekvenci prosvícena a frekvenci je možné měnit pomocí otočného voliče. Dalším stiskem je informace o frekvenci vymazána a frekvenci můžete zadat z číselné klávesnice. Stiskem klávesy Chan. je informace o frekvenci nahrazena informací o naladěném kanálu a ten je možné měnit pomocí otočného voliče.

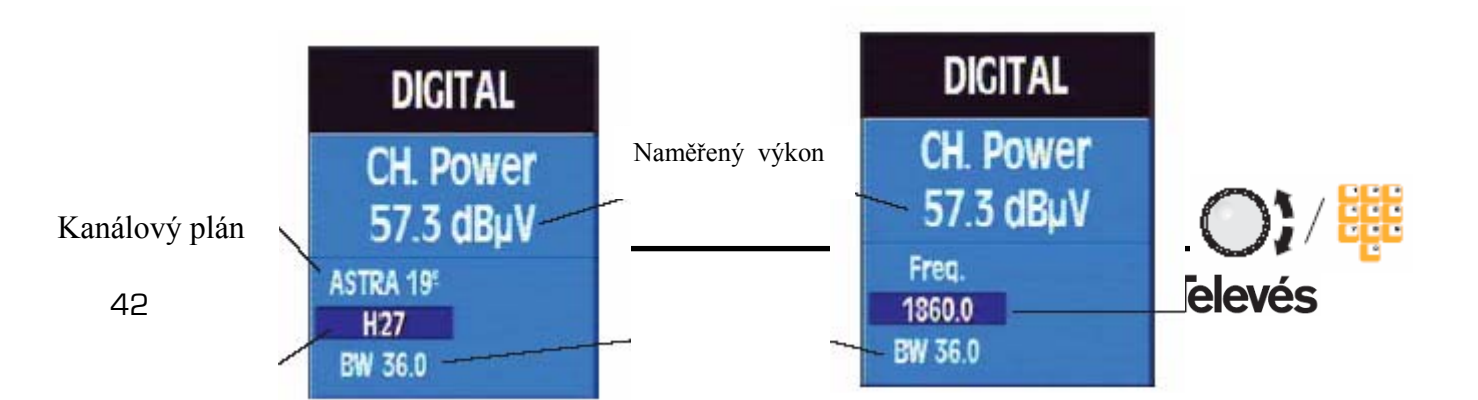

Naladěná frekvence

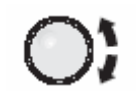

Šířka pásma

Naladěný kanál

Pro změnu šířky pásma zvolte následující submenu:

# 3.3.3.2.2.1.1. ŠÍŘKA KANÁLU

Tato volba otevře uvnitř předchozího okna další malé okno s hodnotou nastavené šířkou kanálu pro měření výkonu. Otáčením otočného voliče můžete tuto hodnotu změnit a stiskem otočného voliče změnu potvrdit.

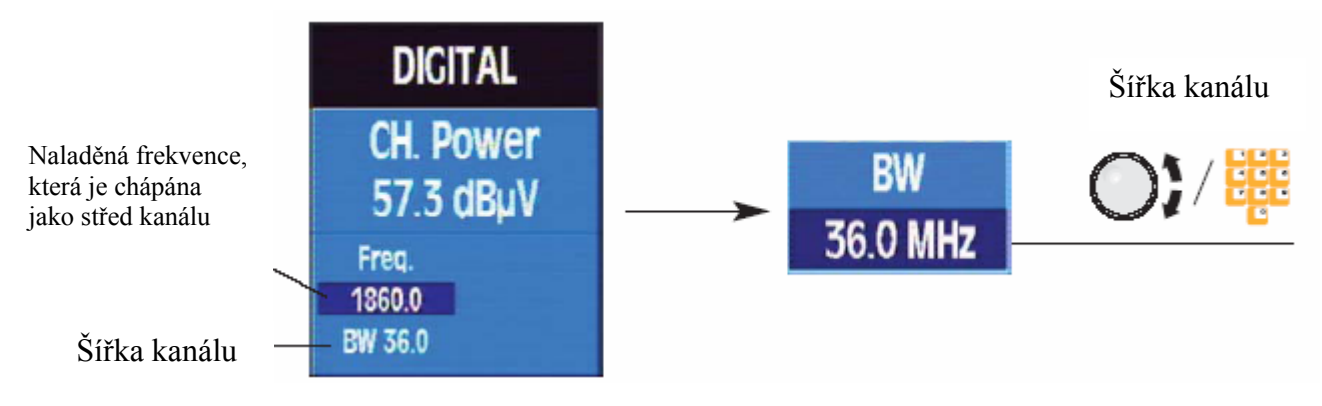

Obrázek 61: Šířka kanálu

# 3.3.3.2.2.2. AUTOMATICKÉ MĚŘENÍ C/N

Tato funkce je stejná jako u analogového měření. Pouze nápis DIGITAL informuje o tom, že se jedná o digitální měření.

# 3.3.3.2.2.3. MĚŘENÍ C/N PODLE REFERENČNÍ FREKVENCE

Tato funkce je stejná jako u analogového měření. Pouze nápis DIGITAL informuje o tom, že se jedná o digitální měření.

# 3.3.3.2.2.4. MĚŘENÍ BER A MER

Tato podnabídka je různá pro terestrické a satelitní pásmo. Pří měření BER jsou ve spodní části okna zobrazeny názvy programů, jejich počat a název provozovatele služeb.

|                        | COFDM | 8.8.2.2.4.1   |                                         | QPSK | 3.3.2.2.4.3 |
|------------------------|-------|---------------|-----------------------------------------|------|-------------|
| DIGITAL                | QAM   | 3.3.3.2.2.4.2 | DIGITAL                                 |      |             |
| CH. Power<br>65.2 dBµV |       |               | CH. Power<br>57.5 dBµV                  |      |             |
| CCIR<br>45<br>BW 8.0   |       |               | ASTRA 19 <sup>6</sup><br>H27<br>BW 36.0 |      |             |

Obrázek 62: Volby pro měření BER v ter. a sat. pásmu

Zobrazené okno je pro všechny druhy digitální modulace stejné:

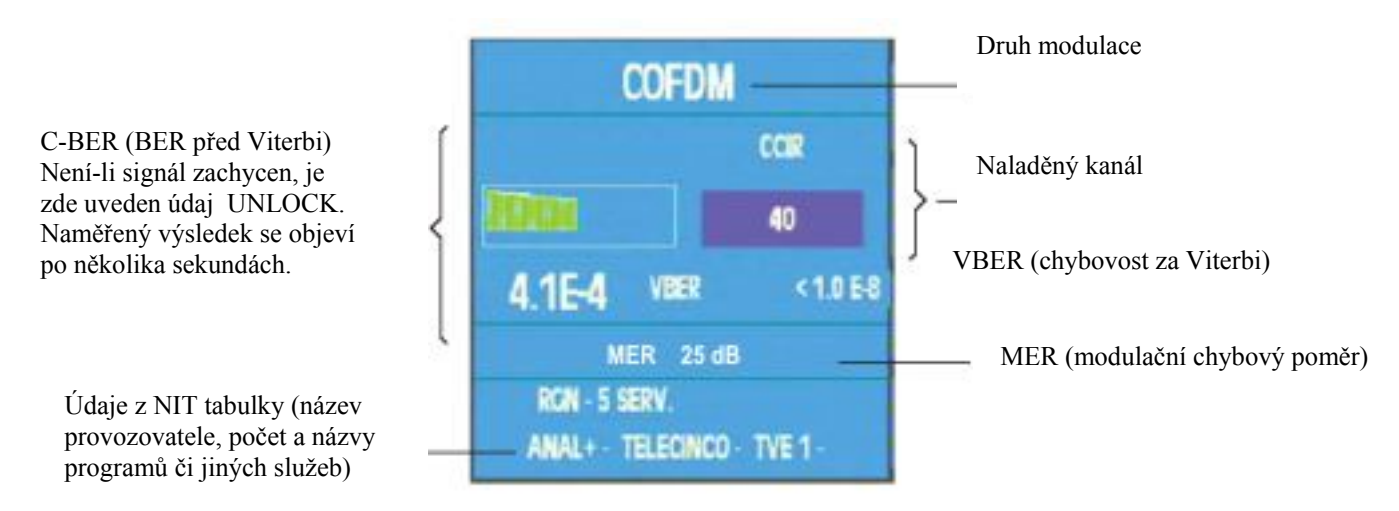

Obrázek 63: Okno měření BER a MER

Kvalita signálu (hodnota C-BER) je taktéž indikována barvou barografu:

| Červená barva | Signál nevyhovující |
|---------------|---------------------|
| Žlutá barva   | Signál hraniční     |
| Zelená barva  | Signál vyhovující   |

Hodnota **C-BER** je nejdůležitějším parametrem při měření digitálního signálu a naprosto jasně určuje kvalitu instalace. Proto je hodnocení tohoto údaje zjednodušeno barevným rozlišením.

Druhý údaj (**VBER** – BER za Viterbi) může v praxi dosahovat pouze dvou hodnot - velmi dobrý a nebo velmi špatný a proto není vhodný k nastavování parametrů instalace. Proto doporučuje používat parametr C-BER jako základní a při každé instalaci se snažit dosáhnout stavu, kdy je tato hodnota co nejmenší.

**MER** (modulační chybový poměr) vyjadřuje poměr mezi průměrným celkovým a průměrným chybovým výkonem digitálního signálu.

Měří degradaci signálu interferencemi vznikajícími na přenosové cestě. Vyjadřuje se v dB. Pro individuální příjem by měla být hodnota MER > 24 dB.

# 3.3.3.2.2.4.1. COFDM

Tato volba uskutečňuje měření digitálního signálu s modulací COFDM (pozemní digitální vysílání DVB-T). Podnabídka je následující:

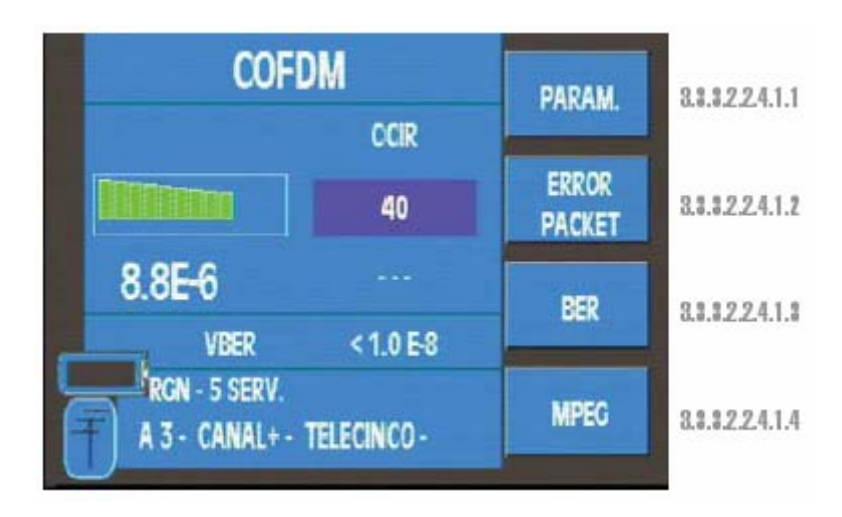

Obrázek 64: COFDM měření

# 3.3.3.2.2.4.1.1.PARAMETRY

Při této volbě se nad oknem měření BER zobrazí okno pro zadání parametrů COFDM. Pro výběr jednotlivých parametrů i jejich hodnot použijte otočný volič a výběr potvrzujte jeho stisknutím.

Nastavitelné parametry v COFDM jsou následující:

- Počet nosných (2K, 8K, AUTO)
- Inverse spektra (ON, OFF, AUTO)
- Ochranný interval (1/32, 1/16, 1/8, 1/4, AUTO)
- Offset (0, 1, 2, 3, -1, -2, -3, Auto)

Při volbě AUTO si přístroj načte parametry automaticky ale je třeba počítat s delší dobou zachycení (LOCKED) signálu.

Na obrázku vidíte okno s nastavením parametrů COFDM:

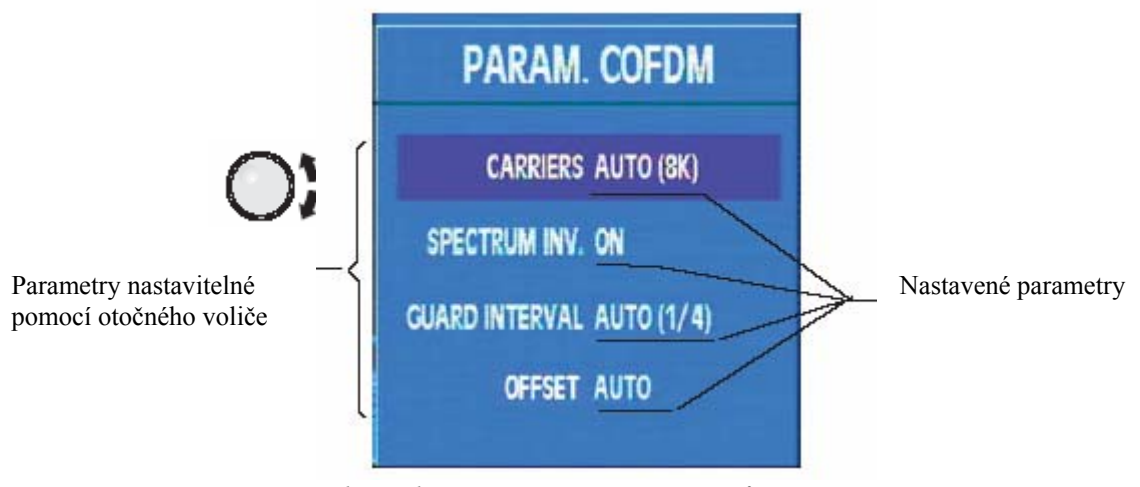

Obrázek 65: Nastavení parametrů COFDM

Stiskem otočného voliče můžete nastavit aktuálně zvolený parametr:

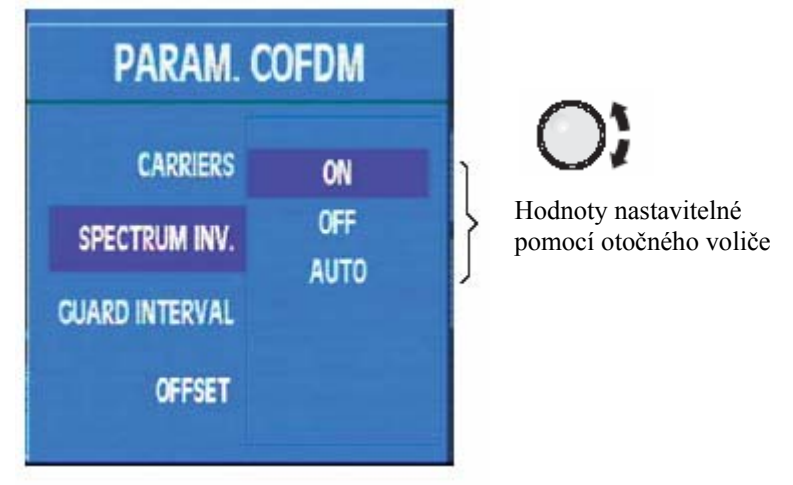

Obrázek 66: Nastavení parametrů COFDM

Volbu offset použijte v případě, kdy COFDM kanál vykazuje frekvenční odchylku. Toto samozřejmě platí jen v kanálovém režimu. Výběr může být automatický nebo manuální. Při automatickém režimu přístroj určí sám odchylku od středu digitálního kanálu. Tato operace vyžaduje krátký čas.

| PARAM. C      | OFDM           | PARAM | COF    | DM         | PARAM. |
|---------------|----------------|-------|--------|------------|--------|
| CARRIERS      | <b>▲</b><br>3  | ERROR |        | CCIR<br>40 | ERROR  |
| SPECTRUM INV. | -1<br>-2<br>-3 | BER   | 4.5E-6 | 1/6 MHz    | BER    |
| OFFSET        | AUTO           | MPEG  | T VDER | \$ 1.0 E0  | MPEG   |

Obrázek 67: Nastavení offset

### 3.3.3.2.2.4.1.2.BER

Touto volbou se znovu otevře okno měření BER.

# 3.3.3.2.2.4.1.3.MPEG

Stiskem této volby zapnete MPEG dekodér. Zobrazí se zpráva STARTING MPEG a následně, v průběhu hledání programů, zpráva SEARCHING SERV. Není-li k dispozici COFDM signál, zobrazí se zpráva UNLOCK. Pomocí otočného voliče můžete zvolit požadovaný kanál a jeho stiskem volbu potvrdíte. Nyní je nutné vybrat požadovaný zvuk.

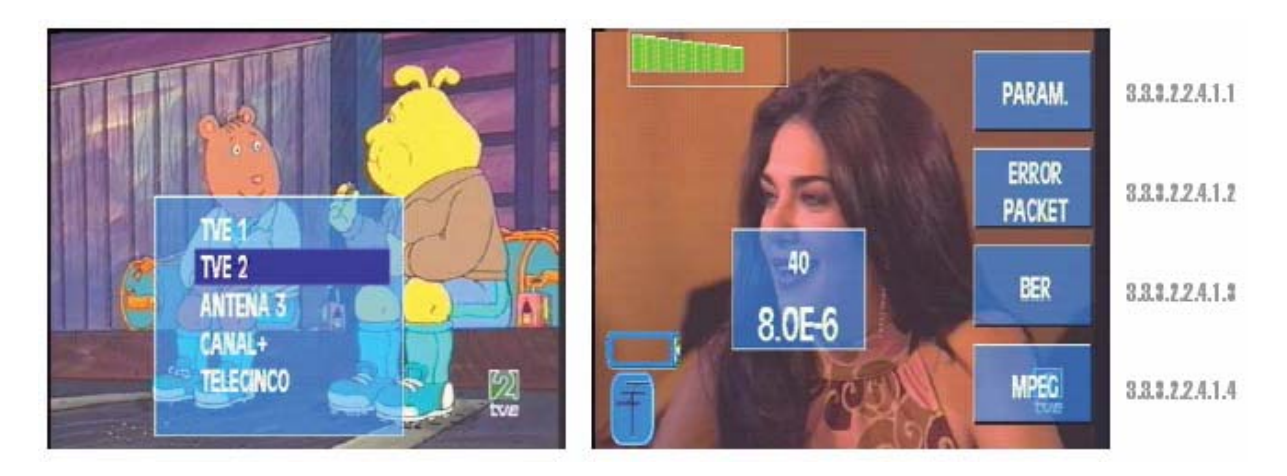

Obrázek 69: MPEG dekodér

Při volbě rozšířeného okna (zkr.klávesa ) budou zobrazeny další informace o naladěném kanálu: je-li kódován je vedle názvu zobrazen znak #, dále jsou zobrazeny kódy NID, SID, VPID a APID.

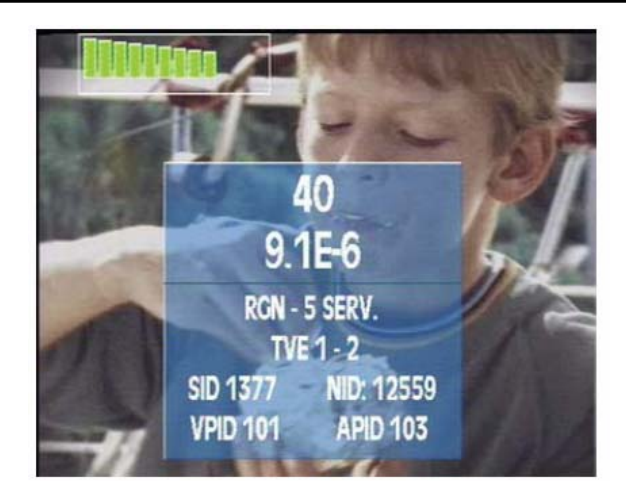

Obrázek 70: Informace o kanálu

Programy je možné měnit pomocí otočného voliče.

Pro změnu kanálu stiskněte

# 3.3.3.2.2.4.2. QAM

Tato volba uskutečňuje měření digitálního signálu s modulací QAM (kabelové digitální vysílání DVB-C). Informační okno je stejné jako u COFDM modulace. Podnabídka je následující:

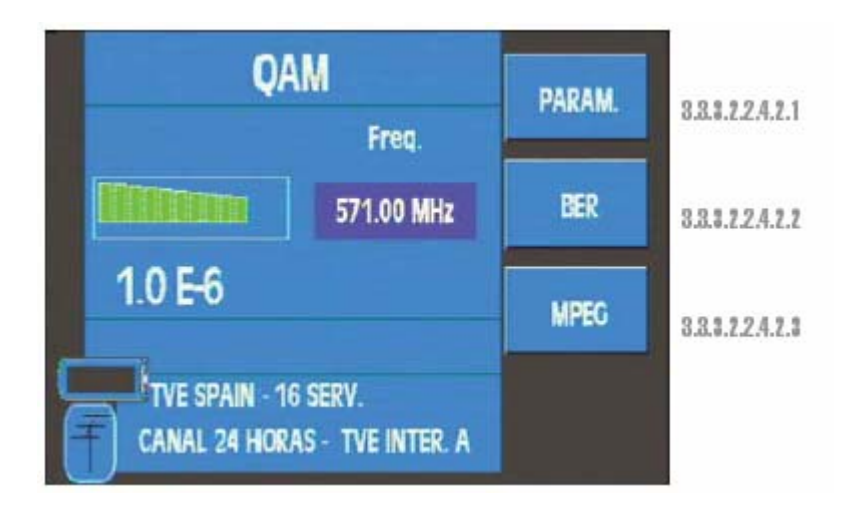

Obrázek71: QAM měření

Hodnota CH-BER je nejdůležitějším parametrem při měření digitálního signálu a naprosto jasně určuje kvalitu instalace. Proto je hodnocení tohoto údaje zjednodušeno barevným rozlišením Druhý údaj (VBER – BER za Viterbi) může v praxi dosahovat pouze dvou hodnot velmi dobrý a nebo velmi špatný a proto není vhodný k nastavování parametrů instalace. Proto doporučuje používat paramater CH-BER jako základní a při každé instalaci se snažit dosáhnout stavu, kdy je tato hodnota co nejmenší.

# 3.3.3.2.2.4.2.1.PARAMETRY

Při této volbě se nad oknem měření BER zobrazí okno pro zadání parametrů QAM. Parametry se nastavují stejným způsobem, jako je uvedeno v předchozí kapitole pro COFDM. Nastavitelné parametry v QAM jsou následující:

- Symbolová rychlost (6875, 4450, 3450, 1450, OTRA)
- Inverse spektra (ON, OFF, AUTO)
- Konstelace (4QAM, 16QAM, 32QAM, 64QAM, 128QAM, 256QAM, OTRA),

#### 3.3.3.2.2.4.2.2.BER

Touto volbou se znovu otevře okno měření BER.

### 3.3.3.2.2.4.2.3.MPEG

Stiskem této volby zapnete MPEG dekodér. Další postup je stejný jako v předchozí kapitole pro COFDM.

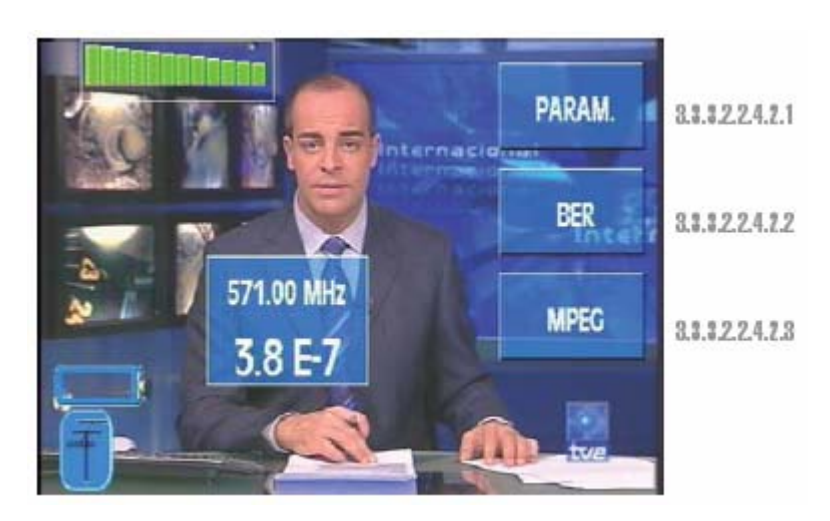

Obrázek 72: MPEG dekodér

# 3.3.3.2.2.4.3. QPSK

Tato volba uskutečňuje měření digitálního signálu s modulací QPSK (satelitní digitální vysílání DVB-S). Informační okno je stejné jako u COFDM a QAM modulace. Podnabídka je následující:

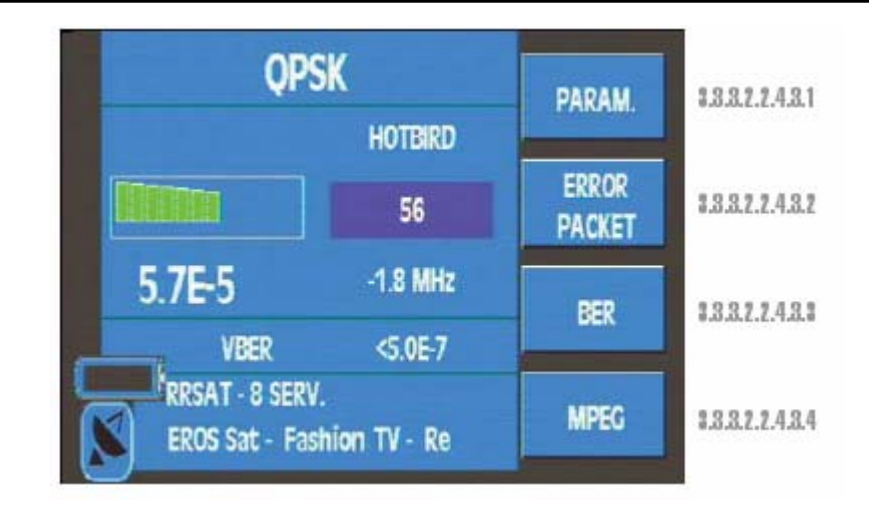

Obrázek 73: QPSK měření

# 3.3.3.2.2.4.3.1.PARAMETRY

Při této volbě se nad oknem měření BER zobrazí okno pro zadání parametrů QPSK. Parametry se nastavují stejným způsobem, jako je uvedeno v předchozí kapitole pro COFDM a QAM. Nastavitelné parametry v QPSK jsou následující:

- Symbolová rychlost (27450, 24450, 22000, 14500, OTRA)
- Inverse spektra (ON, OFF, AUTO)
- Code (2/3, <sup>3</sup>/<sub>4</sub>, 5/6, 7/8, <sup>1</sup>/<sub>2</sub>, AUTO)

# 3.3.3.2.2.4.3.2.BER

Touto volbou se znovu otevře okno měření BER.

Hodnota CH-BER je nejdůležitějším parametrem při měření digitálního signálu a naprosto jasně určuje kvalitu instalace. Proto je hodnocení tohoto údaje zjednodušeno barevným rozlišením Druhý údaj (VBER – BER za Viterbi) může v praxi dosahovat pouze dvou hodnot velmi dobrý a nebo velmi špatný a proto není vhodný k nastavování parametrů instalace. Proto doporučuje používat paramater CH-BER jako základní a při každé instalaci se snažit dosáhnout stavu, kdy je tato hodnota co nejmenší.

# 3.3.3.2.2.4.3.3.MPEG

Stiskem této volby zapnete MPEG dekodér. Další postup je stejný jako v předchozích kapitolách věnovaných modulacím COFDM a QAM.

# 3.3.3.3. FUNKCE HLEDÁNÍ KANÁLU

Jednou z funkcí FSM450 je automatické hledání kanálů. Kanály jsou vyhledávány na základě prahové úrovně definované uživatelem.

Je rozdíl mezi tím, zda je přístroj ve frekvenčním nebo kanálovém režimu ladění.

Je-li přístroj v kanálovém režimu, probíhá hledání v rozsahu kanálů aktuálně zvoleného kanálového plánu. Přístroj prolaďuje všechny kanály vybraného plánu a překročí-li nosná obrazu definovanou prahovou úroveň, zůstane na tomto kanálu naladěn.

Je-li přístroj ve frekvenčním režimu, probíhá vyhledávání tak, že přístroj hledá frekvenci, jejíž úroveň překračuje úroveň definovanou uživatelem a tu chápe jako nosnou obrazu a přiřadí k ní z aktuálně zvoleného kanálového plánu příslušný kanál (případně nejbližší vhodný).

Automatické hledání je užitečnou funkcí v praxi. Díky této funkci, je možné měřit automaticky a v sledu, aniž by jste znali příjmové podmínky v místě instalace.

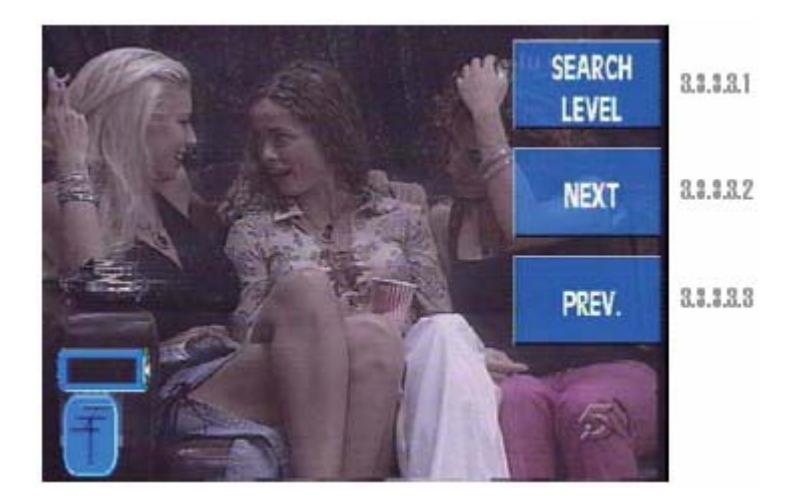

Obrázek 74: Vyhledávání kanálů

# 3.3.3.1. VYHLEDÁVACÍ ÚROVEŇ

Tato funkce definuje úroveň, které musí dosáhnout nosná obrazu, aby ji automatické vyhledávání identifikovalo jako užitečný signál a zastavilo se. Po zvolení funkce se otevře okno s nastavenou úrovní, tuto je možné měnit pomocí otočného voliče v rozsahu 40 až 120 dBuV.

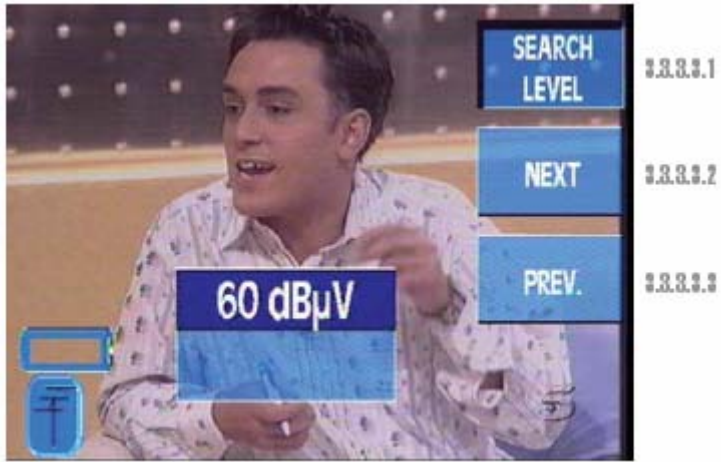

Obrázek 75: Nastavení vyhledávací úrovně

# 3.3.3.3.2. NEXT

Volbou této funkce spustíte automatické vyhledávání dalšího kanálu směrem nahoru.

# 3.3.3.3. PREV

Volbou této funkce spustíte automatické vyhledávání dalšího kanálu směrem dolů.

# 3.3.3.4. VOLBA NOSNÉ ZVUKU

Volby zvukové nosné je závislá na zvoleném pásmu a barevném standardu:

| Band      | Terrestrial | Satellite   |
|-----------|-------------|-------------|
| PAL B/G   | 5.50 & 5.74 |             |
| PAL D/K   | 6.50 & 6.74 |             |
| PAL I     | 6.00        | 7 00 8 7 00 |
| SECAM B/G | 5.50 & 5.74 | 7.02 & 7.20 |
| SECAM L   | 6.50 6 5.85 |             |
| SECAM D/K | 6.50 & 5.85 |             |

Pro výběr požadované nosné použijte otočný volič.

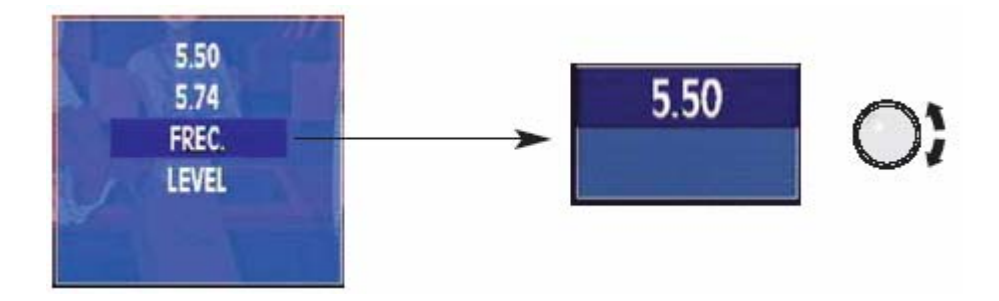

Obrázek 76: Zvuková nosná

# 3.3.3.5. FM RÁDIO

Tato funkce umožňuje naladit FM rádiový signál. Když je tato funkce zvolená, otevře se okno se zobrazenou frekvencí a signálovou úrovní na této frekvenci.

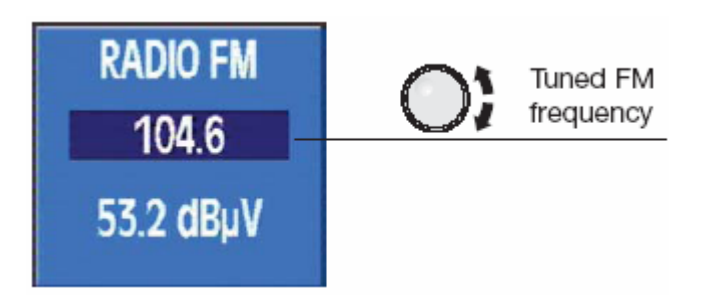

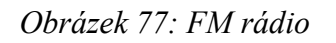

# 3.3.4. SPEKTRÁLNÍ ANALÝZA (ZKR.KL. 📖)

Tato volba přepne měřící přijímač do režimu spektrální analýzy. V tomto režimu přístroj zobrazuje signálovou škálu v zadaném rozpětí a podle naladěné frekvence. Ve spodní části obrazovky (pod spektrem) jsou zobrazeny parametry, měření apod. Nabídky menu jsou implicitně skryté tak, aby nerušily obraz spektra. Jestliže chcete používat menu, stiskněte klávesu CLEAR/MENU a nebo kteroukoliv z kláves A, B, c nebo D.

V případě analogového měření je uprostřed displeje zobrazena jedna žlutá čára (značka) odpovídající naladěné frekvenci, v digitálním měření jsou zobrazeny značky dvě, odpovídající šíři digitálního kanálu s naladěnou frekvencí uprostřed.

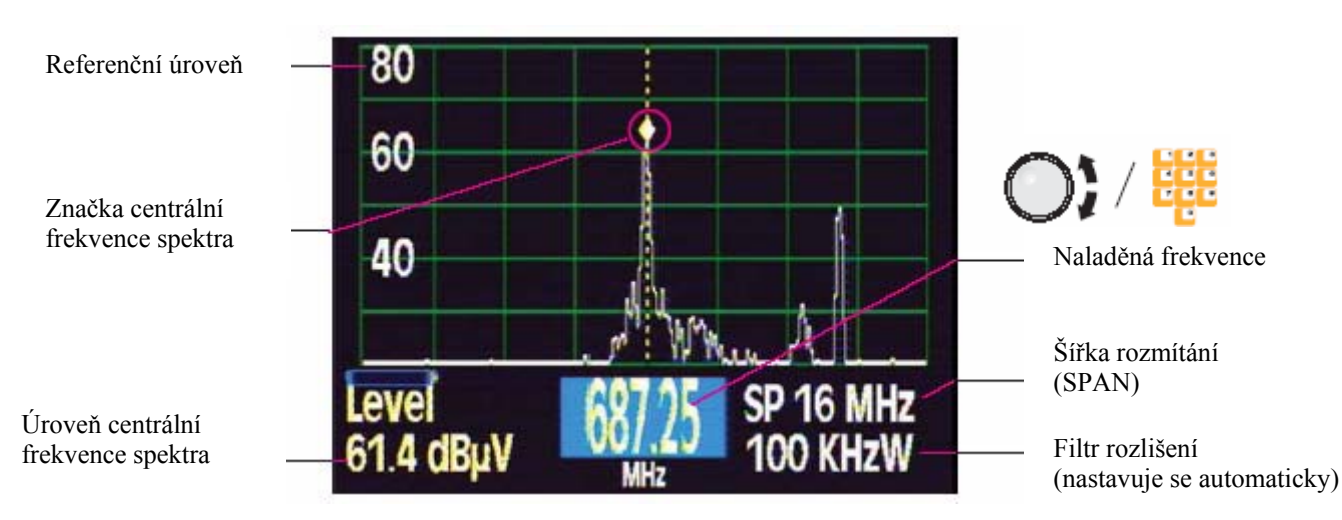

Měřící přístroj dokáže analyzovat spektrum od 47 MHz do 2150 MHz.

Obrázek 78: Spektrální analýza ve frekvenčním režimu, analog

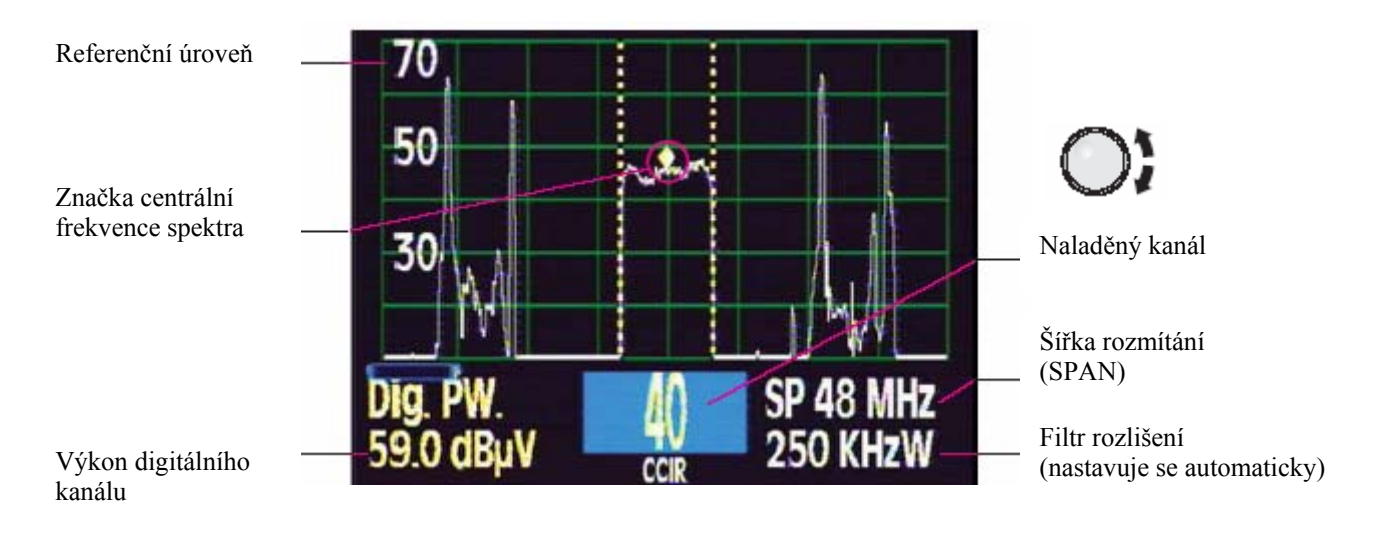

Obrázek 79: Spektrální analýza v kanálovém režimu, analog

Informace o naladěné frekvenci nebo kanálu jsou zobrazeny ve spodní části obrazovky.

Ve frekvenčním režimu je zobrazena centrální frekvence. Otáčením otočného voliče měníte centrální frekvenci, jinými slovy posouváte zobrazení spektra frekvenčně nahoru nebo dolů. V kanálovém režimu a v analogovém měření bude frekvence automaticky nastavena na nosnou obrazu. V digitálním měření bude frekvence nastavena na střed kanálu. Naladěný kanál lze měnit pomocí otočného voliče.

Jsou k dispozici následující submenu:

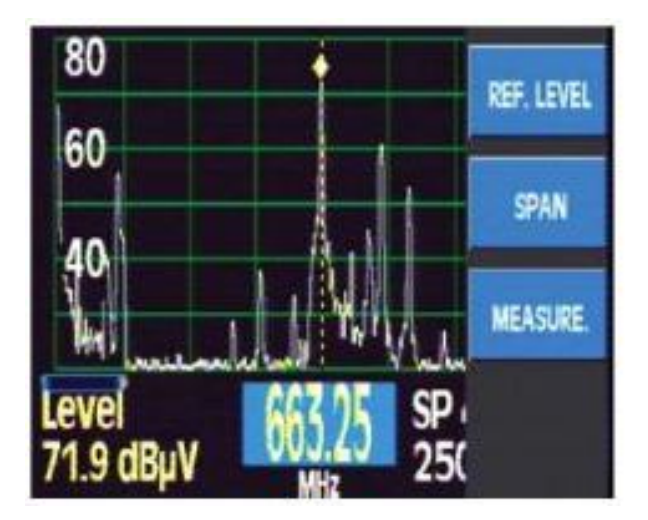

Obrázek 80: Spektrální analýza - menu

# 3.3.4.1. REFERENČNÍ ÚROVEŇ

Tato funkce umožňuje vybrat referenční úroveň spektra a tím optimalizovat pohled na spektrum podle jeho úrovně. Referenční úroveň koresponduje s nejvyšší horizontální čarou. Je možné volit hodnoty od 60 do 130 dBuV s krokem 10 v terestrickém pásmu a do 120 dBuV v satelitním pásmu. Při aktivaci této funkce zmizí v levé dolní části obrazovky údaj o úrovni a je nahrazen vstupním polem pro zadání referenční úrovně, která se nastaví pomocí otočného voliče a jeho stiskem se výběr potvrdí. Poté se opět v levé dolní části obrazovky zobrazí naměřená úroveň.

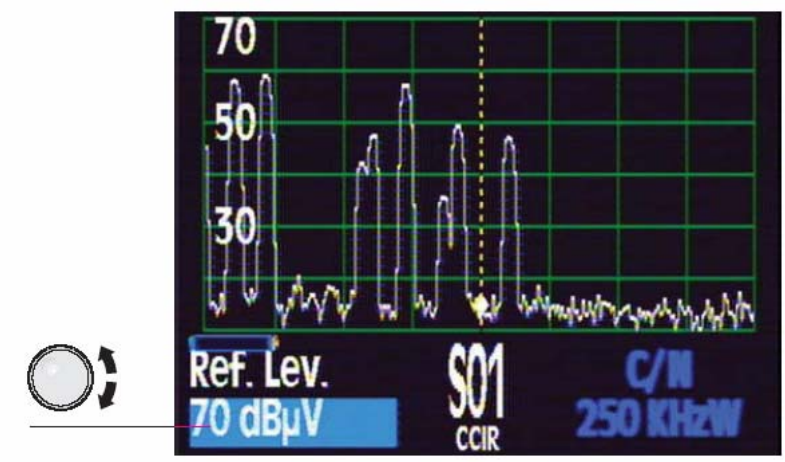

Obrázek 81: Referenční úroveň

# 3.3.4.2. ŠÍŘKA ROZMÍTÁNÍ (SPAN)

Tato funkce umožňuje definovat rozsah frekvencí, zobrazovaných pomocí spektrální analýzy. Informace o nastavené šířce rozmítání je zobrazena v levé dolní části obrazovky. Stejně jako v případě nastavení referenční úrovně, zmizí údaj o naměřené úrovni a je zobrazeno vstupní pole pro zadání šířky pásma rozmítání, která se nastaví pomocí otočného voliče a jeho stiskem se výběr potvrdí. Poté se opět v levé dolní části obrazovky zobrazí naměřená úroveň.

Dostupné hodnoty jsou:

Terestrické pásmo: 8, 16, 32, 48, 96, 192, 496 MHz, celé pásmo Satelitní pásmo: 25, 50, 100, 200, 512 MHz, celé pásmo

# 3.3.4.3. MĚŘENÍ

Měření jsou zobrazována ve spodní části obrazovky. Pokud je zvolena funkce měření, automaticky zmizí text menu tak, aby nerušil obraz spektra. Submenu měření ve spektru je stejné jako v režimu TV obrazu:

# 3.3.4.3.1. ANALOGOVÁ MĚŘENÍ

# 3.3.4.3.1.1. ÚROVEŇ

Naměřená úroveň je zobrazena v levé dolní části obrazovky. Měří se úroveň ve středu spektra, v místě označeném značkou. Pokud pomocí otočného voliče měníte naladěnou frekvenci, mění se i příslušná hodnota úrovně.

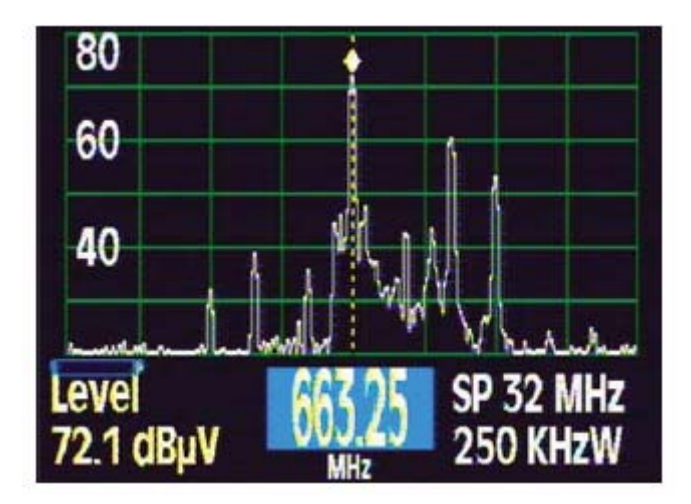

Obrázek 82: Úroveň

# 3.3.4.3.1.2. POMĚR V/A

Výsledek měření poměru nosné obrazu a zvuku se zobrazuje v pravé dolní části obrazovky. Centrální frekvence je chápána jako nosná obrazu a nosná zvuku je přiřazena dle jejího

nastavení (viz TV režim – nastavení nosné zvuku). V levé spodní části obrazovky je zobrazena úroveň centrální frekvence.

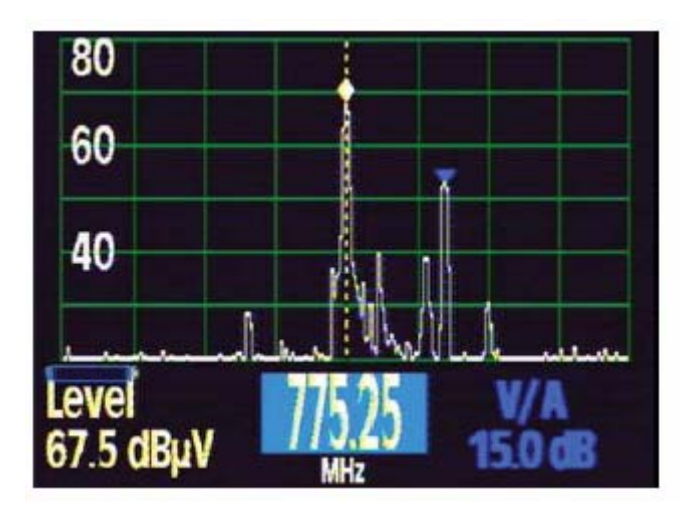

Obrázek 83: Poměr V/A

# 3.3.4.3.1.3. AUTOMATICKÉ MĚŘENÍ C/N

Výsledek měření poměru C/N se zobrazuje v pravé dolní části obrazovky. Stejně jako v případě měření poměru V/A je centrální frekvence chápána jako nosná obrazu. Přístroj sám určí referenční šumovou úroveň.

# 3.3.4.3.1.4. MĚŘENÍ C/N PODLE REFERENČNÍ ÚROVNĚ

V případě tohoto měření, musí uživatel sám zadat frekvenci, ze které se bude odečítat referenční šumová úroveň pro měření poměru C/N. Při volbě této funkce je zobrazena druhá značka modré barvy, která reprezentuje referenční frekvenci.

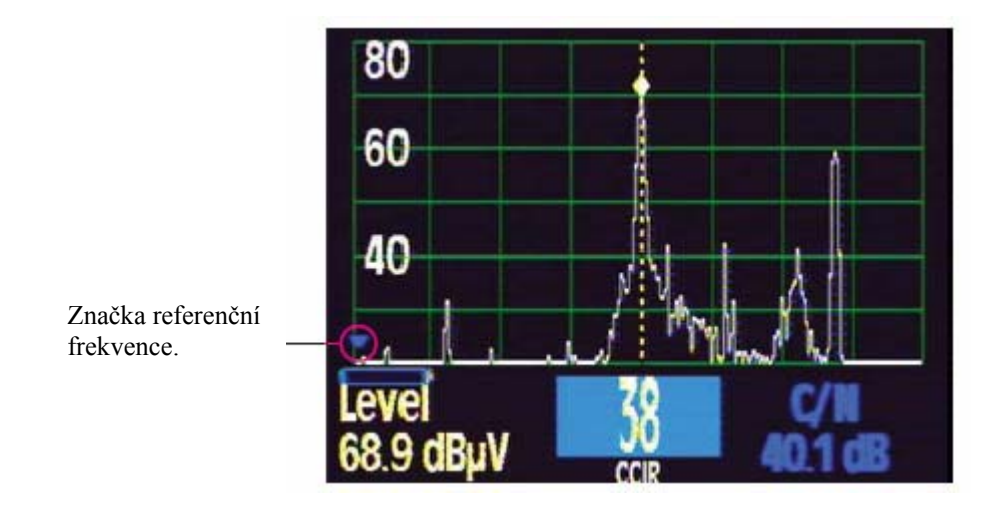

Obrázek 84: Referenční C/N

Pro vstup do submenu, nabízející možnost volby referenčního kmitočtu, stiskněte klávesu CLEAR/MENU. Nastavované parametry vždy pod dobu jejich nastavení nahradí v levé dolní části obrazovky údaj o úrovni.

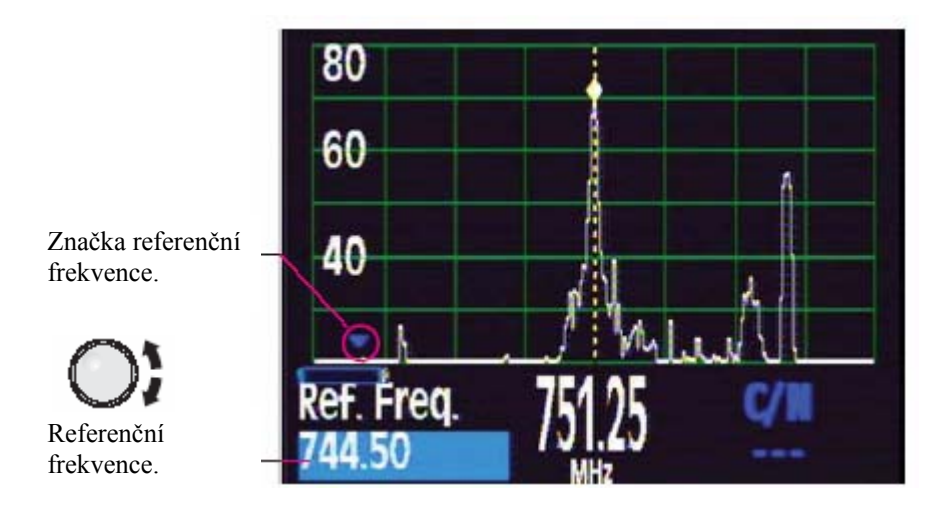

Obrázek 85: Nastavení referenční frekvence

# 3.3.4.3.1.4.1. REFERENČNÍ FREKVENCE

Nastavení frekvence, na které bude změřena referenční úroveň šumu. Hodnotu nastavte pomocí otočného voliče a potvrďte jeho stiskem.

Je důležité si uvědomit, že se značkou nastavení referenční frekvence se lze pohybovat pouze v rozsahu spektra zobrazeného na obrazovce. Pokud je tento rozsah nedostatečný je nutné zvolit větší šířku rozmítání (SPAN).

# 3.3.4.3.1.4.2. ŠÍŘKA PÁSMA

Volba šířky pásma pro měření poměru C/N (doporučená hodnota je 5 MHz). Otáčením otočného voliče můžete tuto hodnotu změnit a stiskem otočného voliče změnu potvrdit.

# 3.3.4.3.2. DIGITÁLNÍ MĚŘENÍ

# 3.3.4.3.2.1. VÝKON DIGITÁLNÍHO KANÁLU

Výkon je zobrazen v levé dolní části obrazovky. Pro toto měření nastavte frekvenci na střed měřeného digitálního kanálu. To je velmi důležité pro korektní měření výkonu. Stejně tak důležitá je správně nastavená šířka kanálu.

Přístroj měří výkon automaticky (a zobrazuje v levé dolní části obrazovky). Je důležité mít nastavenou referenční úroveň tak, aby signály nepřesahovaly nejvyšší horizontální čáru (referenční úroveň), v takovém případě by měření nebylo přesné.

Všimněte si, že digitální výkon je vždy vyšší hodnota, než analogová úroveň

Submenu obsahuje pouze volbu šířky kanálu:

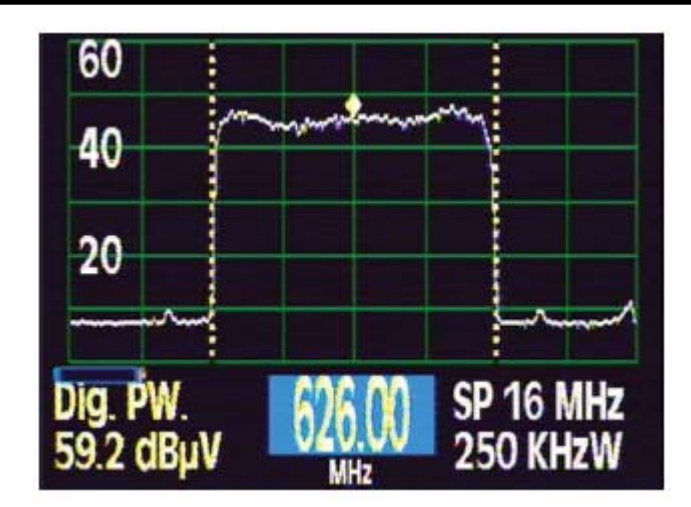

Obrázek 86: Výkon digitálního kanálu

# 3.3.4.3.2.1.1. ŠÍŘKA KANÁLU

Po aktivaci této volby zmizí z levé spodní části obrazovky údaj o naměřeném výkonu a je nahrazen aktuálně nastavenou šířkou kanálu. Tito je možné měnit pomocí otočného voliče a jeho stiskem volbu potvrdit. Poté se na stejné pozici opět zobrazí údaj o výkonu.

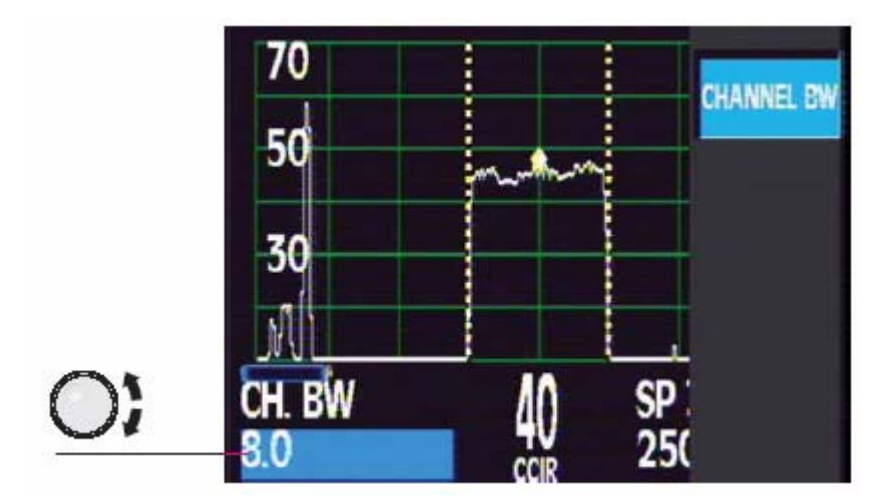

Obrázek 87: Šířka digitálního kanálu

# 3.3.4.3.2.2. AUTOMATICKÉ MĚŘENÍ C/N

Tato funkce je stejná jako u analogového měření.

# 3.3.4.3.2.3. MĚŘENÍ C/N PODLE REFERENČNÍ FREKVENCE

Tato funkce je stejná jako u analogového měření.

# 3.4. CHYBOVÁ HLÁŠENÍ

Pokud přístroj detekuje jakoukoliv chybu informuje o tom uživatele pomocí chybových hlášení:

• NO BAT

Tato zpráva se objeví po zapnutí přístroje v případě, že není detekována vnitřní baterie. Zařízení může v takovém případě zcela správně pracovat při připojení k síti. Stejná zpráva se objeví v případě, že uživatel spustí nucené nabíjení a baterie není detekována.

• WRONG BAT

Tato zpráva se objeví po zapnutí v případě, že typ baterie nastavený pomocí DIP přepínače na přístroji, nesouhlasí s detekovaným typem baterie, která je zapojena.

• EXCES TEMP

Přístroj neustále měří vnitřní teplotu. Pokud je překročena hraniční mez, je tato zpráva zobrazena na displeji. Pokud teplota neklesá, je přístroj vypnut. Pokud teplota klesne, zpráva zmizí. V případě zobrazení zprávy doporučujeme umístit přístroj na chladnější místo, odstranit překážku v odvodu vzduchu ventilátoru nebo ukončit nucené nabíjení vnitřní baterie.

• ERROR xxx

Po zapnutí přístroje probíhá vnitřní test všech modulů. Pokud je zjištěna jakákoliv chyba, je indikována jejím číslem na obrazovce. Konzultujte prosím tento problém se servisním střediskem.

• ERR CHARGE

Po připojení externího adaptéru jsou měřeny jeho parametry. V případě chyby je vypsáno toto chybové hlášení. Současně bliká Ext. supply LED.

- Vext Toto chybové hlášení oznamuje, že do RF-IN konektoru je připojeno vnější napětí.
- SHORT CIRCUIT Informace o zkratu na vstupním RF-IN konektoru.
- *EXCESS CURRENT* Překročení maximálního proudu do vstupního RF-IN konektoru
- *No DiSEqC, Vdc off* Toto hlášení se objeví, pokud je vybrán jeden z DiSEqC vstupů a chybí jeho napájení.

# 4. POPIS VSTUPU A VÝSTUPU

# 4.1. RF-IN (RF vstup)

Vstupní RF konektor (30) je umístěn na boční stěně přístroje. Maximální úroveň signálu nesmí překročit 130 dBuV. Konektor je v případě potřeby snadno vyměnitelný.

# 4.2. RS-232 ROZHRANÍ

FSM 450 je vybaven sériovým rozhraním standardu RS-232 pro komunikaci s PC nebo jiným sériovým zařízením.

Popis konektoru RS-232:

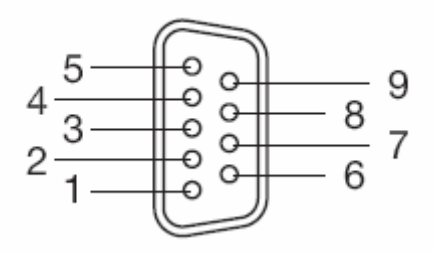

Obrázek 93: Konektor RS232

| <u>PIN N°</u> | SIGNAL              | SPECIFICATIONS  |
|---------------|---------------------|-----------------|
| 1             | -                   | (not connected) |
| 2             | Data Request (RxD)  |                 |
| 3             | Data Transmit (TxD) |                 |
| 4             | -                   | (not connected) |
| 5             | Ground (GND)        |                 |
| 6             | -                   | (not connected) |
| 7             | -                   | (not connected) |
| 8             | -                   | (not connected) |
| 9             | -                   | (not connected) |
|               |                     |                 |

# 4.3. KONEKTOR SCART

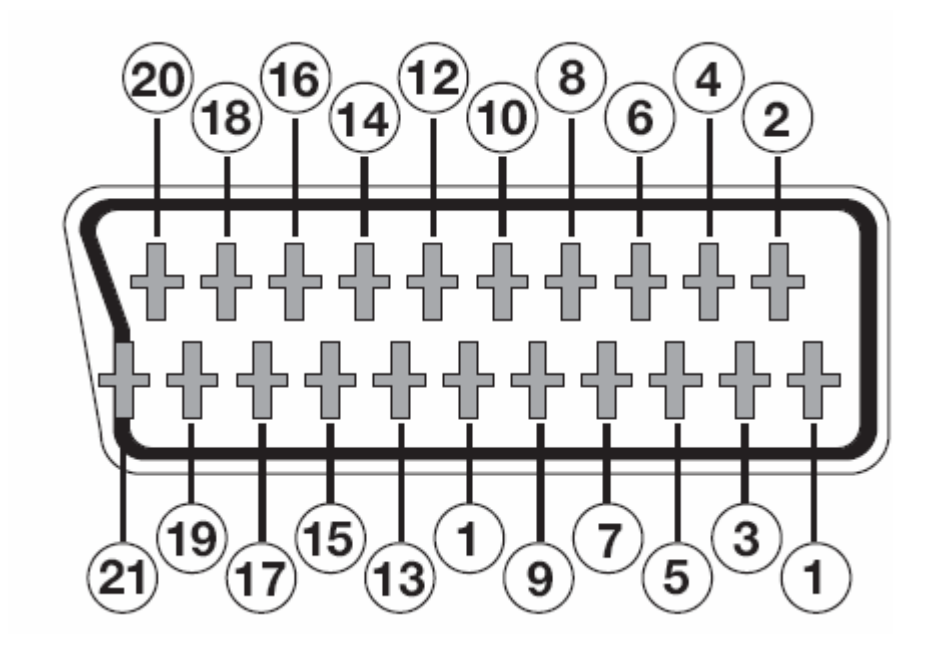

Obrázek 94: Konektor SCART

| PIN N° | <u>SIGNAL</u>          | SPECS. | <u>PIN N°</u> | SIGNAL                 | SPECS. |
|--------|------------------------|--------|---------------|------------------------|--------|
| 1      | Right ch. audio output |        | 12            | Digital bus interface  | (N/C)  |
| 2      | Right ch. audio input  |        | 13            | Red grounding (R)      |        |
| 3      | Left ch. output output |        | 14            | Digital bus reserved   | (N/C)  |
| 4      | Audio grounding        |        | 15            | Red output (R)         |        |
| 5      | Blue grounding (B)     |        | 16            | Blanked signal         | (N/C)  |
| 6      | Left ch. audio input   |        | 17            | Composite video gnd    |        |
| 7      | Blue output (B)        |        | 18            | Blanked return         | (N/C)  |
| 8      | Switching voltage      |        | 19            | Composite video outpu  | ıt     |
| 9      | Green grounding (G)    |        | 20            | Video input            |        |
| 10     | Digital bus interface  | (N/C)  | 21            | Connector shield groun | ding   |
| 11     | Green output (G)       |        |               |                        |        |

# 5. ÚDRŽBA

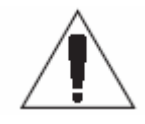

# 5.1. VÝMĚNA BATERIE

Baterie by měla být nahrazená když se její kapacita značně sníží.

Pro správnou a bezpečnou funkci musí být baterie nahrazena pouze originální baterií Televes. Při výměně baterie dodržujte postup uvedený níže:

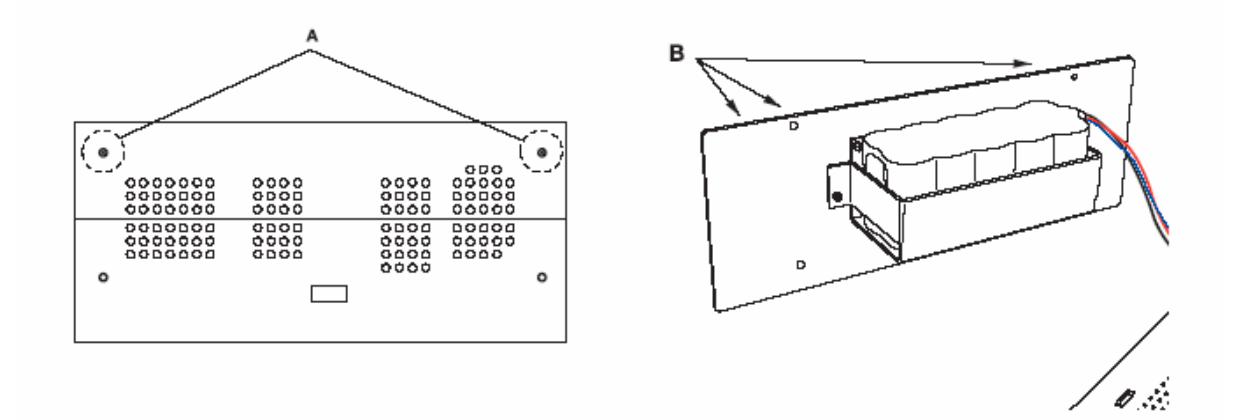

- vypněte přístroj a odpojte externí zdroj
- vyjměte přístroj z ochranného obalu
- odstraňte 5 šroubů upevňujících horní kryt přístroje a ten sejměte (viz obr.A)
- baterie je umístěna v zadní části přístroje, uvolněte 4 šrouby a demontujte zadní panel (viz obr.B)
- odpojte konektor od baterie z měřícího přístroje (sledujte kde jsou připojeny kabely z baterie)
- novou baterii upevněte do stejné pozice jako byla upevněna baterie stará
- připojte novou baterii do přístroje, pozor na polaritu !
- připevněte zpět zadní panel a horní kryt a přístroj uložte do ochranného obalu
- jestliže jste změnili typ baterie, nastavte nový typ na DIP přepínači (viz kapitola 3.3.2.6.2.)
- informujte přístroj o výměně baterie (viz kapitola 3.3.2.6.2)

# **POZOR !**

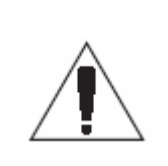

Vyhněte se jakémukoliv zkratu na kabelech od baterie, který může způsobit vážné poškození přístroje !

Nezapomeňte baterie ekologicky zlikvidovat !

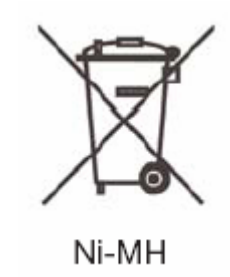

# 5.2. ČISTÍCI INSTRUKCE

- Před čištěním vždy přístroj odpojte od sítě a vypněte
- Nepoužívejte aromatické uhlovodíky nebo chlórovaná rozpouštědla, můžete poškodit kryt a obal přístroje
- Kryt může být čištěný měkkou vlhkou látkou.
- Před použitím přístroj důkladně vysušte.

Nikdy nepoužívejte alkohol nebo produkty, kteří obsahují alkohol, na čištění předního panelu nebo obrazovky.

# PŘÍLOHA 1: BATERIE

Bezpečnostní pokyny pro práci s bateriemi:

- Nabíjení baterie musí probíhat vždy uvnitř přístroje a s použitím originálního externího nabíječe. Použití jiného než originálního nabíječe může mít za následek explozi baterie !
- Nepřipojujte baterii k vysokému napětí.
- Zabraňte zkratu na vývodech baterie nebo jejich kontaktu s vodivými povrchy.
- Neumísťujte baterii blízko zařízení, způsobující jiskření (například pojistky, jističe). Baterie může při nabíjení produkovat hořlavé plyny. Baterie nesmí být umístěny v blízkosti ohně !
- Ni-MH baterie může explodovat, je-li vystavena ohni ! Neumísť ujte baterie blízko zdroje tepla nebo žáru.
- Baterie se nesmí dostat do styku s vodou nebo jinou kapalinou.
- Nenechávejte baterie v autě pod přímým slunečním světlem, za vysokých venkovních teplot nebo blízko ohně nebo zdroje tepla
- Při jakékoliv manipulaci s baterií se ujistěte, že je přístroj vypnutý a odpojený od sítě.
- Při výměně baterie postupujte zvláště pečlivě, vždy se přesvědčte, že jste baterii zapojili tak, jak byla zapojena baterie původní.
- Při výměně baterie nepoužívejte neizolované kovové nářadí
- Nespojujte kladný pól nebo záporný pól baterie s kovovými objekty, baterie by se mohla zahřívat, emitovat vodíkový plyn, shořet nebo explodovat.
- Na baterii nepoužívejte pájení
- Nedávejte baterie do přímého kontaktu s plastem nebo PVC. Neaplikujte organická rozpouštědla, benzín, petrolej, benzen, kapalné čistící prostředky nebo barvy.
- Nepokrývejte baterii materiály, které mohou vytvářet statickou elektřinu. Hrozí nebezpečí požáru nebo výbuchu.
- Nerozebírejte, neopravujte ani nedemontujte baterii.
- Baterie obsahuje velmi jedovaté látky. Jestliže se z baterie uvolní nějaká kapalina a je rozlitá na kůži nebo oděv, okamžitě zasažené místo opláchněte velkým množstvím vody. Pamatujte, že kapalina je hořlavá! Při zásahu kapaliny z baterie do očí navštivte okamžitě lékaře !

# PŘÍLOHA 2: KANÁLOVÝ PLÁN

| CCI  | 7             |        |                  | 1   |                  |            |                  |     |                  |         |                  |          |                  |     |                  |
|------|---------------|--------|------------------|-----|------------------|------------|------------------|-----|------------------|---------|------------------|----------|------------------|-----|------------------|
| СН   | MHz           | СН     | MHz              | СН  | MHz              | СН         | MHz              | СН  | MHz              | СН      | MHz              | СН       | MHz              | СН  | MHz              |
| E02  | 48,25         | E05    | 175,25           | S16 | 266,25           | S29        | 367,25           | 21  | 471,25           | 34      | 575,25           | 47       | 679,25           | 60  | 783,25           |
| E03  | 55,25         | E06    | 182,25           | S17 | 273,25           | S30        | 375,25           | 22  | 479,25           | 35      | 583,25           | 48       | 687,25           | 61  | 791,25           |
| E04  | 62,25         | E07    | 189,25           | S18 | 280,25           | S31        | 383,25           | 23  | 487,25           | 36      | 591,25           | 49       | 695,25           | 62  | 799,25           |
| S01  | 105,25        | E08    | 196,25           | S19 | 287,25           | S32        | 391,25           | 24  | 495,25           | 37      | 599,25           | 50       | 703,25           | 63  | 807,25           |
| S02  | 112,25        | E09    | 203,25           | S20 | 294,25           | \$33       | 399,25           | 25  | 503,25           | 38      | 607,25           | 51       | 711,25           | 64  | 815,25           |
| 503  | 119,25        | E10    | 210,25           | S21 | 303,25           | S34        | 407,25           | 26  | 511,25           | 39      | 615,25           | 52       | 719,25           | 65  | 823,25           |
| 504  | 126,25        | EII    | 217,25           | 522 | 311,25           | 535        | 415,25           | 27  | 519,25           | 40      | 623,25           | 53       | 727,25           | 66  | 831,25           |
| 505  | 140.25        | E12    | 224,25           | 823 | 319,20           | S30<br>S27 | 423,20           | 20  | 521,25           | 41      | 620.25           | 54       | 730,20           | 60  | 039,20           |
| S07  | 140,25        | S12    | 238.25           | S24 | 335.25           | 538        | 431,25           | 30  | 543 25           | 42      | 647 25           | 56       | 743,25           | 60  | 855 25           |
| 508  | 154 25        | S13    | 245 25           | S26 | 343 25           | S39        | 447 25           | 31  | 551 25           | 40      | 655.25           | 57       | 759 25           | 03  | 000,20           |
| S09  | 161.25        | S14    | 252.25           | S27 | 351.25           | S40        | 455.25           | 32  | 559.25           | 45      | 663.25           | 58       | 767.25           |     |                  |
| S10  | 168,25        | S15    | 259,25           | S28 | 359,25           | S41        | 463,25           | 33  | 567,25           | 46      | 671,25           | 59       | 775,25           |     |                  |
| et D | ,<br>I        |        |                  |     |                  |            |                  |     |                  |         | ,                |          |                  |     |                  |
| SID  |               | 011    | <b>N</b> 411-    |     | MI 1-            |            | MI 1-            |     |                  |         | MU -             | 011      | MU -             | 011 | MI 1-            |
| СН   | MHZ           | CH     | MHZ              | CH  | MHZ              | CH         | MHZ              | CH  | MHZ              | CH      | MHZ              | CH       | MHZ              | CH  | MHZ              |
| A    | 47,75         | 5      | 208              | 27  | 519,25           | 35         | 583,25           | 43  | 647,25           | 51      | 711,25           | 59       | 775,25           | 67  | 839,25           |
| B    | 55,75         | 6      | 216              | 28  | 527,25           | 36         | 591,25           | 44  | 655,25           | 52      | 719,25           | 60       | 783,25           | 68  | 847,25           |
|      | 60,5<br>62.75 | 21     | 471,25           | 29  | 535,25           | 37         | 599,25<br>607.25 | 45  | 671.05           | 53      | 725,25           | 60       | 791,25           | 69  | 855,25           |
| 1    | 176           | 22     | 479,25           | 21  | 543,25<br>551 25 | 30         | 615.25           | 40  | 670.25           | 55      | 735,25           | 62       | 799,20<br>807.25 |     |                  |
| 2    | 184           | 24     | 407,25           | 32  | 559 25           | 40         | 523.25           | 48  | 687 25           | 56      | 751 25           | 64       | 815.25           |     |                  |
| 3    | 192           | 25     | 503 25           | 33  | 567 25           | 40         | 631 25           | 40  | 695.25           | 57      | 759.25           | 65       | 823.25           |     |                  |
| 4    | 200           | 26     | 511.25           | 34  | 575.25           | 42         | 639.25           | 50  | 703.25           | 58      | 767.25           | 66       | 831.25           |     |                  |
| OIR  | Г             |        |                  |     |                  |            | ,,               |     | ,                |         | ,                |          |                  | 1   |                  |
| СН   | MHz           | CH     | MHz              | СЦ  | MH-              | СЦ         | MH-              | СЦ  | MHz              | CH      | MH-              | CH       | MHz              | CH  | MHz              |
|      | 40.75         | De     | 175.05           | 015 | 070.05           | 000        | 000.05           | 00  | 497.05           | 26      | 501.05           | 40       | 605.05           | 60  | 700.05           |
|      | 49,75         | D7     | 102.25           | S15 | 219,20           | S20        | 363,20<br>201 25 | 23  | 487,20           | 30      | 591,25<br>500.25 | 49       | 095,25<br>702.25 | 62  | 799,20<br>907.25 |
| R3   | 77 25         | R8     | 103,25           | S17 | 207,25           | S29        | 391,25           | 24  | 495,25<br>503 25 | 38      | 607 25           | 51       | 711 25           | 64  | 815.25           |
| R4   | 85.25         | R9     | 199.25           | S18 | 303 25           | S31        | 407 25           | 26  | 511 25           | 39      | 615.25           | 52       | 719.25           | 65  | 823 25           |
| R5   | 93.25         | B10    | 207.25           | S19 | 311.25           | S32        | 415.25           | 27  | 519.25           | 40      | 623.25           | 53       | 727.25           | 66  | 831.25           |
| S1   | 111.25        | R11    | 215.25           | S20 | 319.25           | S33        | 423.25           | 28  | 527.25           | 51      | 631.25           | 54       | 735.25           | 67  | 839.25           |
| S2   | 119,25        | R12    | 223,25           | S21 | 327,25           | S34        | 431,25           | 29  | 535,25           | 42      | 639,25           | 55       | 743,25           | 68  | 847,25           |
| S3   | 127,25        | S9     | 231,25           | S22 | 335,25           | S35        | 439,25           | 30  | 543,25           | 43      | 647,25           | 56       | 751,25           | 69  | 855,25           |
| S4   | 135,25        | S10    | 239,25           | S23 | 343,25           | S36        | 447,25           | 31  | 551,25           | 44      | 655,25           | 57       | 759,25           |     |                  |
| S5   | 143,25        | S11    | 247,25           | S24 | 351,25           | S37        | 455,25           | 32  | 559,25           | 45      | 663,25           | 58       | 767,25           |     |                  |
| S6   | 151,25        | S12    | 255,25           | S25 | 359,25           | S38        | 463,25           | 33  | 567,25           | 46      | 671,25           | 59       | 775,25           |     |                  |
| S7   | 159,25        | S13    | 263,25           | S26 | 367,25           | 21         | 471,25           | 34  | 575,25           | 47      | 679,25           | 60       | 783,25           |     |                  |
| S8   | 167,25        | S14    | 271,25           | S27 | 375,25           | 22         | 479,25           | 35  | 583,25           | 48      | 687,25           | 61       | 791,25           |     |                  |
| CCI  | R-IT          |        |                  | 1   |                  |            |                  |     |                  |         |                  |          |                  |     |                  |
| СН   | MHz           | СН     | MHz              | СН  | MHz              | СН         | MHz              | СН  | MHz              | СН      | MHz              | СН       | MHz              | СН  | MHz              |
| A    | 53,75         | H1     | 217,25           | 27  | 519,25           | 35         | 583,25           | 43  | 647,25           | 51      | 711,25           | 59       | 775,25           | 67  | 839,25           |
| В    | 62,25         | H2     | 224,25           | 28  | 527,25           | 36         | 591,25           | 44  | 655,25           | 52      | 719,25           | 60       | 783,25           | 68  | 847,25           |
| C    | 82,25         | 21     | 471,25           | 29  | 535,25           | 37         | 599,25           | 45  | 663,25           | 53      | 727,25           | 61       | 791,25           | 69  | 855,25           |
| L D  | 1/5,25        | 22     | 479,25           | 30  | 543,25           | 38         | 615.05           | 40  | 671,25           | 54      | 735,25           | 62       | 799,25           |     |                  |
|      | 103,75        | 23     | 407,20           | 22  | 551,25           | 39         | 622.25           | 47  | 697.05           | 55      | 743,23           | 64       | 015.05           |     |                  |
| G    | 201 25        | 24     | 490,20<br>503.25 | 32  | 567.25           | 40         | 631 25           | 40  | 695.25           | 57      | 750.25           | 65       | 823.25           |     |                  |
| Н    | 210.25        | 26     | 511.25           | 34  | 575.25           | 42         | 639.25           | 50  | 703.25           | 58      | 767.25           | 66       | 831.25           |     |                  |
|      | -             |        |                  |     | ,                |            | ,                |     | ,                |         | ,                |          |                  |     |                  |
| DAB  | )<br>         |        | N411-            |     | N411-            |            | B.411-           | 011 |                  | 011     | N/11-            | 011      | B.411-           | 011 | N#11-            |
| CH   | MHZ           | GH     | MHZ              | GH  | MHZ              | GH         | MHZ              | CH  | MHZ              | CH      | MHZ              | CH       | MHZ              | СН  | MHZ              |
| 05A  | 174,95        | 06C    | 185.35           | 08A | 195.95           | 09C        | 206.35           | 10D | 215.05           | 12A     | 223.95           | 13B      | 232.50           |     |                  |
| 058  | 176,65        | 06D    | 187.05           | 088 | 197.65           | 09D        | 208.05           | 11A | 216.95           | 12N     | 224.10           | 130      | 234.20           |     |                  |
| 050  | 100.05        | 078    | 100.65           | 080 | 199.35           | 10A        | 209.95           | 110 | 217.10           | 128     | 225.05           | 130      | 235.75           |     |                  |
| 050  | 101.05        | 078    | 100.05           | 080 | 201.05           |            | 210.10           | 110 | 218.05           | 120     | 227.35           | 13E      | 237.50           |     |                  |
| 06R  | 183.65        | 070    | 192.30           | 09A | 202.95           | 100        | 213.35           | 11D | 220.35           | 134     | 229.05           | 13F      | 239.20           |     |                  |
|      |               |        | 7                | 030 | 204.00           | 100        | 210.00           |     | 222.00           | IOA     | 200.00           |          |                  |     |                  |
| SIM  | ULAIO         | 1/63   |                  |     | MU               |            | <u></u>          |     |                  | <u></u> |                  |          |                  |     |                  |
| CH   |               | VIHZ   | CH               |     | MHZ<br>00.60     |            | СН               | M   | 50               | СН      | M                | 60       | СН               |     | MHZ              |
| 1    |               | 1/1 75 | 2                |     | 22.60            | 4          |                  | 1.4 | 75               | 7       | 22               | .00<br>8 |                  |     |                  |
|      |               | 14.70  | 3                |     | 10               | 5          |                  | 14. |                  | ı       | 1                | 0        |                  |     |                  |

ASTRA 19

|    | AOTE |      |      | T  | AOTE |      |      | 1  | A 0 T | 24 14 |      |    | AOTO | A \// I |      |
|----|------|------|------|----|------|------|------|----|-------|-------|------|----|------|---------|------|
|    | ASTE | A HL | -    |    | ASTE | A HF | 1    |    | AST   | KA VL |      |    | ASTR | A VH    |      |
| СН | MHz  | СН   | MHz  | СН | MHz  | СН   | MHz  | СН | MHz   | СН    | MHz  | СН | MHz  | СН      | MHz  |
| 49 | 964  | 1    | 1464 | 65 | 1120 | 97   | 1744 | 50 | 979   | 2     | 1479 | 66 | 1139 | 98      | 1763 |
| 51 | 994  | 3    | 1494 | 67 | 1158 | 99   | 1782 | 52 | 1008  | 4     | 1509 | 68 | 1178 | 100     | 1802 |
| 53 | 1023 | 5    | 1523 | 69 | 1198 | 101  | 1822 | 54 | 1038  | 6     | 1538 | 70 | 1217 | 102     | 1841 |
| 55 | 1053 | 7    | 1553 | 71 | 1236 | 103  | 1860 | 56 | 1068  | 8     | 1568 | 72 | 1256 | 104     | 1880 |
| 57 | 1082 | 9    | 1582 | 73 | 1276 | 105  | 1915 | 58 | 1097  | 10    | 1597 | 74 | 1295 | 106     | 1922 |
| 59 | 1112 | 11   | 1612 | 75 | 1314 | 107  | 1945 | 60 | 1126  | 12    | 1627 | 76 | 1334 | 108     | 1952 |
| 61 | 1141 | 13   | 1641 | 77 | 1354 | 109  | 1974 | 62 | 1156  | 14    | 1656 | 78 | 1373 | 110     | 1981 |
| 63 | 1171 | 15   | 1671 | 79 | 1392 | 111  | 2004 | 64 | 1186  | 16    | 1686 | 80 | 1412 | 112     | 2010 |
| 33 | 1214 | 17   | 1714 | 81 | 1432 | 113  | 2033 | 34 | 1229  | 18    | 1729 | 82 | 1451 | 114     | 2040 |
| 35 | 1244 | 19   | 1744 | 83 | 1470 | 115  | 2063 | 36 | 1259  | 20    | 1759 | 84 | 1490 | 116     | 2070 |
| 37 | 1273 | 21   | 1773 | 85 | 1510 | 117  | 2092 | 38 | 1288  | 22    | 1788 | 86 | 1529 | 118     | 2099 |
| 39 | 1303 | 23   | 1803 | 87 | 1548 | 119  | 2122 | 40 | 1318  | 24    | 1818 | 88 | 1568 | 120     | 2128 |
| 41 | 1332 | 25   | 1832 | 89 | 1588 |      |      | 42 | 1347  | 26    | 1847 | 90 | 1607 |         |      |
| 43 | 1362 | 27   | 1862 | 91 | 1626 |      |      | 44 | 1377  | 28    | 1877 | 92 | 1646 |         |      |
| 45 | 1391 | 29   | 1891 | 93 | 1666 |      |      | 46 | 1406  | 30    | 1906 | 94 | 1685 |         |      |
| 47 | 1421 | 31   | 1921 | 95 | 1704 |      |      | 48 | 1436  | 32    | 1936 | 96 | 1724 |         |      |

#### HOTBIRD

|    | HOTE | IRD H | L    |    | HOTB | IRD H | Н    |      | HOTB | IRD VI | L    | HOTBIRD VH |      |     |      |
|----|------|-------|------|----|------|-------|------|------|------|--------|------|------------|------|-----|------|
| СН | MHz  | СН    | MHz  | СН | MHz  | СН    | MHz  | СН   | MHz  | СН     | MHz  | СН         | MHz  | СН  | MHz  |
| 66 | 1139 | 98    | 1763 | 51 | 1147 | 83    | 1760 | 110  | 969  | 2      | 1492 | 50         | 1127 | 82  | 1741 |
| 68 | 1178 | 100   | 1802 | 53 | 1185 | 85    | 1799 | 112  | 1008 | 4      | 1533 | 52         | 1166 | 84  | 1780 |
| 70 | 1217 | 102   | 1841 | 55 | 1223 | 87    | 1837 | 114  | 1046 | 6      | 1572 | 54         | 1204 | 86  | 1818 |
| 72 | 1256 | 104   | 1880 | 57 | 1262 | 89    | 1876 | 116  | 1084 | 8      | 1613 | 56         | 1243 | 88L | 1860 |
| 74 | 1295 | 106   | 1922 | 59 | 1300 | 91    | 1939 | 118  | 1123 | 8U     | 1631 | 58         | 1281 | 88U | 1884 |
| 76 | 1334 | 108   | 1952 | 61 | 1338 | 93    | 1977 | 120  | 1161 | 10     | 1658 | 60         | 1319 | 90  | 1920 |
| 78 | 1373 | 110   | 1981 | 63 | 1377 | 95    | 2016 | 122  | 1199 | 12     | 1696 | 62         | 1358 | 92  | 1958 |
| 80 | 1412 | 112   | 2010 | 65 | 1415 | 97    | 2054 | 124  | 1242 | 12U    | 1714 | 64         | 1396 | 94  | 1997 |
| 82 | 1451 | 114   | 2040 | 67 | 1454 | 99    | 2092 | 126  | 1284 | 14     | 1739 | 66         | 1434 | 96  | 2035 |
| 84 | 1490 | 116   | 2070 | 69 | 1492 | 101   | 2131 | 128L | 1310 | 14U    | 1753 | 68         | 1473 | 98  | 2073 |
| 86 | 1529 | 118   | 2099 | 71 | 1530 |       |      | 128  | 1329 | 16     | 1781 | 70         | 1511 | 100 | 2113 |
| 88 | 1568 | 120   | 2128 | 73 | 1569 |       |      | 130  | 1364 | 154    | 1835 | 72         | 1549 |     |      |
| 90 | 1607 |       |      | 75 | 1607 |       |      | 130U | 1381 | 156    | 1873 | 74         | 1588 |     |      |
| 92 | 1646 |       |      | 77 | 1645 |       |      | 132L | 1393 | 158    | 1912 | 76         | 1626 |     |      |
| 94 | 1685 |       |      | 79 | 1684 |       |      | 132  | 1411 |        |      | 78         | 1665 |     |      |
| 96 | 1724 |       |      | 81 | 1722 |       |      | 134  | 1450 |        |      | 80         | 1703 |     |      |

#### HISPASAT

|     | HISPA | SAT H | L    |     | HISPA | SAT HI | Н    |     | HISPA | SAT VI | _    |     | HISPAS | SAT VH |      |
|-----|-------|-------|------|-----|-------|--------|------|-----|-------|--------|------|-----|--------|--------|------|
| СН  | MHz   | СН    | MHz  | СН  | MHz   | СН     | MHz  | СН  | MHz   | СН     | MHz  | СН  | MHz    | СН     | MHz  |
| 85A | 1713  | 87D   | 1865 | 41  | 1131  | 62     | 1572 | 81A | 1759  | 84D    | 1917 | 47  | 1131   | 91     | 1703 |
| 85B | 1721  | 88A   | 1895 | 42  | 1171  | 70A    | 1939 | 81B | 1785  | 84E    | 1923 | 48  | 1171   | 92     | 1780 |
| 85C | 1729  | 88B   | 1904 | 43  | 1211  | 70B    | 1946 | 82A | 1811  | 84F    | 1932 | 77  | 1206   | 93     | 1856 |
| 85D | 1736  | 88C   | 1910 | 44  | 1251  | 71     | 1991 | 82B | 1817  |        |      | 49  | 1211   | 67A    | 2016 |
| 85E | 1742  | 88D   | 1925 | 45  | 1291  | 73A    | 2056 | 82C | 1823  |        |      | 50  | 1251   | 67B    | 2026 |
| 85F | 1748  |       |      | 46  | 1331  | 73B    | 2063 | 82D | 1830  |        |      | 51  | 1291   | 67C    | 2032 |
| 85G | 1753  |       |      | 53A | 1356  | 73C    | 2069 | 82E | 1837  |        |      | 80A | 1313   | 67D    | 2038 |
| 85H | 1760  |       |      | 53B | 1358  | 73D    | 2075 | 82F | 1843  |        |      | 80B | 1324   | 67E    | 2045 |
| 86A | 1771  |       |      | 55  | 1452  | 73E    | 2081 | 83A | 1851  |        |      | 52  | 1331   | 68     | 2071 |
| 86B | 1776  |       |      | 56A | 1479  | 73F    | 2087 | 83B | 1858  |        |      | 80C | 1333   |        |      |
| 86C | 1783  |       |      | 97A | 1485  |        |      | 83C | 1864  |        |      | 57  | 1372   |        |      |
| 86D | 1789  |       |      | 56B | 1488  |        |      | 83D | 1870  |        |      | 58  | 1412   |        |      |
| 86E | 1796  |       |      | 97B | 1495  |        |      | 83E | 1876  |        |      | 59  | 1452   |        |      |
| 86F | 1801  |       |      | 56C | 1496  |        |      | 83F | 1882  |        |      | 60  | 1492   |        |      |
| 87A | 1813  |       |      | 98A | 1521  |        |      | 84A | 1895  |        |      | 89  | 1549   |        |      |
| 87B | 1818  |       |      | 98B | 1531  |        |      | 84B | 1904  |        |      | 64  | 1572   |        |      |
| 87C | 1833  |       |      | 61  | 1532  |        |      | 84C | 1911  |        |      | 90  | 1626   |        |      |

#### ASTRA 28°

| СН | MHz  | СН | MHz  | СН | MHz  | СН | MHz  | СН | MHz  | СН | MHz  | СН | MHz  | СН | MHz  |
|----|------|----|------|----|------|----|------|----|------|----|------|----|------|----|------|
| 42 | 979  | 50 | 1097 | 1  | 1120 | 8  | 1256 | 15 | 1392 | 22 | 1529 | 29 | 1666 | 36 | 1802 |
| 43 | 994  | 51 | 1112 | 2  | 1139 | 9  | 1276 | 16 | 1412 | 23 | 1548 | 30 | 1685 | 37 | 1822 |
| 45 | 1023 | 52 | 1126 | 3  | 1158 | 10 | 1295 | 17 | 1432 | 24 | 1568 | 31 | 1704 | 38 | 1841 |
| 46 | 1038 | 53 | 1141 | 4  | 1178 | 11 | 1314 | 18 | 1451 | 25 | 1588 | 32 | 1724 | 39 | 1860 |
| 47 | 1053 | 54 | 1156 | 5  | 1198 | 12 | 1334 | 19 | 1470 | 26 | 1607 | 33 | 1744 | 40 | 1880 |
| 48 | 1068 | 55 | 1171 | 6  | 1217 | 13 | 1354 | 20 | 1490 | 27 | 1626 | 34 | 1763 |    |      |
| 49 | 1082 | 56 | 1186 | 7  | 1236 | 14 | 1373 | 21 | 1510 | 28 | 1646 | 35 | 1782 |    |      |

#### NILESAT

| СН | MHz  | СН | MHz  | СН | MHz  | СН | MHz  | СН | MHz  | СН | MHz  | СН | MHz  | СН | MHz |
|----|------|----|------|----|------|----|------|----|------|----|------|----|------|----|-----|
| 2  | 1147 | 4  | 1185 | 6  | 1223 | 8  | 1262 | 10 | 1300 | 14 | 1377 | 17 | 1434 |    |     |
| 3  | 1166 | 5  | 1204 | 7  | 1243 | 9  | 1281 | 13 | 1358 | 16 | 1415 |    |      |    |     |

#### ARABSAT

| СН | MHz  | СН | MHz  | СН | MHz  | СН | MHz  | СН  | MHz  | СН | MHz  | СН | MHz | СН | MHz |
|----|------|----|------|----|------|----|------|-----|------|----|------|----|-----|----|-----|
| 2  | 1147 | 7  | 1243 | 11 | 1319 | 13 | 1358 | 16A | 1410 | 19 | 1473 |    |     |    |     |
| 4  | 1185 | 8  | 1262 | 12 | 1338 | 15 | 1396 | 16B | 1426 |    |      |    |     |    |     |

#### EUROBIRD

| СН  | MHz  | СН  | MHz  | СН   | MHz  | СН   | MHz  | СН   | MHz  | СН   | MHz  | СН   | MHz  | СН   | MHz  |
|-----|------|-----|------|------|------|------|------|------|------|------|------|------|------|------|------|
| C1  | 1472 | D1S | 1719 | D6S  | 1815 | D11S | 1912 | F1SC | 1930 | F1SG | 1966 | F4SB | 2002 | F4SF | 2038 |
| C5A | 1640 | D2S | 1738 | D7S  | 1835 | D12S | 1931 | F1SD | 1939 | F2SC | 1967 | F3SA | 2007 | F3SB | 2043 |
| C6A | 1640 | D3S | 1758 | D8S  | 1854 | F1SA | 1912 | F2SB | 1946 | F2SD | 1971 | F4SC | 2011 | F4SG | 2047 |
| C5B | 1676 | D4S | 1777 | D9S  | 1873 | F1SB | 1921 | F1SE | 1948 | F1SH | 1974 | F4SD | 2020 | F4SH | 2056 |
| C6B | 1676 | D5S | 1796 | D10S | 1892 | F2SA | 1929 | F1SF | 1957 | F4SA | 1993 | F4SE | 2029 |      |      |

#### EURASIASAT

| СН | MHz  | СН | MHz  | СН  | MHz  | СН  | MHz  | СН  | MHz  | СН  | MHz  | СН  | MHz  | СН  | MHz  |
|----|------|----|------|-----|------|-----|------|-----|------|-----|------|-----|------|-----|------|
| 2  | 1134 | 7A | 1230 | 9E  | 1287 | 16D | 1428 | 24D | 1936 | 28G | 2021 | 29D | 2052 | 31F | 2102 |
| ЗA | 1152 | 7B | 1239 | 10A | 1292 | 21  | 1533 | 23E | 1938 | 29A | 2029 | 30F | 2057 | 31G | 2106 |
| 3B | 1170 | 7C | 1246 | 10B | 1305 | 23A | 1912 | 24E | 1940 | 29B | 2033 | 30G | 2064 | 34A | 2115 |
| 3C | 1179 | 7D | 1252 | 10C | 1312 | 24A | 1916 | 28A | 1990 | 30A | 2033 | 31A | 2077 | 34B | 2119 |
| 4A | 1182 | 7E | 1258 | 13A | 1354 | 23B | 1918 | 28B | 1996 | 29C | 2036 | 32  | 2078 | 34C | 2122 |
| 4B | 1200 | 9A | 1267 | 13B | 1373 | 24B | 1924 | 28C | 2001 | 30B | 2038 | 31B | 2085 | 34D | 2127 |
| 5  | 1204 | 9B | 1274 | 16A | 1402 | 23C | 1927 | 28D | 2005 | 30C | 2041 | 31C | 2089 | 34E | 2132 |
| 6A | 1210 | 9C | 1278 | 16B | 1406 | 24C | 1932 | 28E | 2010 | 30D | 2046 | 31D | 2093 | 34F | 2137 |
| 6B | 1219 | 9D | 1282 | 16C | 1410 | 23D | 1933 | 28F | 2014 | 30E | 2050 | 31E | 2098 |     |      |

#### TURKSAT

| СН | MHz  | СН  | MHz  | СН  | MHz  | СН  | MHz  | СН  | MHz  | СН | MHz  | СН | MHz  | СН | MHz  |
|----|------|-----|------|-----|------|-----|------|-----|------|----|------|----|------|----|------|
| 4A | 1203 | 5B  | 1269 | 6UB | 1317 | 15B | 1389 | 8H  | 1420 | 1E | 1750 | 2D | 1839 | 3B | 1902 |
| 4B | 1206 | 5C  | 1275 | 14B | 1335 | 15C | 1392 | 16A | 1425 | 1F | 1761 | 2E | 1849 | 3C | 1914 |
| 4C | 1213 | 13A | 1276 | 7   | 1346 | 8C  | 1393 | 16B | 1445 | 9  | 1769 | 10 | 1857 | 3D | 1923 |
| 4D | 1218 | 13B | 1297 | 15L | 1373 | 8D  | 1396 | 1A  | 1715 | 1G | 1771 | 2F | 1858 | 3E | 1932 |
| 4E | 1225 | 6   | 1298 | 8A  | 1379 | 8E  | 1402 | 1B  | 1733 | 2A | 1806 | 2G | 1867 | ЗF | 1941 |
| 4F | 1235 | 6UA | 1313 | 8B  | 1385 | 8F  | 1409 | 1C  | 1739 | 2B | 1810 | 2H | 1873 |    |      |
| 5A | 1256 | 14A | 1316 | 15A | 1386 | 8G  | 1414 | 1D  | 1745 | 2C | 1815 | ЗA | 1894 |    |      |

AMAZONAS

| СН | MHz  | СН | MHz  | СН | MHz  | СН | MHz  | СН | MHz  | СН | MHz  | СН | MHz  | СН | MHz |
|----|------|----|------|----|------|----|------|----|------|----|------|----|------|----|-----|
| 11 | 1498 | 13 | 1376 | 4A | 1306 | 6  | 1184 | 17 | 1119 | 9  | 1010 | 21 | 1225 |    |     |
| 1  | 1489 | 3  | 1367 | 15 | 1254 | 16 | 1180 | 8  | 1062 | 19 | 997  | 4B | 1492 |    |     |
| 2  | 1428 | 14 | 1315 | 5A | 1245 | 7  | 1123 | 18 | 1058 | 10 | 970  | 5B | 1532 |    |     |

#### SIRIUS 5°

| СН | MHz  | СН  | MHz  | СН | MHz  | СН | MHz  | СН  | MHz  | СН  | MHz  | СН  | MHz  | СН  | MHz  |
|----|------|-----|------|----|------|----|------|-----|------|-----|------|-----|------|-----|------|
| 1A | 1121 | 6   | 1223 | 13 | 1358 | 19 | 1473 | 31  | 1703 | 39B | 1865 | 4C  | 2034 | 11C | 2091 |
| 1B | 1139 | 7   | 1243 | 14 | 1377 | 20 | 1492 | 32  | 1722 | 3B  | 1990 | 10  | 2037 | 5D  | 2097 |
| 2  | 1147 | 8   | 1262 | 15 | 1396 | 21 | 1511 | 35  | 1780 | 3C  | 2000 | 4D  | 2039 |     |      |
| ЗA | 1166 | 9   | 1281 | 16 | 1415 | 27 | 1626 | 37  | 1818 | 3D  | 2008 | 11B | 2072 |     |      |
| 4A | 1185 | 11A | 1319 | 17 | 1434 | 28 | 1645 | 38  | 1837 | 3E  | 2017 | 5B  | 2074 |     |      |
| 5A | 1204 | 12  | 1338 | 18 | 1454 | 29 | 1665 | 39A | 1849 | 4B  | 2029 | 5C  | 2083 |     |      |

#### THOR 1° W

| СН | MHz  | СН | MHz  | СН | MHz  | СН | MHz  | СН | MHz  | СН | MHz  | СН | MHz  | СН | MHz  |
|----|------|----|------|----|------|----|------|----|------|----|------|----|------|----|------|
| 1  | 1466 | 5  | 1528 | 8  | 1575 | 13 | 1653 | 2B | 1147 | 24 | 1569 | 31 | 1703 | 39 | 1856 |
| 2A | 1479 | 6A | 1543 | 9  | 1591 | 14 | 1671 | 6B | 1223 | 27 | 1626 | 32 | 1722 | 40 | 1876 |
| 3  | 1497 | 7  | 1559 | 10 | 1607 | 15 | 1684 | 18 | 1454 | 28 | 1645 | 36 | 1799 |    |      |

#### I.F. SIMULATOR 4008(1)

| СН    | MHz  | СН     | MHz  | СН     | MHz  | СН     | MHz  | СН     | MHz  |
|-------|------|--------|------|--------|------|--------|------|--------|------|
| 0123A | 960  | 67A_VL | 960  | 67A_HL | 990  | 67A_VH | 960  | 67A_HH | 990  |
| 0123B | 1550 | 67B_VL | 1550 | 67B_HL | 1540 | 67B_VH | 1550 | 67B_HH | 1540 |
| 0123C | 2140 | 67C_VL | 2140 | 67C_HL | 2110 | 67C_VH | 2140 | 67C_HH | 2110 |

# PROHLÁŠENÍ O SHODĚ:

| Televés                                                                                                    | DECLARACIÓI<br>DECLARAÇÃO<br><i>DECLARATIC</i><br>DECLARATIC                                                                                                    | N DE CONFORMIDAD<br>DE CONFORMIDADE<br>IN DE CONFORMITE<br>DN OF CONFORMITY        |  |  |  |  |  |  |
|----------------------------------------------------------------------------------------------------|----------------------------------------------------------------------------------------------------|------------------------------------------------------------------------------------|--|--|--|--|--|--|
| Fabricante / Fabricante / Fabri | ricante   Fabricant   Manufacturer.<br>io   Adresse   Address:                                                                                                    | Televés S.A.<br>Rúa B. Conxo, 17<br>15706 Santiago de Compostela<br>SPAIN          |  |  |  |  |  |  |
| NIF / VA / :<br>Declara bajo su e:<br>Declara sob sua e<br>Declare, sous noti<br>Declare under oui                                                                                                    | xclusiva responsabilidad la conformi<br>exclusiva responsabilidade a conform<br>re responsabilité, la conformité du p<br>r own responsibility the conformity of                                       | A-15010176<br>dad del producto:<br>nidade do produto:<br>roduit:<br>f the product: |  |  |  |  |  |  |
| Referencia/ <i>Refe</i><br>Descripción / De<br>Marca / <i>Marca /</i>                                                                                                    | erencia / Référence / Reference:<br>escrição / Description / Description:<br>Marque / Mark:                                                                                                    | 5903<br>Multimetter FSM500<br>Televés                                              |  |  |  |  |  |  |
| Con los requerimi<br>336 / CEE, modi<br>utilizado las siguie                                                                                                    | los requerimientos de la Directiva de baja tensión 73 / 23 / CEE y Directiva EMC 89 /<br>/ CEE, modificadas por la Directiva 93 / 68 / CEE, para cuya evaluación se han<br>ado las siguientes normas: |                                                                                    |  |  |  |  |  |  |
| Com as especific<br>336 / CEE, modifi<br>seguintes normas                                                                                                    | m as especificações da Directiva da baixa tensão 73 / 23 / CEE e Directiva EMC 89 /<br>3 / CEE, modificadas pela Directiva 93 / 68 / CEE, para cuja aprovação se aplicou as<br>puintes normas:        |                                                                                    |  |  |  |  |  |  |
| Avec les spécifica<br>directive 93 / 68 /                                                                                                    | les spécifications des Directives 73/23 / CEE et 89 / 336 / CEE, modifiées par la<br>ive 93 / 68 / CEE, pour l'évaluation on a appliqué les normes:                                                   |                                                                                    |  |  |  |  |  |  |
| With the Low Volt<br>amended by Dire<br>Directive, the follo                                                                                                    | age Directive 73 / 23 / EEC and the<br>ective 93 / 68 / EEC requiremen<br>wing standards were applied:                                                                                                | EMC Directive 89 / 336 / EEC as last ts, for the evaluation regarding the          |  |  |  |  |  |  |
|                                                                                                    | EN 61010-1-1003 4                                                                                                    | A2-1005                                                                            |  |  |  |  |  |  |
|                                                                                                    | EN 61326:1997 +                                                                                                    | A1:1998                                                                            |  |  |  |  |  |  |
|                                                                                                    | Santiago o                                                                                                    | le Compostela, 13/10/2004                                                          |  |  |  |  |  |  |
|                                                                                                    | Em                                                                                                    |                                                                                    |  |  |  |  |  |  |
| CE                                                                                                    |                                                                                                    | um .                                                                               |  |  |  |  |  |  |
|                                                                                                    | José                                                                                                    | L. Fernandez Carnero<br>Fechnical director                                         |  |  |  |  |  |  |